## Image Management Service

## **Melhores práticas**

 Edição
 01

 Data
 2024-09-09

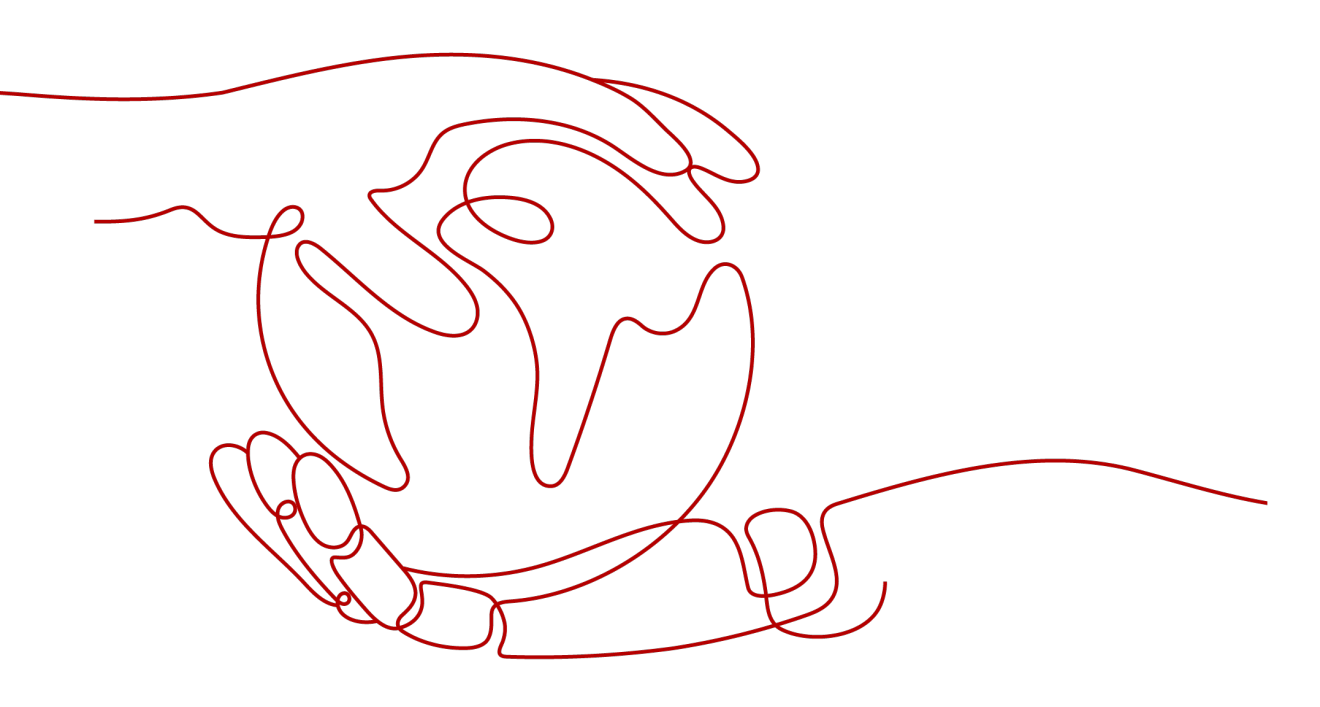

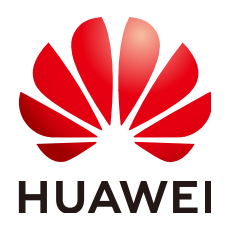

HUAWEI CLOUD COMPUTING TECHNOLOGIES CO., LTD.

#### Copyright © Huawei Cloud Computing Technologies Co., Ltd. 2024. Todos os direitos reservados.

Nenhuma parte deste documento pode ser reproduzida ou transmitida em qualquer forma ou por qualquer meio sem consentimento prévio por escrito da Huawei Cloud Computing Technologies Co., Ltd.

#### Marcas registadas e permissões

#### HUAWEI e outras marcas registadas da Huawei são marcas registadas da Huawei Technologies Co., Ltd. Todos as outras marcas registadas e os nomes registados mencionados neste documento são propriedade dos seus respectivos detentores.

#### Aviso

Os produtos, os serviços e as funcionalidades adquiridos são estipulados pelo contrato estabelecido entre a Huawei Cloud e o cliente. Os produtos, os serviços e as funcionalidades descritos neste documento, no todo ou em parte, podem não estar dentro do âmbito de aquisição ou do âmbito de uso. Salvo especificação em contrário no contrato, todas as declarações, informações e recomendações neste documento são fornecidas "TAL COMO ESTÃO" sem garantias ou representações de qualquer tipo, sejam expressas ou implícitas.

As informações contidas neste documento estão sujeitas a alterações sem aviso prévio. Foram feitos todos os esforços na preparação deste documento para assegurar a exatidão do conteúdo, mas todas as declarações, informações e recomendações contidas neste documento não constituem uma garantia de qualquer tipo, expressa ou implícita.

## Huawei Cloud Computing Technologies Co., Ltd.

Endereço: Huawei Cloud Data Center, Rua Jiaoxinggong Avenida Qianzhong Novo Distrito de Gui'an Guizhou 550029 República Popular da China

Site: https://www.huaweicloud.com/intl/pt-br/

## Índice

| 1 Visão geral                                                                            | 1  |
|------------------------------------------------------------------------------------------|----|
| 2 Criação de uma imagem do Windows usando o VirtualBox e um arquivo ISO                  | 3  |
| 2.1 Introdução                                                                           | 3  |
| 2.2 Instalação do VirtualBox                                                             | 5  |
| 2.3 Criação de uma VM e instalação de um sistema operacional                             | 8  |
| 2.3.1 Criação de uma VM vazia                                                            | 8  |
| 2.3.2 Instalação do Windows na VM                                                        | 14 |
| 2.4 Configuração da VM                                                                   | 16 |
| 2.4.1 Instalação de UVP VMTools                                                          |    |
| 2.4.2 Instalação do Guest Additions do VirtualBox                                        | 17 |
| 2.4.3 (Opcional) Instalação do Cloudbase-Init                                            |    |
| 2.4.4 (Opcional) Instalação de plug-in de redefinição de senha com um clique             |    |
| 2.5 Obtenção do arquivo de imagem                                                        | 20 |
| 2.6 Registro do arquivo de imagem como uma imagem privada                                |    |
| 3 Criação de uma imagem do Linux usando o VirtualBox e um arquivo ISO                    | 22 |
| 3.1 Introdução                                                                           | 22 |
| 3.2 Instalação do VirtualBox                                                             | 24 |
| 3.3 Criação de uma VM e instalação de um sistema operacional                             | 27 |
| 3.3.1 Criação de uma VM vazia                                                            | 27 |
| 3.3.2 Instalação de um sistema operacional Linux na VM                                   | 33 |
| 3.4 Configuração da VM                                                                   | 42 |
| 3.4.1 Instalação de drivers e alteração dos identificadores de disco para o formato UUID |    |
| 3.4.2 Instalando Cloud-Init                                                              |    |
| 3.4.3 Configurando Cloud-Init                                                            | 51 |
| 3.4.4 (Opcional) Instalação de plug-in de redefinição de senha com um clique             |    |
| 3.4.5 Configuração do NetworkManager                                                     | 57 |
| 3.5 Obtenção do arquivo de imagem                                                        | 59 |
| 3.6 Registro do arquivo de imagem como uma imagem privada                                | 59 |
| 4 Limpeza do espaço em disco de um ECS do Windows                                        | 60 |
| 5 Conversão do formato da imagem                                                         | 71 |
| 5.1 Conversão do formato da imagem usando o qemu-img                                     |    |
| 5.2 Conversão do formato da imagem usando o qemu-img-hw                                  | 76 |
|                                                                                          |    |

# **1** Visão geral

As práticas comuns do IMS são fornecidas neste documento para ajudá-lo a usar facilmente o IMS.

| Prática                                                                     | Descrição                                                                                                    |
|-----------------------------------------------------------------------------|----------------------------------------------------------------------------------------------------|
| Criação de uma imagem do<br>Windows usando o VirtualBox e um<br>arquivo ISO | Descreve como criar uma imagem do Windows<br>usando o VirtualBox. Para isso, você precisa<br>instalar o VirtualBox para criar uma VM a partir<br>de um arquivo ISO, configurar a VM e gerar uma<br>imagem de VHD usando a VM configurada.                                                                                                    |
| Criação de uma imagem do Linux<br>usando o VirtualBox e um arquivo<br>ISO   | Descreve como criar uma imagem do Linux<br>usando o VirtualBox. Para isso, você precisa<br>instalar o VirtualBox para criar uma VM a partir<br>de um arquivo ISO, configurar a VM e gerar uma<br>imagem de VHD usando a VM configurada.                                                                                                    |
| Limpeza do espaço em disco de um<br>ECS do Windows                          | Descreve como limpar o espaço em disco de um<br>ECS do Windows.                                                                                                    |
| Conversão do formato da imagem                                              | Descreve como usar qemu-img ou qemu-img-hw<br>da Huawei para converter o formato da imagem.<br>O qemu-img pode ser usado para conversão<br>mútua de formatos VHD, VMDK, QCOW2,<br>RAW, VHDX, QCOW, VDI e QED, mas não<br>pode ser usado para a conversão de formatos para<br>ZVHD ou ZVHD2. Para converter um arquivo de<br>imagem para qualquer um dos dois formatos, use<br>qemu-img-hw. |
| Criação de uma imagem privada<br>usando o Packer                            | Descreve como criar uma imagem privada do<br>Ubuntu 22.04 Server 64-bit a partir de um ECS<br>do CentOS 8.2 usando o Packer e enviá-la para a<br>plataforma de nuvem.                                                                                                    |

Tabela 1-1 Práticas do IMS

| Prática                                                          | Descrição                                                                                                    |
|------------------------------------------------------------------|----------------------------------------------------------------------------------------------------|
| Configuração de um arquivo ISO<br>como uma fonte de imagem local | Descreve como configurar uma fonte de imagem<br>local usando os gerenciadores de pacotes yum,<br>apt e zypper e fornece exemplos de configuração<br>do Debian 10.1.0 e CentOS 8.0.                                |
| Migração de ECSs entre contas e regiões                          | Descreve como migrar um ECS com um site implementado em regiões e contas.                                                                                                    |
| Migração de dados de serviço entre<br>contas (discos de dados)   | Geralmente, os dados de serviço são<br>armazenados em discos de dados. Para migrar<br>dados de serviço entre contas, você precisa criar<br>imagens de disco de dados e compartilhá-las com<br>a conta de destino. |

## **2** Criação de uma imagem do Windows usando o VirtualBox e um arquivo ISO

## 2.1 Introdução

#### VirtualBox

O VirtualBox é um software de virtualização gratuito e de código aberto. Foi oferecido pela primeira vez por InnoTek GmbH da Alemanha e renomeado como Oracle VM VirtualBox quando InnoTek foi adquirida por Oracle Corporation.

Para obter mais informações sobre o VirtualBox, visite o site oficial de Oracle. Clique **aqui** para ver os sistemas operacionais convidados que podem funcionar com o VirtualBox.

#### Cenários

Você pode usar um sistema operacional convidado do Windows de 32 bits ou 64 bits fornecido pelo VirtualBox para criar um arquivo de imagem no formato VHD.

#### Vantagens

Você pode personalizar arquivos de imagem do Windows.

#### Ferramentas e custos

| Ferramenta | Descrição                                                                                                    | Custos   |
|------------|----------------------------------------------------------------------------------------------------|----------|
| VirtualBox | O VirtualBox é um software de virtualização<br>gratuito e de código aberto.<br>Faça o download em: https://<br>www.virtualbox.org/wiki/Downloads | Gratuito |

| Ferramenta                                                         | Descrição                                                                                                    | Custos   |
|--------------------------------------------------------------------|----------------------------------------------------------------------------------------------------|----------|
| UVP VMTools                                                        | UVP VMtools é uma ferramenta que integra o<br>driver front-end Xen e o uvp-monitor (programa<br>de monitoramento de VM). Ele é projetado para<br>uso em VMs equipadas com uma CPU baseada<br>em x86 de 32 bits.                                                                                                    | Gratuito |
|                                                                    | Faça o download em:                                                                                                    |          |
|                                                                    | https://ecs-instance-driver.obs.cn-<br>north-1.myhuaweicloud.com/vmtools-<br>windows.zip                                                                                                    |          |
| Arquivo de<br>imagem ISO                                           | Ele é usado para instalar um sistema operacional<br>em uma VM vazia. Você precisa prepará-lo.<br>Nome do documento:<br>Windows_server_2008_r2.iso                                                                                                    | -        |
| (Opcional)<br>Cloudbase-Init                                       | Para garantir que você possa injetar informações<br>personalizadas iniciais em ECSs criados a partir<br>da imagem, por exemplo, definindo a senha de<br>logon, é recomendável instalar o Cloudbase-Init<br>na VM usada como origem da imagem. Se não<br>instalá-lo, você poderá efetuar logon nos ECSs<br>somente com a senha especificada na imagem.<br>Faça o download em: http://www.cloudbase.it/<br>cloud-init-for-windows-instances/ | Gratuito |
| (Opcional) Plug-<br>in de redefinição<br>de senha com um<br>clique | Para garantir que você possa redefinir a senha de<br>cada ECS criado a partir da imagem com alguns<br>cliques, é recomendável instalar o plug-in de<br>redefinição de senha com um clique<br>(CloudResetPwdAgent) na VM usada como<br>origem da imagem.                                                                                                    | Gratuito |
|                                                                    | https://ap-southeast-1-cloud-reset-pwd.obs.ap-<br>southeast-1.myhuaweicloud.com/windows/<br>reset_pwd_agent/CloudResetPwdAgent.zip                                                                                                    |          |

#### Processo de criação de imagens

A figura a seguir mostra como usar o VirtualBox para criar uma imagem a partir de um arquivo ISO.

#### Figura 2-1 Processo de criação de imagens

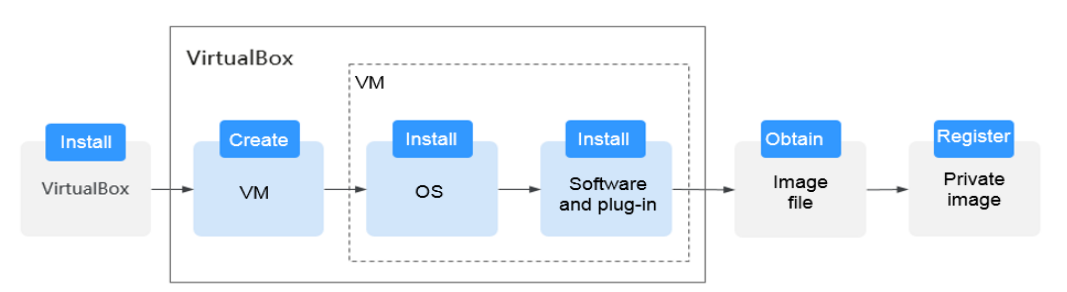

- 1. Instale o VirtualBox: prepare um host (recomenda-se o Windows de 64 bits) e instale o VirtualBox no host. Para mais detalhes, consulte **Instalação do VirtualBox**.
- 2. Crie uma VM: use o VirtualBox para criar uma VM vazia a partir da qual uma imagem será criada. Para mais detalhes, consulte Criação de uma VM vazia.
- 3. Instale um sistema operacional na VM: monte um arquivo ISO para instalar um SO para a VM. O arquivo ISO determina o sistema operacional da imagem que você deseja criar. Para mais detalhes, consulte Instalação do Windows na VM.
- 4. Instale o software e os plug-ins na VM: para garantir a execução correta dos ECSs que serão criados a partir da imagem, instale o software e os plug-ins necessários na VM, incluindo o UVP VMTools, o Cloudbase-Init e o plug-in de redefinição de senha com um clique. Para obter detalhes, consulte Configuração da VM.
- 5. Obtenha o arquivo de imagem: exporte um arquivo de imagem no formato VHD do VirtualBox. Para mais detalhes, consulte **Obtenção do arquivo de imagem**.
- 6. Registre uma imagem privada: carregue o arquivo de imagem VHD exportado para um bucket do OBS e registre-o como uma imagem privada. Em seguida, você pode usar a imagem privada para criar ECSs. Para mais detalhes, consulte **Registro do arquivo de imagem como uma imagem privada**.

## 2.2 Instalação do VirtualBox

#### Preparativos

O host em que o VirtualBox será instalado deve atender aos seguintes requisitos:

- Um sistema operacional do Windows de 64 bits (recomendado).
- Pelo menos 4 GB de memória e um processador de núcleo duplo. Por exemplo, as especificações do host podem ser 8U16G.
- Pelo menos 20 GB de espaço disponível em disco.
- Virtualização de hardware (Intel VT-x ou AMD-V). Para saber como ativar isso, consulte **Configurações da CPU do host (Virtualização de hardware)**.

#### D NOTA

Para obter detalhes sobre como instalar o VirtualBox, consulte o guia de usuário do VirtualBox em https://www.virtualbox.org/manual/UserManual.html.

#### Configurações da CPU do host (Virtualização de hardware)

Para um host Intel, execute as seguintes operações para ativar a virtualização de hardware:

#### D NOTA

As operações podem ser diferentes dependendo do tipo de CPU. Você pode fazer isso conforme solicitado.

- 1. Durante a inicialização do host, pressione a tecla BIOS definida pelo fabricante para acessar o BIOS.
- 2. Escolha Configuration > Intel Virtual Technology e pressione Enter.
- 3. Selecione Enabled e pressione Enter. O valor de Intel Virtual Technology se tornará Enabled.
- 4. Pressione F10 para salvar as configurações e sair.

Figura 2-2 Ativação da virtualização de hardware

| Phoenix<br>Information Configura                                                                                    | SecureCore(tm) Setup Uti<br>tion Security Bo                                                         | ility<br>pot Exit                                                                                                    |
|----------------------------------------------------------------------------------------------------|----------------------------------------------------------------------------------------------------|----------------------------------------------------------------------------------------------------|
| Information Configura<br>System Time:<br>System Date:<br>WLAN Device:<br>SATA Mode Selection<br>Switchable function | tion <u>Security</u> Bo<br>[10:50:42]<br>[01/25/2010]<br>[Enabled]<br>[AHCI]<br>[INTEL graphic Mode] | Dot         Exit           Item Specific Help           When enabled, a VMM can           utilize the additional           hardware virtualization           capabilities provided |
| Power Reep<br>Intel Virtual Technology                                                                              | Enabled]<br>I <mark>Enabled</mark> I                                                                 | by this technology.                                                                                                    |

#### Procedimento

- Baixe o pacote de instalação do VirtualBox. O VirtualBox-5.2.0 é usado como exemplo. Baixe-o do https://www.virtualbox.org/wiki/Downloads.
- Descompacte o pacote. Clique com o botão direito do mouse em VirtualBox-5.2.0-118431-Win.exe, escolha Run as administrator e clique em Next.

#### Figura 2-3 Instalação do VirtualBox

| 峎 Oracle VM VirtualBox | Setup                                                                                          | ×                                          |
|------------------------|------------------------------------------------------------------------------------------------|--------------------------------------------|
|                        | Welcome to the O<br>VirtualBox<br>Wizard                                                       | racle VM<br>Setup                          |
|                        | The Setup Wizard will install Orade V<br>your computer. Click Next to continu<br>Setup Wizard. | M VirtualBox on<br>e or Cancel to exit the |
| Version                | Nex                                                                                            | •                                          |

3. Selecione o caminho de instalação do VirtualBox e clique em Next.

| B Oracle VM VirtualBox                        | Setup                                                            |  |
|-----------------------------------------------|------------------------------------------------------------------|--|
| Custom Setup<br>Select the way you want featu | ures to be installed.                                            |  |
| Click on the icons in the tree be             | elow to change the way features will be installed.               |  |
| VirtualBox App                                | Dication<br>Box USB Support<br>Box Networking                    |  |
| Virtual                                       | VirtualBox Bridge<br>VirtualBox Host-C<br>Box Python 2.x Su<br>b |  |
| Location: C:\Program Files                    | s\Oracle\VirtualBox\ Browse                                      |  |
| Version Disk                                  | Usage < Back Next >                                              |  |

4. Personalize as configurações e clique em Next.

| 0 | • • •                            |                        |   |  |  |  |  |
|---|----------------------------------|------------------------|---|--|--|--|--|
| 虔 | Oracle VM VirtualBox             | Setup                  | × |  |  |  |  |
|   | Custom Setup                     |                        |   |  |  |  |  |
|   | Select the way you want fea      | tures to be installed. |   |  |  |  |  |
|   |                                  |                        |   |  |  |  |  |
|   | Please choose from the optic     | ons below:             |   |  |  |  |  |
|   | Create start menu entrie         | 5                      |   |  |  |  |  |
|   | Create a shortcut on the desktop |                        |   |  |  |  |  |
|   | Create a shortcut in the         | Quick Launch Bar       |   |  |  |  |  |
|   | Register file associations       |                        |   |  |  |  |  |
|   |                                  |                        |   |  |  |  |  |
|   |                                  |                        |   |  |  |  |  |
|   |                                  |                        |   |  |  |  |  |
|   | Version                          | < Back Next >          |   |  |  |  |  |

Figura 2-5 Configurações personalizadas

5. Clique em **Finish**.

## 2.3 Criação de uma VM e instalação de um sistema operacional

### 2.3.1 Criação de uma VM vazia

#### **Pré-requisitos**

O VirtualBox foi instalado.

#### Procedimento

1. Abra o VirtualBox e clique em New. Na caixa de diálogo Create Virtual Machine exibida, digite um nome de VM, selecione um tipo e uma versão de SO e clique em Next.

Tome o Windows 2008 64-bit como um exemplo. O tipo de sistema operacional deve ser **Microsoft Windows**.

Certifique-se de que a versão selecionada seja a mesma do sistema operacional que você deseja instalar na VM.

| Figura 2-6 Ci                               | riação                           | o de                             | uma V                             | /M                                  |                                |                                    |                           |                        |                        |                |
|---------------------------------------------|----------------------------------|----------------------------------|-----------------------------------|-------------------------------------|--------------------------------|------------------------------------|---------------------------|------------------------|------------------------|----------------|
|                                             |                                  |                                  |                                   |                                     |                                |                                    |                           | ?                      |                        | ×              |
| ← Creat                                     | te Vi                            | irtua                            | al Ma                             | achin                               | е                              |                                    |                           |                        |                        |                |
| Name                                        | and                              | d o                              | pera                              | ating                               | j sy                           | sten                               | n                         |                        |                        |                |
| Please c<br>and sele<br>install<br>VirtualB | hoose<br>ct th<br>on it<br>ox to | e a d<br>he ty<br>t. Th<br>o ide | escrij<br>pe of<br>e nam<br>ntify | ptive :<br>opera<br>e you<br>this : | name<br>ting<br>choos<br>machi | for tl<br>syster<br>se will<br>ne. | he new<br>n you<br>l be u | virt<br>inten<br>sed t | ual m<br>d to<br>hroug | achine<br>hout |
| Name:                                       | Wind                             | dows2                            | 008                               |                                     |                                |                                    |                           |                        |                        |                |
| Туре:                                       | Mi cı                            | rosof                            | t Win                             | dows                                |                                |                                    |                           |                        | •                      | X              |
| Version:                                    |                                  |                                  |                                   |                                     |                                |                                    |                           |                        | •                      | 2008           |
|                                             |                                  |                                  |                                   |                                     |                                |                                    |                           |                        |                        |                |
|                                             |                                  |                                  |                                   |                                     |                                |                                    |                           |                        |                        |                |
|                                             |                                  |                                  |                                   |                                     |                                |                                    |                           |                        |                        |                |
|                                             |                                  |                                  |                                   |                                     |                                |                                    |                           |                        |                        |                |
|                                             |                                  | Ex                               | pert M                            | lode                                |                                | Nex                                | t                         |                        | Can                    | cel            |

2. Na caixa de diálogo Memory size, defina um valor e clique em Next.

Você pode fazer referência às especificações da VM ou aos requisitos oficiais do SO. Por exemplo, defina o tamanho da memória para 2048 MB.

| Figura 2-'     | 7 Configura              | ção do taman                  | ho da memória            |            |          |
|----------------|--------------------------|-------------------------------|--------------------------|------------|----------|
|                |                          |                               |                          | ?          | $\times$ |
| ← Cr           | eate Virt                | ual Machin                    | e                        |            |          |
| Mer            | nory siz                 | e                             |                          |            |          |
| Seleo<br>alloo | t the amou<br>ated to th | nt of memory<br>e virtual mac | (RAM) in megab;<br>hine. | ytes to be |          |
| The 2          | recommended              | memory size                   | is <b>1024</b> MB.       |            |          |
| 101010         |                          |                               |                          | 2048       | i 🌩 MB   |
| 4 MB           |                          |                               | 83                       | 192 MB     |          |
|                |                          |                               |                          |            |          |
|                |                          |                               |                          |            |          |
|                |                          |                               |                          |            |          |
|                |                          |                               |                          |            |          |
|                |                          |                               | Next                     | Car        | ncel     |

3. Na caixa de diálogo Hard disk, selecione Create a virtual hard disk now e clique em Create.

| Figura 2-8 Criação de um disco rígido virtual                                                                                                    |                                      |                  |
|----------------------------------------------------------------------------------------------------|--------------------------------------|------------------|
|                                                                                                    | ?                                    | $\times$         |
| ← Create Virtual Machine                                                                                                    |                                      |                  |
| Hard disk                                                                                                    |                                      |                  |
| If you wish you can add a virtual hard disk<br>machine. You can either create a new hard di<br>select one from the list or from another loc<br>folder icon. | to the ne<br>sk file o<br>cation usi | w<br>r<br>ng the |
| If you need a more complex storage set—up yo<br>step and make the changes to the machine set<br>machine is created.                                         | ou can ski<br>ttings onc             | p this<br>e the  |
| The recommended size of the hard disk is <b>32</b> .                                                                                                    | .00 GB.                              |                  |
| 🔵 Do not add a virtual hard disk                                                                                                    |                                      |                  |
| 💿 Create a virtual hard disk now                                                                                                    |                                      |                  |
| 🔘 Use an existing virtual hard disk file                                                                                                    |                                      |                  |
| Empty                                                                                                    |                                      | - 3              |
|                                                                                                    |                                      |                  |
| Create                                                                                                    | Ca                                   | ncel             |

4. Na caixa de diálogo Hard disk file type, selecione VHD e clique em Next.

Figura 2-9 Configuração do tipo de arquivo do disco rígido
? ×
Create Virtual Hard Disk
Hard disk file type
Please choose the type of file that you would like to use for the new virtual hard disk. If you do not need to use it with other virtualization software you can leave this setting unchanged.
VDI (VirtualBox Disk Image)
VHD (Virtual Hard Disk)
VMDK (Virtual Machine Disk)

| Expert Mode | Next | Cancel |
|-------------|------|--------|

5. Na caixa de diálogo **Storage on physical hard disk**, selecione **Dynamically allocated** e clique em **Next**.

Figura 2-10 Seleção do modo de alocação de disco

×

?

Create Virtual Hard Disk

### Storage on physical hard disk

Please choose whether the new virtual hard disk file should grow as it is used (dynamically allocated) or if it should be created at its maximum size (fixed size).

A **dynamically allocated** hard disk file will only use space on your physical hard disk as it fills up (up to a maximum **fixed size**), although it will not shrink again automatically when space on it is freed.

A **fixed size** hard disk file may take longer to create on some systems but is often faster to use.

Dynamically allocated

🔵 Fixed size

| Next | Cancel |
|------|--------|

6. Na caixa de diálogo **File location and size**, defina o tamanho do disco e o local de armazenamento.

Por exemplo, você pode definir o tamanho do disco como 25 GB.

|                                                                                                  |                             |                           |                                   | ?                         | $\times$                    |
|--------------------------------------------------------------------------------------------------|-----------------------------|---------------------------|-----------------------------------|---------------------------|-----------------------------|
| <ul> <li>Create Virtual Hard D</li> </ul>                                                        | Disk                        |                           |                                   |                           |                             |
| File location and siz                                                                            | e                           |                           |                                   |                           |                             |
| Please type the name of the<br>or click on the folder icon<br>file in.                           | new virtual<br>to select a  | hard disk<br>different    | file int<br>folder t              | o the bo<br>o create      | ox belo<br>e the            |
| Windows2008                                                                                      |                             |                           |                                   |                           |                             |
|                                                                                                  |                             |                           |                                   |                           |                             |
| Select the size of the virt<br>limit on the amount of file<br>store on the hard disk.            | ual hard dis<br>data that a | k in megat<br>. virtual m | ytes. Thi<br>achine wi            | s size i<br>11 be ał      | is the<br>ble to            |
| Select the size of the virt<br>limit on the amount of file<br>store on the hard disk.            | ual hard dis<br>data that a | k in megab<br>virtual m   | ytes. Thi<br>achine wi            | s size i<br>11 be al<br>2 | is the<br>ble to<br>25.00 G |
| Select the size of the virt<br>limit on the amount of file<br>store on the hard disk.<br>4.00 MB | ual hard dis<br>data that a | k in megab<br>virtual m   | ytes. Thi<br>achine wi            | s size i<br>11 be al<br>2 | is the<br>ble to<br>25.00 G |
| Select the size of the virt<br>limit on the amount of file<br>store on the hard disk.<br>4.00 MB | ual hard dis<br>data that a | k in megab<br>virtual m   | ytes. Thi<br>achine wi            | s size i<br>11 be al<br>2 | is the<br>ble to<br>25.00 G |
| Select the size of the virt<br>limit on the amount of file<br>store on the hard disk.<br>4.00 MB | ual hard dis<br>data that a | k in megab<br>virtual m   | ytes. Thi<br>achine wi<br>2.00 TB | s size i<br>11 be al<br>2 | is the<br>ble to<br>25.00 G |
| Select the size of the virt<br>limit on the amount of file<br>store on the hard disk.<br>4.00 MB | ual hard dis<br>data that a | k in megab<br>virtual m   | ytes. Thi<br>achine wi<br>2.00 TB | s size i<br>11 be ab<br>2 | is the<br>ble to<br>25.00 G |
| Select the size of the virt<br>limit on the amount of file<br>store on the hard disk.<br>4.00 MB | ual hard dis<br>data that a | k in megab<br>virtual m   | ytes. Thi<br>achine wi<br>2.00 TB | s size i<br>11 be al<br>2 | is the<br>ble to<br>25.00 G |

7. Clique em Create.

## 2.3.2 Instalação do Windows na VM

O procedimento varia de acordo com o arquivo de imagem que você usa. Esta seção usa o Windows Server 2008 R2 como um exemplo.

#### **NOTA**

Depois que o sistema operacional é instalado, você precisa ativá-lo.

#### **Pré-requisitos**

Você obteve o arquivo de imagem ISO do Windows, por exemplo, Windows\_server\_2008\_r2.iso.

#### Procedimento

Use o arquivo ISO para instalar o Windows para a VM vazia.

1. No VirtualBox Manager, selecione a nova VM e clique em Settings.

Figura 2-12 Configuração da VM

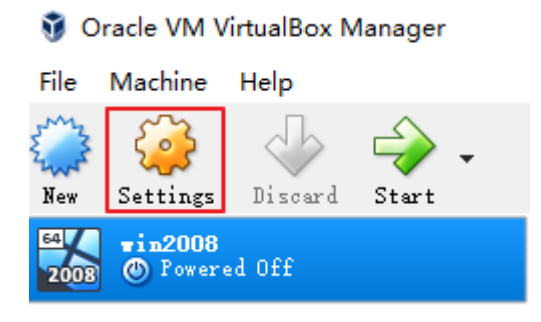

Escolha Storage > Empty, clique em a área Attributes e selecione o arquivo de imagem ISO Windows\_server\_2008\_r2.iso.

Figura 2-13 Seleção do arquivo ISO a ser montado

| 🤪 win2008 - Settings                                                                                                    |                                                               |                                                                                                    |                                                               | ? ×    |
|----------------------------------------------------------------------------------------------------|---------------------------------------------------------------|----------------------------------------------------------------------------------------------------|---------------------------------------------------------------|--------|
| General                                                                                                    | Storage                                                       |                                                                                                    |                                                               |        |
| <ul> <li>System</li> <li>Display</li> <li>Storage</li> <li>Audio</li> <li>Network</li> <li>Serial Ports</li> <li>USB</li> <li>Shared Folders</li> <li>User Interface</li> </ul> | Storage Devices<br>Controller: SATA<br>S win2008.vhd<br>Empty | Attributes<br>Optical Drive: S<br>Information<br>Type: -<br>Size: -<br>Location: -<br>Attached to: - | NTA Fort 1<br>  Live CD/DVD<br>  Hot-pluggable<br>-<br>-<br>- | •      |
|                                                                                                    | 🕹 🖨 📑                                                         |                                                                                                    |                                                               |        |
|                                                                                                    |                                                               | 0                                                                                                    | OK                                                            | Cancel |

Figura 2-14 Arquivo ISO montado

| 🤪 win2008 - Settings             | ? ×                              |
|----------------------------------|----------------------------------|
| General Storage                  |                                  |
| System Storage Devices           | Attributes                       |
| Display                          | Optical Drive: SATA Port 1 💌 💿   |
| Storage Windows_server_2008_r2.i | ☐ Live CD/DVD<br>☐ Hot—pluggable |
| P Audio                          | Information<br>Type: Image       |
| P Network                        | Size: 4.55 GB                    |
| Serial Ports                     | Attached to:                     |
| ∠SB                              |                                  |
| Shared Folders                   |                                  |
| User Interface                   |                                  |
| ▲ ♣ ➡ ➡                          |                                  |
|                                  | OK Cancel                        |

3. No VirtualBox Manager, selecione a nova VM e clique em Start.

Figura 2-15 Inicialização da VM

🦸 Oracle VM VirtualBox Manager

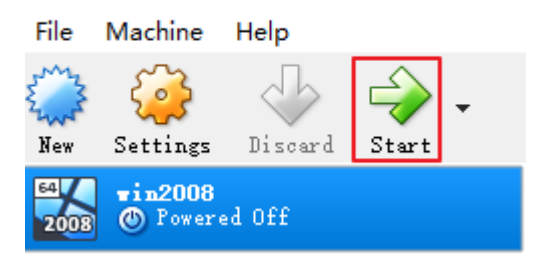

4. Instale o sistema operacional conforme solicitado.

## 2.4 Configuração da VM

### 2.4.1 Instalação de UVP VMTools

Se o UVP VMtools não estiver instalado, a imagem que você criar não estará disponível.

- 1. Clique **aqui** para baixar o pacote de UVP VMTools.
- 2. Descompacte o pacote para obter vmtools-windows.iso.

**vmtools-windows.iso** contém todos os pacotes de VMTools aplicáveis a diferentes SOs. **Setup.exe** identifica automaticamente o tipo de SO e executa o pacote de VMTools correspondente.

- 3. Na VM do VirtualBox do Windows, escolha Device > Allocate Drive > vmtoolswindows.iso.
- 4. Escolha Computer > CD Drive.

5. Clique duas vezes em **Setup.exe** para instalar o UVP VMTools.

### 2.4.2 Instalação do Guest Additions do VirtualBox

Depois que o Guest Additions é instalado em uma VM do Windows, os arquivos podem ser facilmente compartilhados entre a VM e o host.

#### Procedimento

 Na VM do VirtualBox de Windows, escolha Devices > Insert Guest Additions CD image.

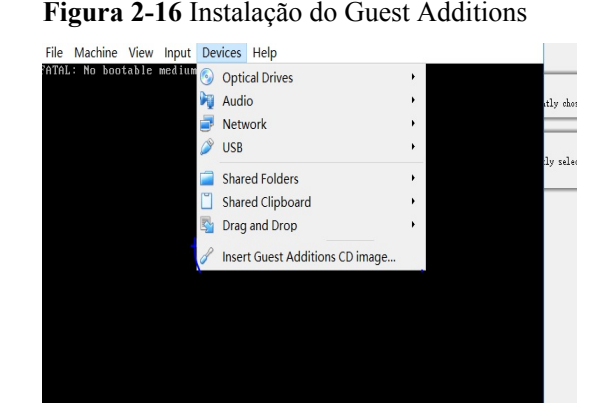

- 2. Escolha **Computer** > **CD Drive**, clique duas vezes em **VirtualBox Guest** e conclua a instalação conforme solicitado.
- 3. Verifique a instalação.

Após a conclusão da instalação, clique em **Devices** para verificar se existe uma pasta compartilhada.

#### Figura 2-17 Verificação da instalação

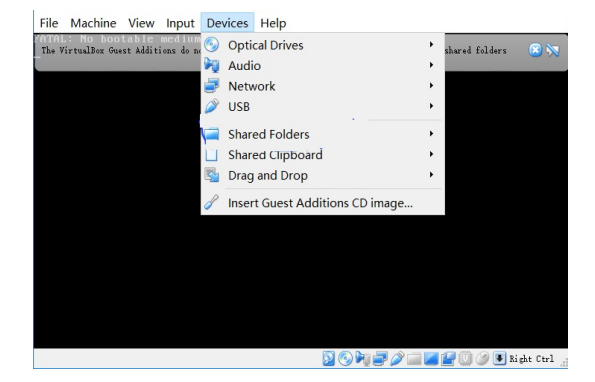

4. Defina o modo de compartilhamento de pasta.

Selecione um caminho de pasta no host em que o VirtualBox foi instalado e defina o modo de compartilhamento. Depois que a pasta é compartilhada, você pode acessar a pasta a partir da VM do VirtualBox.

Figura 2-18 Configuração do modo de compartilhamento de pastas

| General        | Sh   | ared Folde   | rs                  |      |    |            |        |
|----------------|------|--------------|---------------------|------|----|------------|--------|
| Svstem         | Shar | ed Folders   |                     |      |    |            |        |
| Display        | Na   | 🥝 Add Sh     | are                 | ?    | ×  | Auto-mount | Access |
| Storage        |      | Folder Path: | C:\shared           |      | ~  |            |        |
| 🕨 Audio        |      | Folder Name: | shared<br>Read-only |      | _  |            |        |
| Network        |      |              | Automount           |      |    |            |        |
| Serial Ports   |      |              | ANY TETRILLER       |      |    |            |        |
| 🎐 USB          |      |              | OK                  | Cane | .1 |            |        |
| Shared Folders |      |              |                     |      |    |            |        |
| User Interface |      |              |                     |      |    |            |        |
|                |      |              |                     |      |    | OK         | Cance  |

## 2.4.3 (Opcional) Instalação do Cloudbase-Init

Para garantir que você possa injetar informações personalizadas iniciais em ECSs criados a partir da imagem, por exemplo, definindo a senha de logon, é recomendável instalar o Cloudbase-Init na VM usada como origem da imagem. Se não instalá-lo, você poderá efetuar logon nos ECSs somente com a senha especificada na imagem.

#### 

O Cloudbase-Init é um software de código aberto. Se a versão instalada tiver vulnerabilidades de segurança, é aconselhável atualizá-la para a versão mais recente.

#### Instalação de Cloudbase-Init

1. Baixe o pacote de instalação do Cloudbase-Init do http://www.cloudbase.it/cloud-initfor-windows-instances/.

A versão do Cloudbase-Init pode variar dependendo do bit do sistema operacional. O pacote baixado deve ser salvo em uma pasta compartilhada local.

- 2. Na VM do VirtualBox do Windows, escolha Computer > Network > VBOXSVR.
- 3. Clique duas vezes na pasta compartilhada, copie o pacote de instalação do Cloudbase-Init para a VM e clique duas vezes no pacote de instalação.

Nesta seção, CloudbaseInitSetup\_0\_9\_11\_x64 é usado como um exemplo.

#### Configurar o Cloudbase-Init

- 1. Edite o arquivo de configuração C:\Program Files\Cloudbase Solutions\Cloudbase-Init\conf\cloudbase-init.conf no caminho de instalação do Cloudbase-Init.
  - a. Adicione **netbios\_host\_name\_compatibility=false** à última linha do arquivo para que o nome do host suporte no máximo 63 caracteres.

#### **NOTA**

O NetBIOS não contém mais de 15 caracteres devido a restrições do sistema Windows.

- b. Adicione metadata\_services=cloudbaseinit.metadata.services.httpservice.HttpService para permitir que o agente acesse a fonte de dados OpenStack do IaaS.
- c. (Opcional) Adicione os seguintes itens de configuração para configurar o número de tempos de repetição e o intervalo para obter metadados: retry\_count=40 retry\_count\_interval=5

- d. (Opcional) Adicione o seguinte item de configuração para evitar desconexões de rede de metadados causadas pela rota padrão adicionada pelo Windows:
   [openstack]
   add metadata private ip route=False
- e. (Opcional) Quando a versão de Cloudbase-Init é 0.9.12 ou posterior, você pode personalizar o comprimento da senha.

Altere o valor de **user\_password\_length** para personalizar o comprimento da senha.

f. (Opcional) Adicione o item de configuração **first\_logon\_behaviour=no** ao arquivo de configuração **cloudbase-init.conf** no diretório **C:\Program Files\Cloudbase Solutions\Cloudbase-Init\conf**\ para desabilitar a alteração de senha.

Adicione first\_logon\_behaviour=no.

2. Libere o endereço DHCP atual para que os ECS criados possam obter os endereços corretos.

Na linha de comando do Windows, execute o seguinte comando para liberar o endereço DHCP atual:

#### ipconfig /release

#### D NOTA

Essa operação interromperá a conexão de rede e prejudicará o uso do ECS. A rede se recuperará automaticamente depois que os ECSs forem iniciados novamente.

3. Ao criar uma imagem usando um Windows ECS, é necessário alterar a política de SAN do ECS para **OnlineAll**. Caso contrário, os discos do EVS conectados aos ECS criados a partir da imagem podem ficar offline.

O Windows tem três tipos de políticas de SAN: **OnlineAll**, **OfflineShared**, e **OfflineInternal**.

| Tabela 2-2 Políticas | de | SAN |
|----------------------|----|-----|
|----------------------|----|-----|

| Туре                | Descrição                                                                                                    |
|---------------------|----------------------------------------------------------------------------------------------------|
| OnlineAll           | Todos os discos recém-detectados são colocados online automaticamente.                                                                                                    |
| OfflineSh<br>ared   | Indica que todos os discos em barramentos compartilháveis, como iSCSI<br>e FC, ficam off-line por padrão, enquanto os discos em barramentos não<br>compartilháveis são mantidos online. |
| OfflineInt<br>ernal | Todos os discos recentemente detectados são deixados offline.                                                                                                    |

a. Execute **cmd.exe** e execute o seguinte comando para consultar a atual política de SAN do ECS usando DiskPart:

#### diskpart

b. Execute o seguinte comando para visualizar a política de SAN do ECS:

san

• Se a política de SAN for **OnlineAll**, execute o comando **exit** para sair de DiskPart.

- Se a política de SAN não for **OnlineAll**, vá para **3.c**.
- c. Execute o seguinte comando para alterar a política de SAN do ECS para **OnlineAll**: **san policy=onlineall**

## 2.4.4 (Opcional) Instalação de plug-in de redefinição de senha com um clique

Para garantir que você possa redefinir a senha de cada ECS criado a partir da imagem com alguns cliques, é recomendável instalar o plug-in de redefinição de senha com um clique (CloudResetPwdAgent) na VM usada como origem da imagem.

#### Procedimento

1. Faça o download do plug-in de redefinição de senha com um clique CloudResetPwdAgent.

Faça o download do pacote **CloudResetPwdAgent.zip** no link a seguir e descompacte-o em uma pasta local compartilhada:

https://ap-southeast-1-cloud-reset-pwd.obs.ap-southeast-1.myhuaweicloud.com/ windows/reset\_pwd\_agent/CloudResetPwdAgent.zip

- Na VM do VirtualBox do Windows, escolha Computer > Network > VBOXSVR. Copie o CloudResetPwdAgent.zip para a VM.
- 3. Instale o plug-in de redefinição de senha com um clique
  - a. Abra a pasta compartilhada e clique duas vezes em **setup.bat** na pasta **CloudResetPwdAgent.Windows**.
  - b. Abra o Task Manager e verifique se a instalação foi bem-sucedida.

Se você puder encontrar **cloudResetPwdAgent** no **Task Manager**, a instalação será bem-sucedida. Caso contrário, a instalação falhará.

#### **NOTA**

Se a instalação falhar, verifique se o ambiente de instalação atende aos requisitos e instale o plug-in novamente.

### 2.5 Obtenção do arquivo de imagem

Depois que a VM for configurada, execute as seguintes operações para gerar e exportar um arquivo de imagem do Windows:

 Abra o VirtualBox e selecione a VM, escolha Settings > Storage e selecione win2008.vhd.

win2008 é o nome da VM.

- 2. No painel direito, visualize o local do arquivo de imagem.
- 3. Vá para o local para obter o arquivo de imagem win2008.vhd gerado.

| 🧾 General                                                                                                    | Storage                                                 |                                                                                                    |
|----------------------------------------------------------------------------------------------------|---------------------------------------------------------|----------------------------------------------------------------------------------------------------|
| <ul> <li>System</li> <li>Display</li> <li>Storage</li> <li>Audio</li> <li>Network</li> <li>Serial Ports</li> <li>USB</li> </ul> | Storage Devices<br>Controller: SATA<br>Windows2008, vhd | Attributes Optical Drive: SATA Port 1  Drive: SATA Port 1  Live CD/DVD Hot-pluggable Information Type: Size: Location: Attached to: |
| Shared Folders User Interface                                                                                                   | <br>� � ₽                                               |                                                                                                    |

Figura 2-19 Visualização do local do arquivo de imagem

## 2.6 Registro do arquivo de imagem como uma imagem privada

Carregue o arquivo de imagem em um bucket do OBS e registre-o como uma imagem privada.

#### Restrições

- Somente um arquivo de imagem não criptografado ou um arquivo de imagem criptografado usando SSE-KMS pode ser carregado em um bucket do OBS.
- Ao fazer upload de um arquivo de imagem, você deve selecionar um bucket do OBS com a classe de armazenamento Padrão.

#### Procedimento

1. Use o OBS Browser+ para carregar o arquivo de imagem. Para obter detalhes, consulte Melhores práticas do OBS Browser+.

Para saber como baixar o OBS Browser+, consulte https://support.huaweicloud.com/ intl/pt-br/browsertg-obs/obs\_03\_1003.html.

2. Registre o arquivo de imagem como uma imagem privada. Para obter detalhes, consulte **Registro de um arquivo de imagem como uma imagem privada (Windows)**.

## **3** Criação de uma imagem do Linux usando o VirtualBox e um arquivo ISO

## 3.1 Introdução

#### VirtualBox

O VirtualBox é um software de virtualização gratuito e de código aberto. Foi oferecido pela primeira vez por InnoTek GmbH da Alemanha e renomeado como Oracle VM VirtualBox quando InnoTek foi adquirida por Oracle Corporation.

Para obter mais informações sobre o VirtualBox, visite o site oficial de Oracle. Clique **aqui** para ver os sistemas operacionais convidados que podem funcionar com o VirtualBox.

#### Cenários

Você pode usar um SO convidado Linux de 32 ou 64 bits fornecido pelo VirtualBox para criar um arquivo de imagem no formato VHD.

#### Vantagens

Você pode personalizar arquivos de imagem do Linux.

#### Ferramentas e custos

| Ferramenta | Descrição                                                                | Custos   |
|------------|--------------------------------------------------------------------------|----------|
| VirtualBox | O VirtualBox é um software de virtualização gratuito e de código aberto. | Gratuito |
|            | Faça o download em: https://<br>www.virtualbox.org/wiki/Downloads        |          |

| Ferramenta                                                         | Descrição                                                                                                    | Custos   |
|--------------------------------------------------------------------|----------------------------------------------------------------------------------------------------|----------|
| Arquivo de<br>imagem ISO                                           | Ele é usado para instalar um sistema operacional<br>em uma VM vazia. Faça o download em https://<br>ubuntu.com/download/server#downloads                                                                                                    | Gratuito |
|                                                                    | Por exemplo, o nome do arquivo é<br><b>Ubuntu-20.04-server.iso</b> .                                                                                                    |          |
| Cloud-Init                                                         | Para garantir que você possa injetar informações<br>personalizadas iniciais nos ECSs criados a partir<br>da imagem, por exemplo, definindo a senha de<br>logon, é recomendável instalar o Cloud-Init na<br>VM usada como origem da imagem.<br>O método para obter o Cloud-Init varia<br>dependendo do sistema operacional. Para mais<br>detalhes, consulte <b>Instalando Cloud-Init</b> . | Gratuito |
| (Opcional) Plug-<br>in de redefinição<br>de senha com um<br>clique | Para garantir que você possa redefinir a senha de<br>cada ECS criado a partir da imagem com alguns<br>cliques, é recomendável instalar o plug-in de<br>redefinição de senha com um clique<br>(CloudResetPwdAgent) na VM usada como<br>origem da imagem.<br>Para sistemas operacionais de 32 bits: http://ap-                                                                              | Gratuito |
|                                                                    | southeast-1-cloud-reset-pwd.obs.ap-<br>southeast-1.myhuaweicloud.com/linux/32/<br>reset_pwd_agent/CloudResetPwdAgent.zip                                                                                                    |          |
|                                                                    | Para sistemas operacionais de 64 bits: http://ap-<br>southeast-1-cloud-reset-pwd.obs.ap-<br>southeast-1.myhuaweicloud.com/linux/64/<br>reset_pwd_agent/CloudResetPwdAgent.zip                                                                                                    |          |

#### Processo de criação de imagens

A figura a seguir mostra como usar o VirtualBox para criar uma imagem a partir de um arquivo ISO.

Figura 3-1 Processo de criação de imagens

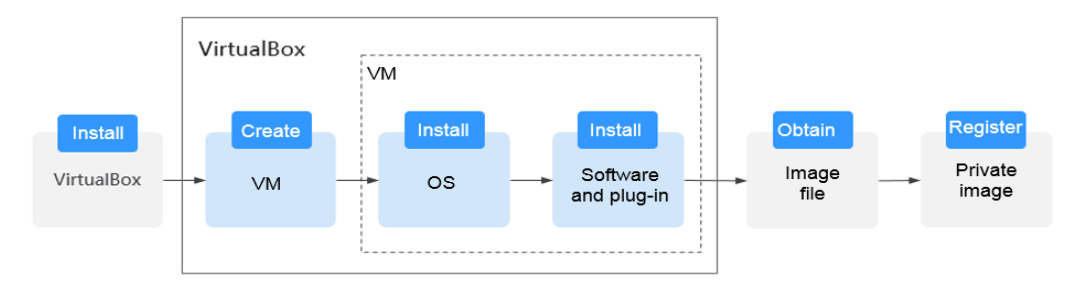

1. Instale o VirtualBox: prepare um host (recomenda-se o Windows de 64 bits) e instale o VirtualBox no host. Para mais detalhes, consulte **Instalação do VirtualBox**.

- 2. Crie uma VM: use o VirtualBox para criar uma VM vazia a partir da qual uma imagem será criada. Para mais detalhes, consulte Criação de uma VM vazia.
- 3. Instale um sistema operacional na VM: monte um arquivo ISO para instalar um SO para a VM. O arquivo ISO determina o sistema operacional da imagem que você deseja criar. Para mais detalhes, consulte **Instalação de um sistema operacional Linux na VM**.
- 4. Instale o software e os plug-ins na VM: para garantir a execução correta dos ECSs que serão criados a partir da imagem, instale o software e os plug-ins necessários na VM, incluindo drivers Xen e KVM nativos, Cloud-Init e plug-in de redefinição de senha com um clique. Para obter detalhes, consulte **Configuração da VM**.
- 5. Obtenha o arquivo de imagem: exporte um arquivo de imagem no formato VHD do VirtualBox. Para mais detalhes, consulte **Obtenção do arquivo de imagem**.
- 6. Registre uma imagem privada: carregue o arquivo de imagem VHD exportado para um bucket do OBS e registre-o como uma imagem privada. Em seguida, você pode usar a imagem privada para criar ECSs. Para mais detalhes, consulte **Registro do arquivo de imagem como uma imagem privada**.

## 3.2 Instalação do VirtualBox

#### Preparativos

O host em que o VirtualBox será instalado deve atender aos seguintes requisitos:

- Um sistema operacional do Windows de 64 bits (recomendado).
- Pelo menos 4 GB de memória e um processador de núcleo duplo. Por exemplo, as especificações do host podem ser 8U16G.
- Pelo menos 20 GB de espaço disponível em disco.
- Virtualização de hardware (Intel VT-x ou AMD-V). Para saber como ativar isso, consulte Configurações da CPU do host (virtualização de hardware).

#### **NOTA**

Para obter detalhes sobre como instalar o VirtualBox, consulte o guia de usuário do VirtualBox em https://www.virtualbox.org/manual/UserManual.html.

#### Configurações da CPU do host (virtualização de hardware)

Para um host Intel, execute as seguintes operações para ativar a virtualização de hardware:

#### D NOTA

As operações podem ser diferentes dependendo do tipo de CPU. Você pode fazer isso conforme solicitado.

- 1. Durante a inicialização do host, pressione a tecla BIOS definida pelo fabricante para acessar o BIOS.
- 2. Escolha Configuration > Intel Virtual Technology e pressione Enter.
- 3. Selecione Enabled e pressione Enter. O valor de Intel Virtual Technology se tornará Enabled.
- 4. Pressione F10 para salvar as configurações e sair.

| stem Time: [10:50:42]<br>stem Date: [01/25/2010]<br>When enabled, a UMM c                                                                                                    |
|----------------------------------------------------------------------------------------------------|
| AN Device:       [Enabled]       utilize the additional hardware virtualizati         ITA Mode Selection       [AHCI]       hardware virtualizati         vitchable function       [INTEL graphic Mode]       capabilities provided         wer Beep       [Enabled]       by this technology.         rtel Virtual Technology       [Enabled]       vitalizethe additional hardware virtualizati |

Figura 3-2 Ativação da virtualização de hardware

#### Procedimento

- Baixe o pacote de instalação do VirtualBox. O VirtualBox-5.2.0 é usado como exemplo. Baixe-o do https://www.virtualbox.org/wiki/Downloads.
- Descompacte o pacote. Clique com o botão direito do mouse em VirtualBox-5.2.0-118431-Win.exe, escolha Run as administrator e clique em Next.

Figura 3-3 Instalação do VirtualBox

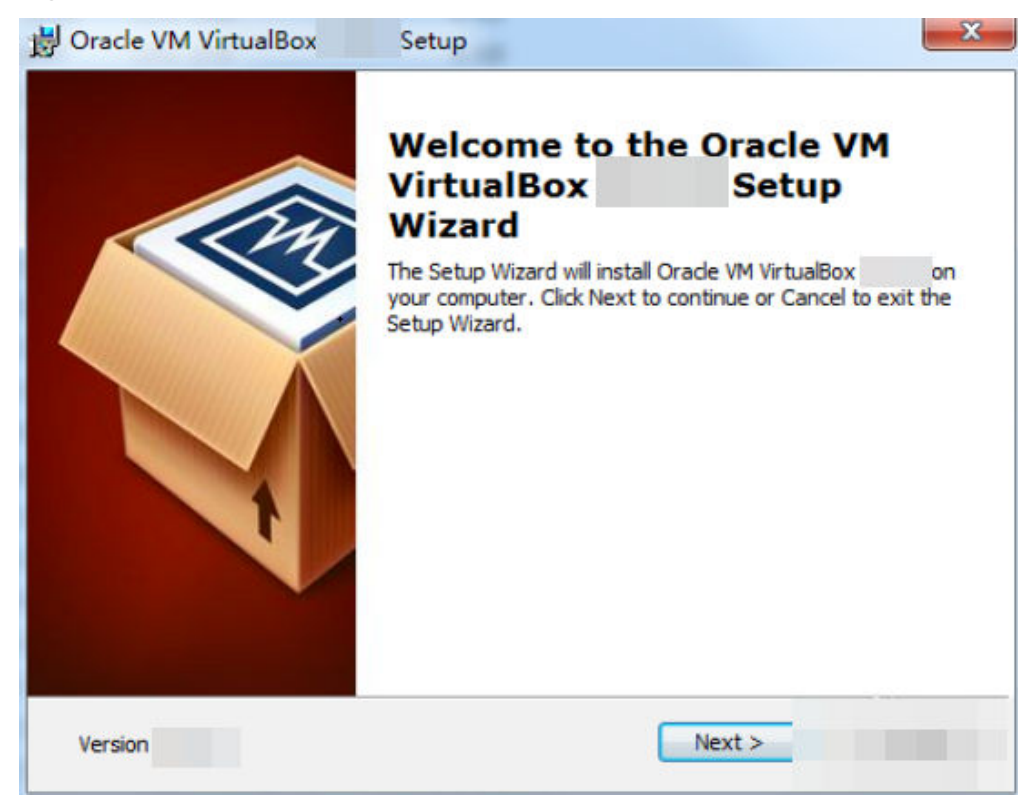

3. Selecione o caminho de instalação do VirtualBox e clique em Next.

Figura 3-4 Seleção de um caminho de instalação

| B Oracle VM VirtualBox Setup                                              | ×                                                                                                    |
|---------------------------------------------------------------------------|----------------------------------------------------------------------------------------------------|
| Custom Setup<br>Select the way you want features to be installed.         |                                                                                                    |
| Click on the icons in the tree below to change the w                      | vay features will be installed.                                                                                                    |
| VirtualBox Application<br>VirtualBox USB Support<br>VirtualBox Networking | Oracle VM VirtualBox<br>application.                                                                                               |
| VirtualBox Bridger<br>VirtualBox Host-C<br>VirtualBox Python 2.x Su       | This feature requires 169MB on<br>your hard drive. It has 3 of 3<br>subfeatures selected. The<br>subfeatures require 716KB on your |
| Location: C:\Program Files\Oracle\VirtualBox\                             | Browne                                                                                                    |
|                                                                           | DIOWSE                                                                                                    |
| Version Disk Usage < B                                                    | ack Next >                                                                                                    |

4. Personalize as configurações e clique em Next.

| 8 0, 1                                    |                          |   |  |  |
|-------------------------------------------|--------------------------|---|--|--|
| B Oracle VM VirtualBox                    | Setup                    | × |  |  |
| Custom Setup                              |                          |   |  |  |
| Select the way you want f                 | eatures to be installed. |   |  |  |
|                                           |                          |   |  |  |
| Please choose from the op                 | tions below:             |   |  |  |
| Create start menu entr                    | ies                      |   |  |  |
| Create a shortcut on the desktop          |                          |   |  |  |
| Create a shortcut in the Quick Launch Bar |                          |   |  |  |
| Register file association                 | IS                       |   |  |  |
|                                           |                          |   |  |  |
|                                           |                          |   |  |  |
|                                           |                          |   |  |  |
| Version                                   | < Back Next >            |   |  |  |

Figura 3-5 Configurações personalizadas

5. Clique em **Finish**.

## 3.3 Criação de uma VM e instalação de um sistema operacional

### 3.3.1 Criação de uma VM vazia

#### **Pré-requisitos**

O VirtualBox foi instalado.

#### Procedimento

1. Abra o VirtualBox e clique em New. Na caixa de diálogo Create Virtual Machine exibida, digite um nome de VM, selecione um tipo e uma versão de SO e clique em Next.

Tomemos o Ubuntu como exemplo. O tipo deve ser Linux.

Certifique-se de que a versão selecionada seja a mesma do sistema operacional que você deseja instalar na VM.

Figura 3-6 Criação de uma VM

? X

Create Virtual Machine

#### Name and operating system

Please choose a descriptive name for the new virtual machine and select the type of operating system you intend to install on it. The name you choose will be used throughout VirtualBox to identify this machine.

| Name:    | Մbuntul           |           |
|----------|-------------------|-----------|
| Туре:    | Li nux 🔻          | <u>مر</u> |
| Version: | Ubuntu (64-bit) 👻 |           |

| Expert Mode |
|-------------|
|-------------|

2. Na caixa de diálogo Memory size, defina um valor e clique em Next.

Você pode fazer referência às especificações da VM ou aos requisitos oficiais do SO. O valor mínimo é 256 MB. Você pode definir o tamanho da memória para 512 MB como um exemplo.

| Figura 3-7 Configuração do taman                            | ho da memória                     |          |
|-------------------------------------------------------------|-----------------------------------|----------|
|                                                             | ?                                 | $\times$ |
| ← Create Virtual Machine                                    |                                   |          |
| Memory size                                                 |                                   |          |
| Select the amount of memory<br>allocated to the virtual mac | (RAM) in megabytes to be<br>hine. |          |
| The recommended memory size                                 | is <b>1024</b> MB.                |          |
|                                                             | 512                               | € MB     |
| 4 MB                                                        | 32768 MB                          |          |
|                                                             |                                   |          |
|                                                             |                                   |          |
|                                                             |                                   |          |
|                                                             |                                   |          |
|                                                             |                                   |          |
|                                                             | Next Can                          | cel      |

3. Na caixa de diálogo Hard disk, selecione Create a virtual hard disk now e clique em Create.

| Figura   | 3-8 | Criação | de um | disco | rígido | virtual |
|----------|-----|---------|-------|-------|--------|---------|
| <b>.</b> |     |         |       |       | 0      |         |

Create Virtual Machine

Hard disk

| If you wish you can add a virtual hard disk to the new<br>machine. You can either create a new hard disk file or<br>select one from the list or from another location using the<br>folder icon. |
|----------------------------------------------------------------------------------------------------|
| If you need a more complex storage set—up you can skip this<br>step and make the changes to the machine settings once the<br>machine is created.                                                |
| The recommended size of the hard disk is 10.00 GB.                                                                                                    |
| 🔿 Do not add a virtual hard disk                                                                                                    |
| 💿 Create a virtual hard disk now                                                                                                    |
| 🔿 Use an existing virtual hard disk file                                                                                                    |
| Empty 👻 🗔                                                                                                    |
|                                                                                                    |
| Create Cancel                                                                                                    |

4. Na caixa de diálogo Hard disk file type, selecione VHD e clique em Next.

| Figura 3-9 Configuração do tipo de arquivo do disco rígido                                                                                                    |                     |     |  |  |  |
|----------------------------------------------------------------------------------------------------|---------------------|-----|--|--|--|
|                                                                                                    | ?                   | ×   |  |  |  |
| ← Create Virtual Hard Disk                                                                                                    |                     |     |  |  |  |
| Hard disk file type                                                                                                    |                     |     |  |  |  |
| Please choose the type of file that you would like to use for the n<br>hard disk. If you do not need to use it with other virtualization s<br>you can leave this setting unchanged. | ew virtu<br>oftware | ıal |  |  |  |
| 🔿 VDI (VirtualBox Disk Image)                                                                                                    |                     |     |  |  |  |
| 🖲 VHD (Virtual Hard Disk)                                                                                                    |                     |     |  |  |  |
| 🔿 VMDK (Virtual Machine Disk)                                                                                                    |                     |     |  |  |  |
|                                                                                                    |                     |     |  |  |  |
|                                                                                                    |                     |     |  |  |  |
|                                                                                                    |                     |     |  |  |  |
|                                                                                                    |                     |     |  |  |  |
|                                                                                                    |                     |     |  |  |  |
|                                                                                                    |                     |     |  |  |  |
|                                                                                                    |                     |     |  |  |  |

| Expert Mode | Next | Cancel |
|-------------|------|--------|
|-------------|------|--------|

5. Na caixa de diálogo **Storage on physical hard disk**, selecione **Dynamically allocated** e clique em **Next**.

←

#### Figura 3-10 Seleção do modo de alocação de disco

|                                                                                                    | ?                        | Х     |  |
|----------------------------------------------------------------------------------------------------|--------------------------|-------|--|
| Create Virtual Hard Disk                                                                                                    |                          |       |  |
| Storage on physical hard disk                                                                                                    |                          |       |  |
| Please choose whether the new virtual hard disk file should gro<br>used (dynamically allocated) or if it should be created at its<br>(fixed size).                                                       | w as it is<br>maximum si | ze    |  |
| A <b>dynamically allocated</b> hard disk file will only use space of physical hard disk as it fills up (up to a maximum <b>fixed size</b> will not shrink again automatically when space on it is freed. | on your<br>), althoug    | h it  |  |
| A <b>fixed size</b> hard disk file may take longer to create on some often faster to use.                                                                                                    | systems b                | ut is |  |
| <ul> <li>Dynamically allocated</li> <li>Fixed size</li> </ul>                                                                                                    |                          |       |  |
|                                                                                                    |                          |       |  |
|                                                                                                    |                          |       |  |
| Next                                                                                                    | Cano                     | el    |  |

6. Na caixa de diálogo **File location and size**, defina o tamanho do disco e o local de armazenamento.

Por exemplo, você pode definir o tamanho do disco como 20 GB.
#### Figura 3-11 Definição do local e do tamanho do disco

|                                                                                              |                                                      | ?             | ×         |
|----------------------------------------------------------------------------------------------|------------------------------------------------------|---------------|-----------|
| Create Virtual Hard Disk                                                                     |                                                      |               |           |
| File location and size                                                                       |                                                      |               |           |
| Please type the name of the new virtual hard<br>click on the folder icon to select a differe | d disk file into the box<br>ent folder to create the | below<br>file | or<br>in. |
| D:\VM\Vbuntu.vhd                                                                             |                                                      |               |           |
| ······································                                                       |                                                      | 20.0          | )0 GB     |
| 4.00 MB                                                                                      | 2.00 TB                                              |               |           |
|                                                                                              |                                                      |               |           |
|                                                                                              |                                                      |               |           |
|                                                                                              |                                                      |               |           |
|                                                                                              |                                                      |               |           |

7. Clique em **Create**.

# 3.3.2 Instalação de um sistema operacional Linux na VM

O procedimento varia de acordo com o arquivo de imagem que você usa. Esta seção usa o Ubuntu 20.04 como um exemplo para descrever como instalar um sistema operacional Linux na VM.

# **Pré-requisitos**

Você obteve o arquivo de imagem ISO, por exemplo, Ubuntu-20.04-server.iso.

# Procedimento

Use o arquivo ISO para instalar o Linux para a VM vazia.

1. No VirtualBox Manager, selecione a nova VM e clique em Settings.

Figura 3-12 Configuração da VM

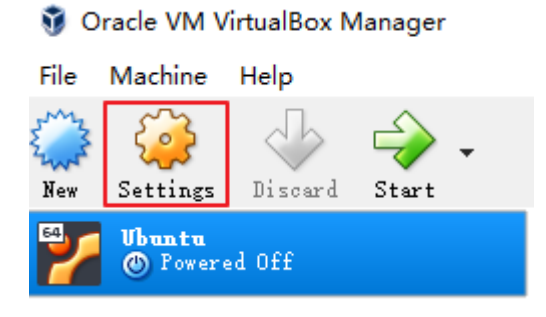

Escolha Storage > Empty, clique em a área Attributes e selecione o arquivo de imagem ISO Ubuntu-20.04-server.iso.

Figura 3-13 Seleção do arquivo ISO a ser montado

| 🥝 Ubuntu - Settings                                                                                                    |                                                                                                    |                                                                                            |                                          | ?       | ×  |
|----------------------------------------------------------------------------------------------------|----------------------------------------------------------------------------------------------------|--------------------------------------------------------------------------------------------|------------------------------------------|---------|----|
| General                                                                                                    | Storage                                                                                                    |                                                                                            |                                          |         |    |
| General         General         System         Display         Storage         Audio         Paral         Network         Serial Ports         VSB         Shared Folders         User Interface | Storage Devices<br>Controller: IDE<br>Controller: SATA<br>Source Devices<br>Controller: SATA<br>Source Devices<br>Controller: SATA | Attributes<br>Optical Drive:<br>Information<br>Type:<br>Size:<br>Location:<br>Attached to: | IDE Secondary<br>Live CD/DVD<br><br><br> | Mast« 🔻 |    |
|                                                                                                    | <b>\$ \$ \$</b>                                                                                                    |                                                                                            | OK                                       | Canc    | el |

Figura 3-14 Arquivo ISO montado

| 🥝 Ubuntu - Settings |                                                           |                |                 |          | ?                | ×        |
|---------------------|-----------------------------------------------------------|----------------|-----------------|----------|------------------|----------|
| 🣃 General           | Storage                                                   |                |                 |          |                  |          |
| 🛒 System            | Storage Devices                                           | Attributes     |                 |          |                  |          |
| Display             | Controller: IDE                                           | Optical Drive: | IDE Sec         | ondary M | last∈ ▼          | 0        |
| 5 Storage           | Controller: SATA                                          | Information    | Live            | CD/DVD   |                  |          |
| ┢ Audio             | 🔤 Ubuntu. vhd                                             | Type:<br>Size: | Image<br>609.00 | MB       |                  |          |
| Network             |                                                           | Location:      |                 |          | .03_ <b>IM</b> S | \Im      |
| Serial Ports        |                                                           | Attached to:   | _               |          |                  |          |
| 🌽 USB               | Lists all storage controllers<br>for this machine and the | 1              |                 |          |                  |          |
| Shared Folders      | virtual images and host<br>drives attached to them.       |                |                 |          |                  |          |
| User Interface      |                                                           |                |                 |          |                  |          |
|                     |                                                           |                |                 |          |                  |          |
|                     |                                                           | 1              | OF              |          | Cance            | <u>1</u> |

- 3. Clique em OK.
- 4. No VirtualBox Manager, selecione a nova VM e clique em Start.

Figura 3-15 Inicialização da VM

🦸 Oracle VM VirtualBox Manager

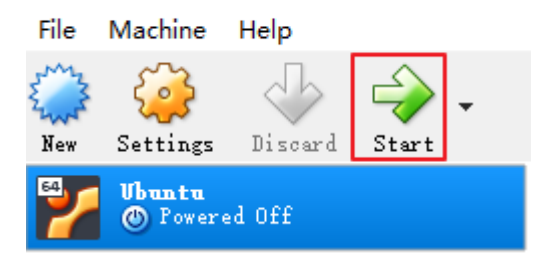

- 5. Instale o sistema operacional.
  - a. Selecione English e pressione Enter.

| Willkommen! Bie | nvenue! Welcome! Добро пожаловать! Welkom                                                                                                    | ! [Help]                                                                                                    |
|-----------------|----------------------------------------------------------------------------------------------------|----------------------------------------------------------------------------------------------------|
| Use UP, DOWN ar | nd ENTER keys to select your language.                                                                                                    |                                                                                                    |
| Use UP, DOWN ar | d ENTER keys to select your language.<br>[Asturianu<br>Bahasa Indonesia<br>Català<br>Deutsch<br>English<br>English<br>Français<br>Galego<br>Hrvatski<br>Latviski<br>Lietuviškai<br>Magyar<br>Nederlands<br>Norsk bokmål<br>Polski<br>Português<br>Suomi<br>Svenska<br>Ceŝtina<br>Esλημνικά<br>Esλημνικά | <ul> <li>)</li> <li>)</li> <li>)&lt;</li></ul> |
|                 | [Русский<br>[Српски<br>[Українська                                                                                                    | ► ]<br>► ]                                                                                                    |
| I               | , укратнорка                                                                                                    | ,                                                                                                    |

b. Selecione Continue without updating.

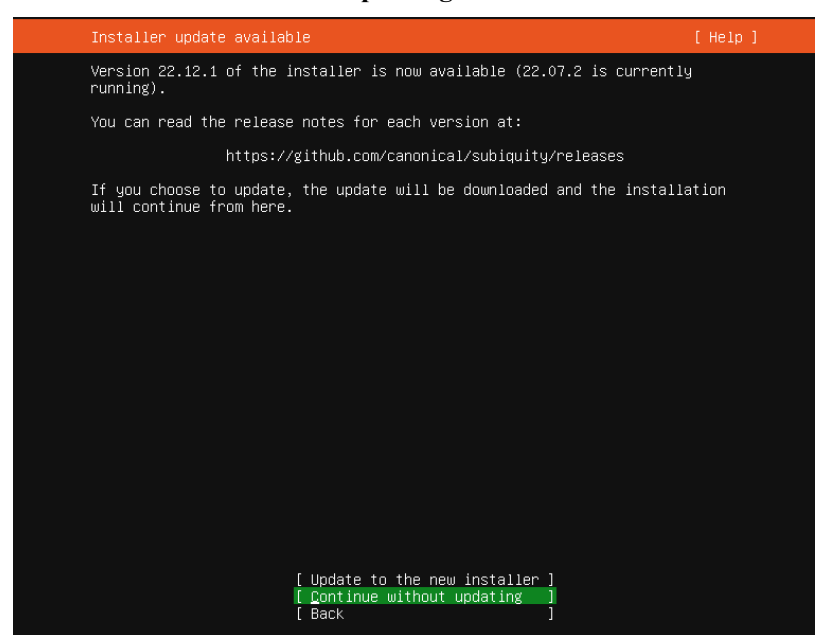

c. Mantenha as configurações padrão do teclado. Selecione Done

| Keyboard configuration                                                                                 | [Help] |
|----------------------------------------------------------------------------------------------------|--------|
| Please select your keyboard layout below, or select "Identify keyboa detect your layout automatically. | rd" to |
| Layout: [English (US) ▼ ]                                                                              |        |
| Variant: [English (US) ▼ ]                                                                             |        |
| [ Identify keyboard ]                                                                                  |        |
|                                                                                                    |        |
|                                                                                                    |        |
|                                                                                                    |        |
|                                                                                                    |        |
|                                                                                                    |        |
|                                                                                                    |        |
| [ Done ]                                                                                               |        |
| [Back ]                                                                                                |        |

d. Mantenha as configurações padrão para a base de instalação. Selecione Done.

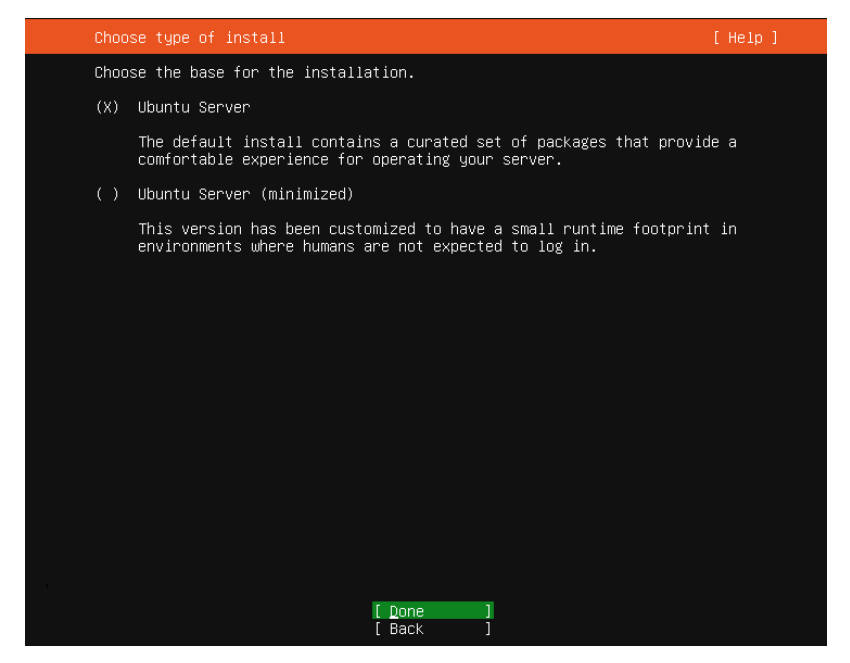

e. Mantenha as configurações padrão para a rede. Selecione **Done**.

O programa de instalação identificará automaticamente o endereço IP. Se a rede não puder ser encontrada, o programa de instalação ainda poderá continuar e você poderá configurar a rede novamente após a conclusão da instalação.

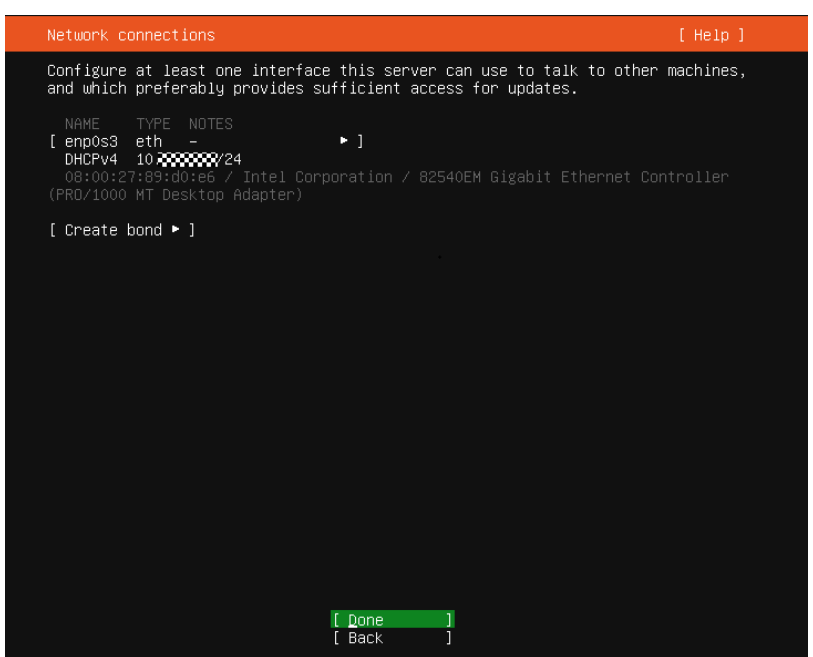

f. Mantenha as configurações padrão para o proxy. Selecione Done.

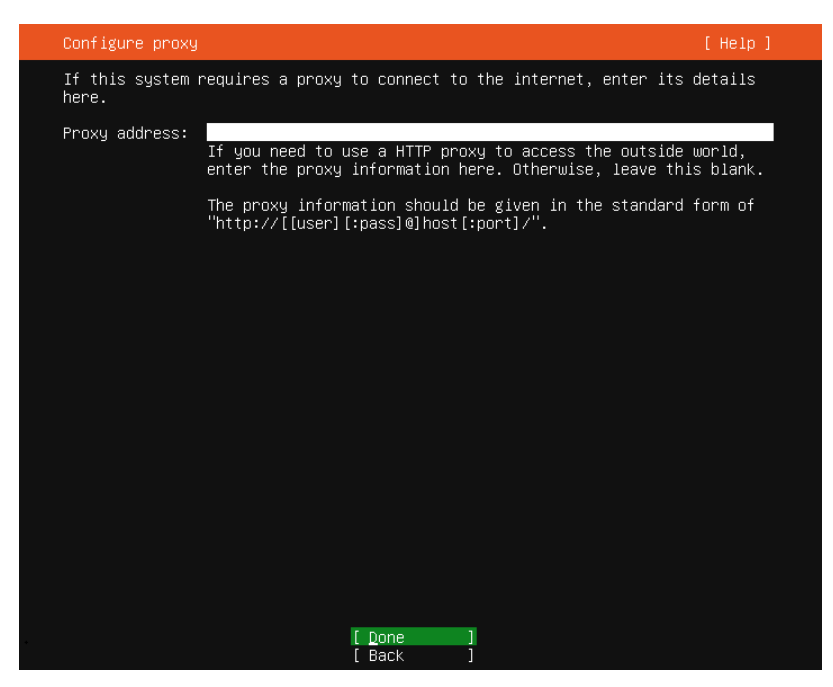

g. Mantenha as configurações padrão para a origem do software. Selecione Done.

| Configure Ubuntu a | archive mirror                                      |                               |                           |               | [Help]     |  |
|--------------------|-----------------------------------------------------|-------------------------------|---------------------------|---------------|------------|--|
| If you use an alte | ernative mirror                                     | for Ubuntu,                   | enter its de              | tails here.   |            |  |
| Mirror address:    | http://cn.archiv<br>You may provide<br>the default. | /e.ubuntu.com<br>an archive m | n∕ubuntu<br>nirror that w | ill be used . | instead of |  |
|                    |                                                     |                               |                           |               |            |  |
|                    |                                                     |                               |                           |               |            |  |
|                    |                                                     |                               |                           |               |            |  |
|                    |                                                     |                               |                           |               |            |  |
|                    |                                                     |                               |                           |               |            |  |
|                    |                                                     |                               |                           |               |            |  |
|                    |                                                     |                               |                           |               |            |  |
|                    |                                                     |                               |                           |               |            |  |
|                    |                                                     | Done<br>Back                  | ]                         |               |            |  |

h. Mantenha as configurações padrão para particionamento de disco (use um disco inteiro e configure este disco como um grupo de LVM). Selecione **Done**.

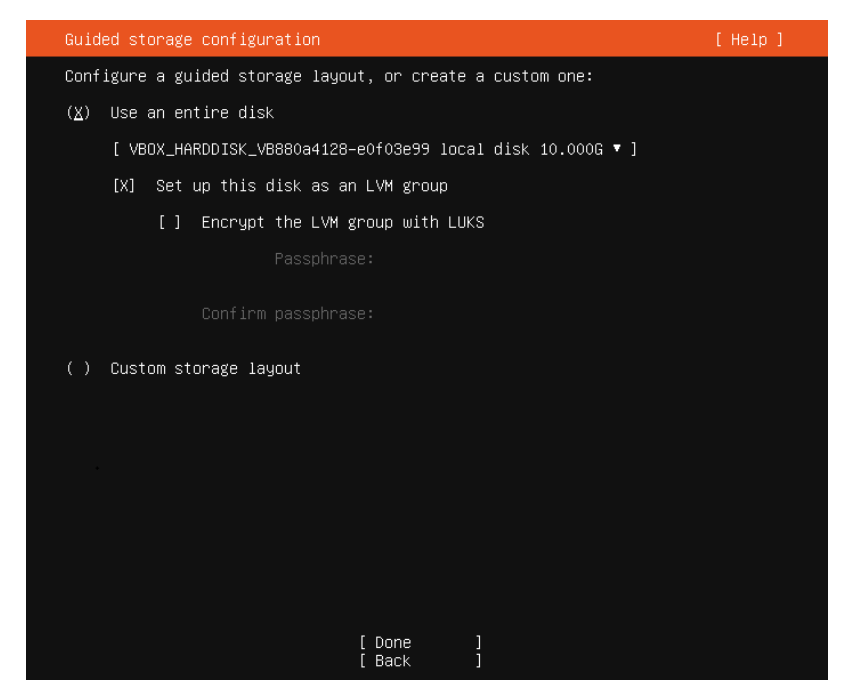

As informações do sistema de arquivos serão exibidas. Verifique-as e selecione **Done**.

| Storage configura                                                       | tion                                         |                                                    |                                 |                                        |                 | []                                    | Help]         |
|-------------------------------------------------------------------------|----------------------------------------------|----------------------------------------------------|---------------------------------|----------------------------------------|-----------------|---------------------------------------|---------------|
| FILE SYSTEM SUMMA                                                       | iRΥ                                          |                                                    |                                 |                                        |                 |                                       |               |
| MOUNT POINT<br>[ /<br>[ /boot                                           | SIZE<br>8.246G<br>1.750G                     | TYPE<br>new ext4<br>new ext4                       | DEVICE T<br>new LVM<br>new part | YPE<br>logical volu<br>ition of loc    | me ⊧<br>aldisk⊧ | ]<br>]                                |               |
| AVAILABLE DEVICES                                                       |                                              |                                                    |                                 |                                        |                 |                                       |               |
|                                                                         |                                              |                                                    |                                 |                                        |                 |                                       |               |
|                                                                         |                                              | d) ▶ ]<br>M) ▶ ]                                   |                                 |                                        |                 |                                       |               |
| USED DEVICES                                                            |                                              |                                                    |                                 |                                        |                 |                                       |               |
| DEVICE<br>[ ubuntu–vg (new)<br>ubuntu–lv ne                             | w, to be∶                                    | formatted                                          | as ext4,                        | TYPE<br>LVM volume :<br>mounted at     | group<br>⁄      | SIZE<br>8.246G<br>8.246G              | • ]           |
| [ VBOX_HARDDISK_V<br>partition 1 ne<br>partition 2 ne<br>partition 3 ne | /8880a412<br>w, BIOS<br>w, to be<br>w, PV of | 8–eOfO3e99<br>grub space<br>formatted<br>LVM volum | r<br>as ext4,<br>e group u      | local disk<br>mounted at .<br>buntu–vg | /boot           | l0.000G<br>1.000M<br>1.750G<br>8.247G | ► ]<br>►<br>► |
|                                                                         |                                              | [ <u>D</u><br>[ R<br>[ B                           | one<br>eset<br>ack              | ]                                      |                 |                                       |               |

Confirme a ação destrutiva e selecione Continue.

| Storage configura                                                                              | ation                |                          |                        |                                                  | [ Help ] |
|------------------------------------------------------------------------------------------------|----------------------|--------------------------|------------------------|--------------------------------------------------|----------|
|                                                                                                |                      |                          |                        |                                                  |          |
|                                                                                                |                      |                          |                        |                                                  |          |
|                                                                                                |                      |                          |                        |                                                  |          |
|                                                                                                |                      | — Confirm                | destructive            | action ————                                      |          |
| Selecting (<br>result in t                                                                     | Continue<br>the loss | below will<br>of data on | begin the<br>the disks | installation process a<br>selected to be formatt | ed.      |
| You will not be able to return to this or a previous screen once the installation has started. |                      |                          |                        | ice the                                          |          |
| Are you sur                                                                                    | re you wa            | nt to cont               | inue?                  |                                                  |          |
|                                                                                                |                      | [                        | No<br>Continue         | ]                                                |          |
|                                                                                                |                      |                          |                        |                                                  |          |
|                                                                                                |                      |                          |                        |                                                  |          |
|                                                                                                |                      |                          |                        |                                                  |          |
|                                                                                                |                      | [ D<br>[ R<br>[ B        |                        |                                                  |          |

Configure o nome do servidor, o nome de usuário e a senha. Selecione Done.
 Your name: não é um nome de usuário para fazer logon no servidor. Você pode considerá-lo como uma descrição do servidor.

**Your Server's name**: é um nome de servidor único na mesma rede. O nome não pode conter letras maiúsculas.

**Pick a username**: é um nome de usuário para fazer logon no servidor. Se você esquecê-lo ou sua senha, você não terá permissão para fazer logon no servidor.

Choose a password: é a senha para fazer logon no servidor.

Confirm your password: insira a sua senha novamente.

| Profile setup                                              |                                                                                                  | [Help]           |
|------------------------------------------------------------|--------------------------------------------------------------------------------------------------|------------------|
| Enter the username and<br>configure SSH access on<br>sudo. | password you will use to log in to the system.<br>the next screen but a password is still needed | You can<br>I for |
| Your name:                                                 | Ubuntu                                                                                           |                  |
| Your server's name:                                        | ubuntu2204<br>The name it uses when it talks to other comput                                     | ers.             |
| Pick a username:                                           | ubuntu                                                                                           |                  |
| Choose a password:                                         | *****                                                                                            |                  |
| Confirm your password:                                     | yoxooxoolooloox <u> </u>                                                                         |                  |
|                                                            |                                                                                                  |                  |
|                                                            |                                                                                                  |                  |
|                                                            |                                                                                                  |                  |
|                                                            |                                                                                                  |                  |
|                                                            | [ Done ]                                                                                         |                  |

j. Instale o SSH para que você possa se conectar remotamente ao servidor do Linux.

Selecione Install OpenSSH server. Em seguida, pressione Tab para selecionar Done.

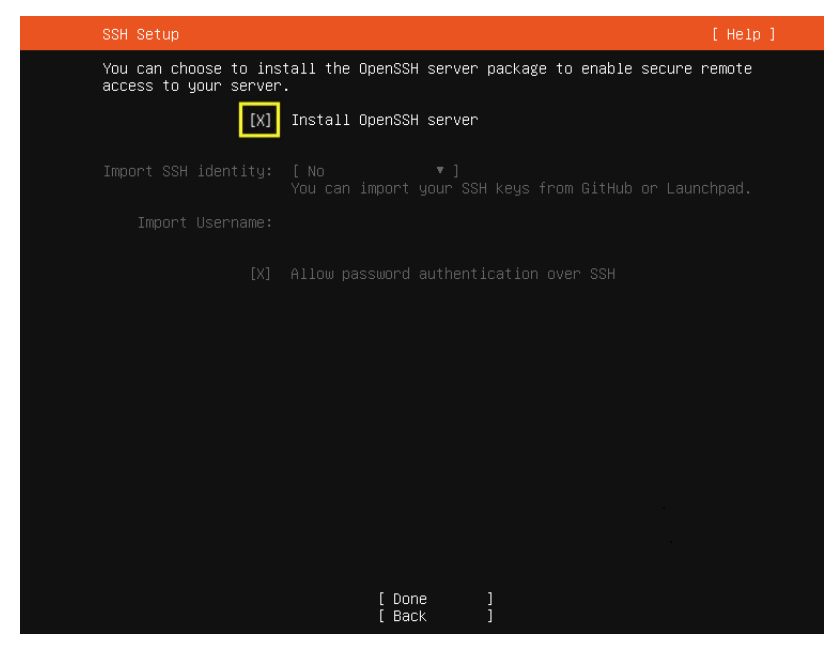

k. Selecione **Done** para iniciar a instalação do SO.

| Featured Server Snaps                                                                                                    | [ Help                                                                                                    | ] |
|----------------------------------------------------------------------------------------------------|----------------------------------------------------------------------------------------------------|---|
| These are popular snaps<br>press ENTER to see more<br>available.                                                                                                    | in server environments. Select or deselect with SPACE<br>details of the package, publisher and versions                                                                                                    |   |
| <pre>[] microk8s [] nextcloud [] wekan [] kata-containers [] docker [] canonical-livepatch [] rocketchat-server [] mosquitto [] etcd [] powershell [] stress-ng [] sabnzbd [] gogle-cloud-sdk [] gloile [] doctl [] conjure-up [] postgresql10 [] heroku [] keepalived [] prometheus [] juju</pre> | Kubernetes for workstations and appliances<br>NextCloud Server - A safe home for all your data<br>The open-source kanban<br>Build lightweight VMs that seamlessly plug into the c<br>Docker container runtime<br>Canonical Livepatch Client<br>Rocket.Chat server<br>Eclipse Mosquitto MQTT broker<br>Resilient key-value store by CoreOS<br>PowerShell for every system!<br>tool to load and stress a computer<br>SABnzbd<br>get things from one computer to another, safely<br>Universal Command Line Interface for Amazon Web Servi<br>Google Cloud SDK<br>Python based SoftLayer API Tool.<br>The official DigitalOcean command line interface<br>Package runtime for conjure-up spells<br>PostgreSQL is a powerful, open source object-relation<br>CLI client for Heroku<br>High availability VRRP/BFD and load-balancing for Lin<br>The Prometheus monitoring system and time series data<br>Juju - a model-driven operator lifecycle manager for |   |
|                                                                                                    | [ Done ]<br>[ Back ]                                                                                                    |   |

1. Após a conclusão da instalação, selecione **Reboot** para reiniciar o sistema.

| Installation complete!                      | [ Help ] |
|---------------------------------------------|----------|
| Finished install!                           |          |
| /snap/subiquity/1966/usr/bin/python3 true'  |          |
| curtin command apt-config                   |          |
| curtin command in-target                    |          |
| running 'curtin curthooks'                  |          |
| curtin command curthooks                    |          |
| configuring apt configuring apt             |          |
| installing missing packages                 |          |
| configuring iscsi service                   |          |
| configuring raid (mdadm) service            |          |
| installing kernel                           |          |
| setting up swap                             |          |
| apply networking config                     |          |
| writing etc/fstab                           |          |
| configuring multipath                       |          |
| updating packages on target system          |          |
| configuring pollinate user-agent on target  |          |
| updating initramfs configuration            |          |
| configuring target system pootloader        |          |
| Installing grub to target devices           |          |
| TINGIIZINg INStallation                     |          |
| cuntin command back                         |          |
| evenuting late commands                     |          |
| final sustem confiduration                  |          |
| configuring cloud_init                      |          |
| installing onenssh-server                   |          |
| restoring ant configuration                 |          |
| downloading and installing security updates |          |
|                                             |          |

# 3.4 Configuração da VM

# 3.4.1 Instalação de drivers e alteração dos identificadores de disco para o formato UUID

Para garantir que os ECSs criados a partir da imagem suportem a virtualização Xen e KVM, instale os drivers Xen e KVM nativos e altere os identificadores de disco para o formato UUID da VM usada como origem da imagem.

Esta seção descreve como executar essas operações em uma VM do Linux que executa o Ubuntu 20.04. Para outros sistemas operacionais, consulte **Processo de otimização (Linux)**.

# Instalar drivers Xen e KVM nativos

1. Execute o seguinte comando para abrir o arquivo modules:

#### vi /etc/initramfs-tools/modules

2. Pressione i para entrar no modo de edição e adicione os drivers Xen (xen-pv) e KVM (virtio) nativos ao arquivo /etc/initramfs-tools/modules (o formato depende dos requisitos do sistema operacional).

```
[root@CTU10000xxxxx ~]#vi /etc/initramfs-tools/modules
```

```
# Examples:
#
# raid1
# sd_mOd
xen-blkfront
xen-netfront
virtio_blk
virtio_scsi
virtio_net
virtio_pci
virtio_ring
virtio
```

- 3. Pressione **Esc**, digite **:wq** e pressione **Enter** para salvar as configurações e sair do editor vi.
- 4. Execute o seguinte comando para gerar o initrd novamente:
  - update-initramfs -u
- 5. Execute os seguintes comandos para verificar se os drivers Xen e KVM nativos foram instalados:

lsinitramfs /boot/initrd.img-`uname -r` |grep xen

#### lsinitramfs /boot/initrd.img-`uname -r` |grep virtio

```
[root@ CTU10000xxxxx home] # lsinitramfs /boot/initrd.img-`uname -r` |grep xen
lib/modules/3.5.0-23-generic/kernel/drivers/net/ethernet/qlogic/netxen
lib/modules/3.5.0-23-generic/kernel/drivers/net/ethernet/qlogic/netxen/
netxen_nic.ko
lib/modules/3.5.0-23-generic/kernel/drivers/net/xen-netback
lib/modules/3.5.0-23-generic/kernel/drivers/net/xen-netback/xen-netback.ko
lib/modules/3.5.0-23-generic/kernel/drivers/block/xen-blkback
lib/modules/3.5.0-23-generic/kernel/drivers/block/xen-blkback
```

[root@ CTU10000xxxxx home]# lsinitramfs /boot/initrd.img-`uname -r` |grep virtio

```
lib/modules/3.5.0-23-generic/kernel/drivers/scsi/virtio_scsi.ko
```

#### **NOTA**

Se você adicionar drivers internos ao arquivo initrd ou initramfs, a VM não será afetada. Isso facilita a modificação dos drivers. No entanto, os drivers não podem ser mostrados executando o comando **lsinitrd**. Você pode executar os seguintes comandos para verificar se os drivers são integrados no kernel:

```
[root@ CTU10000xxxxx home]# cat /boot/config-`uname -r` | grep
CONFIG_VIRTIO | grep y
CONFIG_VIRTIO_BLK=y
CONFIG_VIRTIO_NET=y
CONFIG_VIRTIO_RING=y
CONFIG_VIRTIO_PCI=y
CONFIG_VIRTIO_MMIO_CMDLINE_DEVICES=y
[root@ CTU10000xxxxx home]# cat /boot/config-`uname -r` | grep CONFIG_XEN
| grep y
CONFIG_XEN_BLKDEV_FRONTEND=y
CONFIG_XEN_BLKDEV_FRONTEND=y
```

# Altere o identificador de disco no arquivo de configuração do GRUB para o formato UUID

Tomemos como exemplo o Ubuntu 20.04. Execute **blkid** para obter o UUID da partição raiz. Modifique o arquivo /**boot/grub/grub.cfg** e use o UUID da partição raiz para configurar o item de inicialização. Se a partição raiz já usa UUID, nenhuma modificação é necessária. O procedimento é o seguinte:

- 1. Efetue logon na VM recém-criada como usuário root.
- 2. Execute o seguinte comando para consultar todos os tipos de sistemas de arquivos montados e seus UUIDs de dispositivo:

blkid

As seguintes informações são exibidas: /dev/xvda1: UUID="ec51d860-34bf-4374-ad46-a0c3e337fd34" TYPE="ext3" /dev/xvda5: UUID="7a44a9ce-9281-4740-b95f-c8de33ae5c11" TYPE="swap"

 Execute o seguinte comando para consultar o arquivo grub.cfg: cat /boot/grub/grub.cfg

#### As seguintes informações são exibidas:

```
.....menuentry 'Ubuntu Linux, with Linux 3.13.0-24-generic' --class ubuntu --
class gnu-linux --class gnu --class os --unrestricted $menuentry id option
'gnulinux-3.13.0-24-generic-advanced-ec51d860-34bf-4374-ad46-a0c3e337fd34' {
recordfail
load video
gfxmode $linux_gfx_mode
insmod gzio
insmod part msdos
insmod ext2
if [ x$feature platform search hint = xy ]; then
search --no-floppy --fs-uuid --set=root ec51d860-34bf-4374-ad46-a0c3e337fd34
else
search --no-floppy --fs-uuid --set=root ec51d860-34bf-4374-ad46-a0c3e337fd34
fi
echo 'Loading Linux 3.13.0-24-generic ...'
linux /boot/vmlinuz-3.13.0-24-generic root=/dev/xvda1 ro
echo 'Loading initial ramdisk ...'
initrd /boot/initrd.img-3.13.0-24-generic
```

- 4. Verifique se o arquivo de configuração /boot/grub/grub.cfg contém root=/dev/xvda1 ou root=UUID=ec51d860-34bf-4374-ad46-a0c3e337fd34.
  - Se root=UUID=ec51d860-34bf-4374-ad46-a0c3e337fd34 estiver contido, a partição raiz está no formato UUID e nenhuma ação adicional é necessária.
  - Se root=/dev/xvda1 estiver contido, a partição raiz será representada por um nome de dispositivo. Vá para a etapa 5.
- 5. Obtenha o UUID da partição raiz com base em **root=/dev/xvda1** e informações obtidas executando o comando **blkid**.
- 6. Execute o seguinte comando para abrir o arquivo grub.cfg:

#### vi /boot/grub/grub.cfg

- Pressione i para entrar no modo de edição. Altere o identificador da partição raiz para o formato UUID. Por exemplo, altere root=/dev/xvda1 para root=UUID=ec51d860-34bf-4374-ad46-a0c3e337fd34.
- 8. Pressione **Esc**, digite **:wq** e pressione **Enter** para salvar as configurações e sair do editor vi.
- 9. Execute o seguinte comando para verificar a alteração:

#### cat /boot/grub/grub.cfg

A alteração será bem-sucedida se informações semelhantes às seguintes forem exibidas:

```
.....menuentry 'Ubuntu Linux, with Linux 3.13.0-24-generic' --class ubuntu --
class gnu-linux --class gnu --class os --unrestricted $menuentry id option
'gnulinux-3.13.0-24-generic-advanced-ec51d860-34bf-4374-ad46-a0c3e337fd34' {
recordfail
load video
gfxmode $linux_gfx_mode
insmod gzio
insmod part msdos
insmod ext2
if [ x$feature platform search hint = xy ]; then
search --no-floppy --fs-uuid --set=root ec51d860-34bf-4374-ad46-a0c3e337fd34
else
search --no-floppy --fs-uuid --set=root ec51d860-34bf-4374-ad46-a0c3e337fd34
fi
echo 'Loading Linux 3.13.0-24-generic ...'
linux /boot/vmlinuz-3.13.0-24-generic root=UUID=ec51d860-34bf-4374-ad46-
a0c3e337fd34 ro
echo 'Loading initial ramdisk ...'
initrd /boot/initrd.img-3.13.0-24-generic
```

# Altere os identificadores de disco no arquivo fstab para o formato UUID

Tomemos como exemplo o Ubuntu 20.04. Execute **blkid** para obter os UUIDs de todas as partições. Modifique o arquivo /**etc/fstab** e use os UUIDs da partição para configurar a montagem automática da partição.

1. Execute o seguinte comando para consultar todos os tipos de sistemas de arquivos montados e seus UUIDs de dispositivo:

blkid

As seguintes informações são exibidas:

/dev/xvda2: UUID="4eb40294-4c6f-4384-bbb6-b8795bbb1130" TYPE="xfs" /dev/xvda1: UUID="2de37c6b-2648-43b4-a4f5-40162154e135" TYPE="swap"

2. Execute o seguinte comando para consultar o arquivo fstab:

#### cat /etc/fstab

As seguintes informações são exibidas:

[root@CTU1000028010 ~]# cat /etc/fstab
/dev/xvda2 / xfs defaults 0 0
/dev/xvda1 swap swap defaults 0 0

- 3. Verifique se os identificadores de disco no arquivo **fstab** são nomes de dispositivos ou UUIDs.
  - Se forem UUIDs, nenhuma ação adicional é necessária.
  - Se forem nomes de dispositivos, vá para a etapa 4.
- 4. Execute o seguinte comando para abrir o arquivo fstab:

vi /etc/fstab

- 5. Pressione i para entrar no modo de edição e altere os identificadores do disco para o formato UUID.
- 6. Pressione **Esc**, digite **:wq** e pressione **Enter** para salvar as configurações e sair do editor vi.

# 3.4.2 Instalando Cloud-Init

# Cenários

Para garantir que você possa usar a função de injeção de dados do usuário para injetar informações personalizadas iniciais nos ECS criados a partir de uma imagem privada (como definir a senha de login do ECS), instale o Cloud-Init no usado ECS para criar a imagem.

- Você precisa baixar Cloud-Init de cujo site oficial. Portanto, você deve vincular um EIP ao ECS.
- Se Cloud-Init não estiver instalado, não será possível configurar um ECS. Como resultado, você só pode usar a senha no arquivo de imagem para fazer login nos criados ECSs.
- Por padrão, os ECS criados a partir de uma imagem pública têm o Cloud-Init instalado. Não é necessário instalar ou configurar o Cloud-Init nesses ECS.
- Para os criados a partir de arquivos de imagem externos, instale e configure o Cloud-Init executando as operações desta seção. Para saber como configurar o Cloud-Init, consulte **Configurando Cloud-Init**.

# **Pré-requisitos**

- Um EIP foi vinculado ao ECS.
- Você fez login no ECS.
- O modo de ECS obtenção do endereço IP do é DHCP.

# Procedimento

1. Verifique se o Cloud-Init foi instalado.

Para mais detalhes, consulte Verifique se o Cloud-Init foi instalado.

2. Install Cloud-Init.

Você pode instalar o Cloud-Init de qualquer uma das seguintes maneiras: (Recomendado) Instale o Cloud-Init usando o pacote oficial de instalação, Instale o Cloud-Init usando o pacote de código-fonte oficial e o pip, e Instale o Cloud-Init usando o código-fonte oficial do GitHub.

# Verifique se o Cloud-Init foi instalado

Execute as operações fornecidas aqui para verificar se o Cloud-Init foi instalado.

Os métodos de verificar se o Cloud-Init está instalado variam dependendo dos SO. Tome o CentOS 6 como um exemplo. Execute o seguinte comando para verificar se o Cloud-Init está instalado:

#### rpm -qa |grep cloud-init

Se informações semelhantes às seguintes forem exibidas, o Cloud-Init foi instalado:

cloud-init-0.7.5-10.el6.centos.2.x86\_64

Se o Cloud-Init tiver sido instalado, execute as seguintes operações:

- Verifique se deve usar o certificado no SO do ECS. Se o certificado não for mais usado, exclua-o.
  - Se o certificado estiver armazenado em um diretório do usuário root, por exemplo, / \$path/\$to/\$root/.ssh/authorized\_keys, execute os seguintes comandos:

#### cd /root/.ssh

#### rm authorized\_keys

 Se o certificado não estiver armazenado em um diretório do usuário root, por exemplo, /\$path/\$to/\$none-root/.ssh/authorized\_keys, execute os seguintes comandos:

#### cd /home/centos/.ssh

#### rm authorized\_keys

• Execute o comando a seguir para excluir o cache gerado pelo Cloud-Init e garantir que o criado ECS a partir da imagem privada possa ser logado usando o certificado:

#### sudo rm -rf /var/lib/cloud/\*

#### **NOTA**

Não reinicie o ECS depois de executar a configuração. Caso contrário, você precisará configurá-lo novamente.

# (Recomendado) Instale o Cloud-Init usando o pacote oficial de instalação

O método de instalação do Cloud-Init em um ECS varia dependendo do SO. Execute as operações de instalação como usuário **root**.

A seguir, descrevemos como instalar o Cloud-Init em um ECS executando SUSE Linux, CentOS, , Fedora, Debian e Ubuntu. Para outros tipos de SO, instale o tipo necessário de Cloud-Init. Por exemplo, você precisa instalar o coreos-cloudinit nos ECS executando o CoreOS.

• SUSE-Linux

Caminhos para obter o pacote de instalação Cloud-Init para SUSE Linux

https://ftp5.gwdg.de/pub/opensuse/repositories/Cloud:/Tools/

http://download.opensuse.org/repositories/Cloud:/Tools/

#### D NOTA

Selecione o pacote de instalação de repo necessário nos caminhos fornecidos.

Tome o SUSE Enterprise Linux Server 12 como um exemplo. Execute as seguintes etapas para instalar o Cloud-Init:

- a. Faça login no ECS usado para criar uma imagem privada do Linux.
- b. Execute o seguinte comando para instalar a origem de instalação de rede do SUSE Enterprise Linux Server 12:

zypper ar https://ftp5.gwdg.de/pub/opensuse/repositories/Cloud:/Tools/ SLE\_12\_SP3/Cloud:Tools.repo

c. Execute o seguinte comando para atualizar a fonte de instalação de rede:

zypper refresh

d. Execute o seguinte comando para instalar o Cloud-Init:

#### zypper install cloud-init

- e. Execute os seguintes comandos para permitir que o Cloud-Init seja iniciado automaticamente na inicialização do sistema:
  - SUSE 11

chkconfig cloud-init-local on; chkconfig cloud-init on; chkconfig cloudconfig on; chkconfig cloud-final on

service cloud-init-local status; service cloud-init status; service cloudconfig status; service cloud-final status

■ SUSE 12 e openSUSE 12/13/42

systemctl enable cloud-init-local.service cloud-init.service cloudconfig.service cloud-final.service

systemctl status cloud-init-local.service cloud-init.service cloudconfig.service cloud-final.service

### 

Para SUSE e openSUSE, execute as seguintes etapas para desativar a alteração dinâmica do nome do ECS:

1. Execute o seguinte comando para abrir o arquivo dhcp usando editor vi:

#### vi etc/sysconfig/network/dhcp

2. Altere o valor de DHCLIENT\_SET\_HOSTNAME no arquivo dhcp para no.

#### • CentOS

**Tabela 3-2** lista os caminhos de instalação do Cloud-Init para o CentOS. Selecione o pacote de instalação necessário nos seguintes endereços.

| OS Type | Version  | How to Obtain                                                                |
|---------|----------|------------------------------------------------------------------------------|
| CentOS  | 6 32-bit | https://archives.fedoraproject.org/pub/archive/<br>epel/6/i386/              |
|         | 6 64-bit | https://archives.fedoraproject.org/pub/archive/<br>epel/6/x86_64/            |
|         | 7 64-bit | https://archives.fedoraproject.org/pub/archive/<br>epel/7/x86_64/Packages/e/ |

Tabela 3-2 Endereços do pacote de instalação Cloud-Init

Execute os seguintes comandos para instalar o Cloud-Init:

#### yum install Cloud-Init pacote de instalação endereço/epel-release-x-y.noarch.rpm

#### yum install cloud-init

#### **NOTA**

*O endereço do pacote de instalação do Cloud-Init* indica o endereço do pacote de instalação do Cloud-Init epel-release e *x-y* indica a versão do Cloud-Init epel-release exigida pelo SO atual. Substitua-os pelos valores reais de acordo com **Tabela 3-2**.

• Tome como exemplo o CentOS 6 64-bit. Se a versão for 6.8, o comando é o seguinte:

yum install https://archives.fedoraproject.org/pub/archive/epel/6/x86\_64/epel-release-6-8.noarch.rpm

Tome como exemplo o CentOS 7 64-bit. Se a versão for 7.14, o comando é o seguinte: yum install https://archives.fedoraproject.org/pub/epel/7/x86\_64/Packages/e/epel-

yum install https://archives.fedoraproject.org/pub/epel/7/x86\_64/Packages/e/ej release-7-14.noarch.rpm

• Fedora

Antes de instalar o Cloud-Init, verifique se o endereço de origem da instalação de rede foi configurado para o SO, verificando se o arquivo /**etc/yum.repo.d**/**fedora.repo** contém o endereço de origem da instalação do pacote de software. Se o arquivo não contiver o endereço, configure o endereço seguindo as instruções no site oficial do Fedora.

Execute o seguinte comando para instalar o Cloud-Init:

#### yum install cloud-init

#### • Debian e Ubuntu

Antes de instalar o Cloud-Init, certifique-se de que o endereço de origem de instalação de rede foi configurado para o SO, verificando se o arquivo /etc/apt/sources.list contém o endereço de origem de instalação do pacote de software. Se o arquivo não contiver o endereço, configure o endereço seguindo as instruções no site oficial do Debian ou Ubuntu.

Execute os seguintes comandos para instalar o Cloud-Init:

#### apt-get update

apt-get install cloud-init

# Instale o Cloud-Init usando o pacote de código-fonte oficial e o pip

As operações a seguir usam o Cloud-Init 0.7.9 como um exemplo para descrever como instalar o Cloud-Init.

1. Faça o download do pacote de código fonte **cloud-init-0.7.9.tar.gz** (recomenda-se a versão 0.7.9) e faça o upload para o diretório /**home**/ do ECS.

Baixe cloud-init-0.7.9.tar.gz a partir do seguinte caminho:

https://launchpad.net/cloud-init/trunk/0.7.9/+download/cloud-init-0.7.9.tar.gz

2. Crie um arquivo **pip.conf** no diretório ~/.**pip**/ e edite o seguinte conteúdo:

#### **NOTA**

Se o diretório ~/.pip/ não existir, execute o comando mkdir ~/.pip para criá-lo.

```
[global]
index-url = https://<$mirror>/simple/
trusted-host = <$mirror>
```

#### D NOTA

Substitua <*\$mirror*> com uma fonte PyPI de rede pública.

```
Fonte PyPI da rede pública: https://pypi.python.org/
```

3. Execute o seguinte comando para instalar o pacote de código fonte Cloud-Init baixado (selecione --upgrade conforme necessário durante a instalação):

```
pip install [--upgrade] /home/cloud-init-0.7.9.tar.gz
```

- 4. Execute o comando **cloud-init -v**. O Cloud-Init será instalado com sucesso se as seguintes informações forem exibidas: cloud-init 0.7.9
- 5. Ative o Cloud-Init para iniciar automaticamente na inicialização do sistema.
  - Se o SO usar o SysVinit para gerenciar o início automático dos serviços, execute os seguintes comandos:

chkconfig --add cloud-init-local; chkconfig --add cloud-init; chkconfig --add cloud-config; chkconfig --add cloud-final

chkconfig cloud-init-local on; chkconfig cloud-init on; chkconfig cloud-config on; chkconfig cloud-final on

service cloud-init-local status; service cloud-init status; service cloud-config status; service cloud-final status

Se o SO usar o Systemd para gerenciar o início automático dos serviços, execute os seguintes comandos:

# systemctl enable cloud-init-local.service cloud-init.service cloud-config.service cloud-final.service

systemctl status cloud-init-local.service cloud-init.service cloud-config.service cloud-final.service

#### 

Se você instalar o Cloud-Init usando o pacote de código-fonte oficial e o pip, preste atenção ao seguinte:

 Adicione o usuário syslog ao grupo adm durante a instalação. Se o usuário syslog existir, adicione-o ao grupo adm. Para alguns SO (como CentOS e SUSE), o usuário syslog pode não existir. Execute os seguintes comandos para criar o usuário syslog e adicioná-lo ao grupo adm:

useradd syslog

groupadd adm

usermod -g adm syslog

2. Altere o valor de distro em system\_info no arquivo /etc/cloud/cloud.cfg com base na versão do SO, como distro: ubuntu, distro: sles, distro: debian, e distro: fedora.

# Instale o Cloud-Init usando o código-fonte oficial do GitHub

Você pode obter o código-fonte do Cloud-Init da GitHub em https://github.com/canonical/ cloud-init/

1. Execute os seguintes comandos para baixar o pacote de código-fonte e copiá-lo para a pasta /tmp/CLOUD-INIT:

#### **NOTA**

Cloud-Init 0.7.6: https://github.com/canonical/cloud-init/archive/refs/tags/0.7.6.zip Cloud-Init 0.7.9: https://github.com/canonical/cloud-init/archive/refs/tags/0.7.9.zip Todas as versões https://github.com/canonical/cloud-init/releases

wget https://github.com/canonical/cloud-init/archive/refs/tags/0.7.6.zip mkdir /tmp/CLOUD-INIT cp cloud-init-0.7.6.zip /tmp/CLOUD-INIT

#### cd /tmp/CLOUD-INIT

- Execute o seguinte comando para descompactar o pacote: unzip cloud-init-0.7.6.zip
- 3. Execute o seguinte comando para entrar na pasta cloud-init-0.7.6: cd cloud-init-0.7.6
- 4. Instale Cloud-Init. Os comandos variam dependendo do tipo de SO.
  - Para o CentOS 6.x ou SUSE 11.x, execute os seguintes comandos:

python setup.py build

python setup.py install --init-system sysvinit

Para CentOS 7.x ou SUSE 12.x, execute os seguintes comandos:
 python setup.py build
 python setup.py install --init-system systemd

#### 🛄 NOTA

Adicione o usuário **syslog** ao grupo **adm** durante a instalação. Se o usuário **syslog** existir, adicione-o ao grupo **adm**. Para alguns SO (como CentOS e SUSE), o usuário **syslog** pode não existir. Execute os seguintes comandos para criar o usuário **syslog** e adicioná-lo ao grupo **adm**:

# useradd syslog

# groupadd adm

usermod -g adm syslog

- 5. Ative o Cloud-Init para iniciar automaticamente na inicialização do sistema.
  - Se o SO usar o SysVinit para gerenciar o início automático dos serviços, execute os seguintes comandos:

chkconfig --add cloud-init-local; chkconfig --add cloud-init; chkconfig --add cloud-config; chkconfig --add cloud-final

chkconfig cloud-init-local on; chkconfig cloud-init on; chkconfig cloud-config on; chkconfig cloud-final on

service cloud-init-local status; service cloud-init status; service cloud-config status; service cloud-final status

Se o SO usar o Systemd para gerenciar o início automático dos serviços, execute os seguintes comandos:

systemctl enable cloud-init-local.service cloud-init.service cloud-config.service cloud-final.service

systemctl status cloud-init-local.service cloud-init.service cloud-config.service cloud-final.service

6. Execute os seguintes comandos para verificar se o Cloud-Init foi instalado:

cloud-init -v

cloud-init init --local

Cloud-Init será instalado com sucesso se as seguintes informações forem exibidas: cloud-init 0.7.6

# 3.4.3 Configurando Cloud-Init

# Cenários

Você precisa configurar Cloud-Init depois que ele for instalado.

# **Pré-requisitos**

- Cloud-Init foi instalado.
- Um EIP foi vinculado ao ECS.
- Você fez login no ECS.
- O modo de obtenção do endereço IP do ECS é DHCP.

# Procedimento

São necessárias as seguintes operações:

Configure o Cloud-Init.
 Para mais detalhes, consulte Configurar Cloud-Init.

Verifique se Cloud-Init está configurado com êxito.
 Para mais detalhes, consulte Verifique a configuração do Cloud-Init.

# **Configurar Cloud-Init**

- 1. Configure as permissões de usuário para efetuar login no ECS. Se você selecionar o usuário **root**, habilite as permissões SSH do usuário **root** e habilite o login remoto no ECS usando uma senha.
  - Se você injetar uma senha, use-a para fazer login no ECS remotamente usando SSH ou noVNC.
  - Se você injetar uma chave privada, use-a para fazer login no ECS remotamente usando SSH.

Execute o seguinte comando para abrir o arquivo /etc/cloud/cloud.cfg usando o editor vi:

#### vi /etc/cloud/cloud.cfg

 (Opcional) Em /etc/cloud/cloud.cfg, defina apply\_network\_config como false. Esta etapa é apenas para o Cloud-Init 18.3 ou posterior.

#### Figura 3-16 Exemplo de configuração

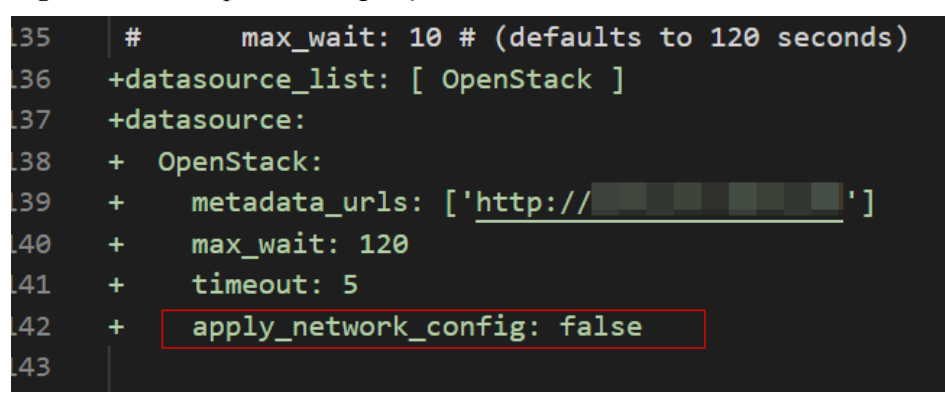

3. Ative o login remoto usando a senha do usuário root e ative as permissões SSH do usuário root. Tome o CentOS 6.7 como um exemplo. Se o valor de disable\_root no arquivo de configuração for 1, as permissões serão desabilitadas. Se o valor for 0, as permissões serão ativadas. (Em alguns SO, o valor true indica que as permissões estão desativadas e false indica que as permissões estão ativadas). Defina disable\_root como 0, ssh\_pwauth como 1, e lock\_passwd como false (indicando que as senhas do usuário não estão bloqueadas).

```
users:
 - name: root
 lock_passwd: False
disable_root: 0
ssh pwauth: 1
```

4. Habilite a atualização do nome do host. Não comente ou exclua a instrução -

#### update\_hostname.

```
cloud_init_modules:
    migrator
    bootcmd
    write-files
    growpart
    resizefs
    set_hostname
    update_hostname
```

```
update_etc_hostsrsyslogusers-groups
```

- ssh
- 5. Execute o seguinte comando para abrir o arquivo /etc/ssh/sshd\_config usando o editor vi:

vi /etc/ssh/sshd\_config

6. Altere o valor de **PasswordAuthentication** no arquivo **sshd\_config** para **yes**.

#### **NOTA**

Para SUSE e openSUSE, altere os valores dos seguintes parâmetros no arquivo **sshd\_config** para **yes**:

- PasswordAuthentication
- ChallengeResponseAuthentication
- 7. Exclua o usuário linux e o diretório /home/linux do modelo de imagem.
  - userdel linux

#### rm -fr /home/linux

8. Permita que o agente acesse a fonte de dados do OpenStack do IaaS.

```
Adicione as seguintes informações à última linha de /etc/cloud/cloud.cfg:

datasource_list: [ OpenStack ]

datasource:

    OpenStack:

    metadata_urls: ['http://169.254.169.254']

    max_wait: 120

    timeout: 5
```

#### D NOTA

- Você pode decidir se deseja definir **max\_wait** e **timeout**. Os valores de **max\_wait** e **timeout** na saída do comando anterior são apenas para referência.
- Se a versão do SO for anterior ao Debian 8 ou CentOS 5, você não pode habilitar o agente para acessar a fonte de dados do OpenStack IaaS.
- A rota zeroconf padrão deve ser desativada para ECSs CentOS e EulerOS para acesso preciso à fonte de dados OpenStack IaaS.
  - echo "NOZEROCONF=yes" >> /etc/sysconfig/network
- 9. Evite que o Cloud-Init domine a rede em /etc/cloud/cloud.cfg.

Se a versão do Cloud-Init for 0.7.9 ou posterior, adicione o seguinte conteúdo ao /etc/ cloud/cloud.cfg:

network: config: disabled

#### D NOTA

O conteúdo adicionado deve estar no formato YAML.

Figura 3-17 Impedindo que o Cloud-Init assuma a rede

```
users:
- name: root
lock_passwd: False
disable_root: 0
ssh_pwauth: 1
datasource_list: ['OpenStack']
network:
config: disabled
```

10. Adicione o seguinte conteúdo ao /etc/cloud/cloud.cfg:

#### manage\_etc\_hosts: localhost

Isso impede que o sistema permaneça no estado **Waiting for cloudResetPwdAgent** por um longo período de tempo durante a inicialização ECS.

Figura 3-18 Adicionando manage\_etc\_hosts: localhost

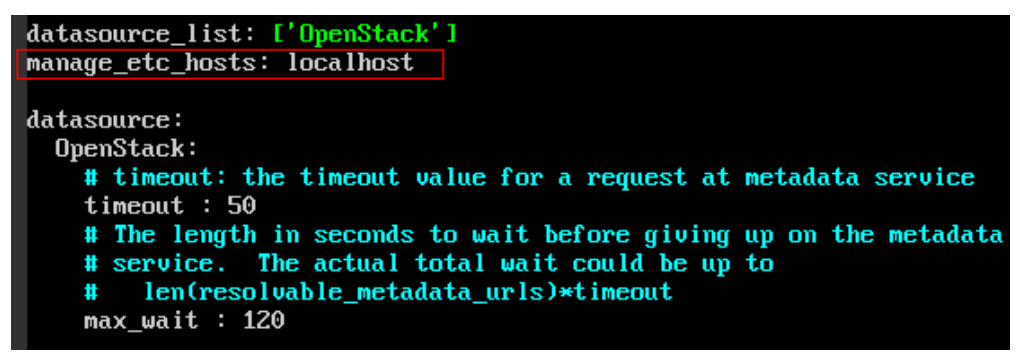

11. Modifique o arquivo de configuração cloud\_init\_modules.

Mova o ssh de baixo para cima para acelerar o login do SSH.

Figura 3-19 Acelerando o login SSH para o ECS

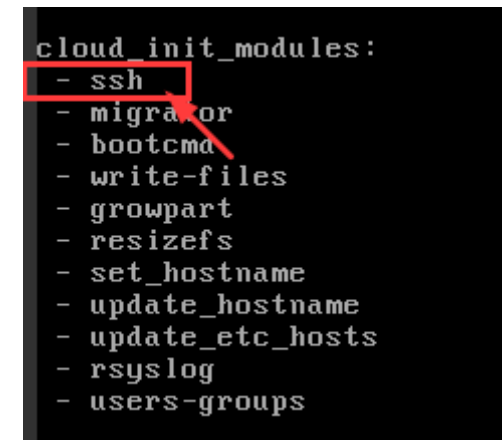

- 12. Modifique a configuração para que o nome do host do ECS criado a partir da imagem não contenha o sufixo **.novalocal**e possa conter um ponto (.).
  - a. Execute o seguinte comando para modificar o arquivo \_\_init\_\_.py:

#### vi /usr/lib/python2.7/site-packages/cloudinit/sources/\_\_init\_\_.py

Pressione i para entrar no modo de edição. Procure por **toks**. As seguintes informações são exibidas:

```
if toks:
    toks = str(toks).split('.')
else:
    toks = ["ip-%s" % lhost.replace(".", "-")]
else:
    toks = lhost.split(".novalocal")
if len(toks) > 1:
    hostname = toks[0]
    #domain = '.'.join(toks[1:])
else:
    hostname = toks[0]
if fqdn and domain != defdomain:
    return "%s.%s" % (hostname, domain)
else:
    return hostname
```

Após a conclusão da modificação, pressione **Esc** para sair do modo de edição e digite **:wq!** para salvar as configurações e sair.

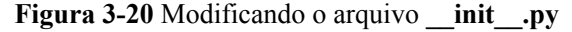

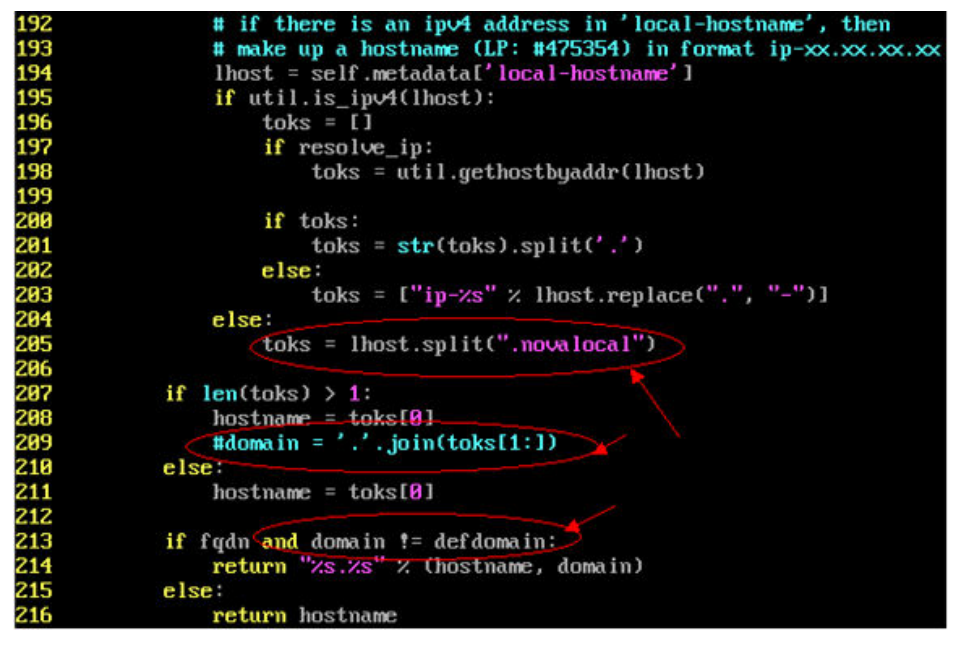

- Execute o seguinte comando para alternar para a pasta cloudinit/sources: cd /usr/lib/python2.7/site-packages/cloudinit/sources/
- c. Execute os seguintes comandos para excluir o arquivo \_\_init\_\_.pyc e o arquivo \_\_init\_\_.pyo otimizado:

```
rm -rf __init__.pyc
```

rm -rf \_\_init\_\_.pyo

d. Execute os seguintes comandos para limpar os logs:

```
rm -rf /var/lib/cloud/*
```

```
rm -rf /var/log/cloud-init*
```

13. Execute o seguinte comando para editar o arquivo /etc/cloud/cloud.cfg.d/05\_logging.cfg para usar o cloudLogHandler para processar logs:

#### vim /etc/cloud/cloud.cfg.d/05\_logging.cfg

Figura 3-21 Configurando o valor do parâmetro para cloudLogHandler

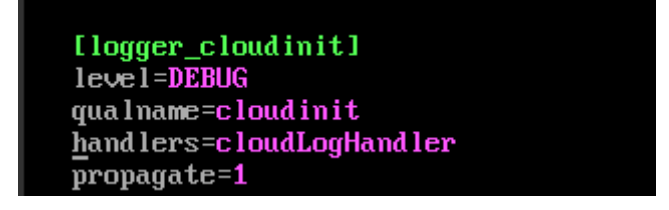

# Verifique a configuração do Cloud-Init

Execute o seguinte comando para verificar se o Cloud-Init foi configurado corretamente:

#### cloud-init init --local

Se o Cloud-Init tiver sido instalado corretamente, as informações de versão serão exibidas e nenhum erro ocorre. Por exemplo, mensagens indicando falta de arquivos não serão exibidas.

#### **NOTA**

(Opcional) Execute o seguinte comando para definir o período de validade da senha para o máximo:

#### chage -M 99999 \$user\_name

user\_name é um usuário do sistema, como o usuário root.

É aconselhável definir o período de validade da senha para 99999.

# 3.4.4 (Opcional) Instalação de plug-in de redefinição de senha com um clique

Para garantir que você possa redefinir a senha de cada ECS criado a partir da imagem com alguns cliques, é recomendável instalar o plug-in de redefinição de senha com um clique (CloudResetPwdAgent) na VM usada como origem da imagem.

# Procedimento

1. Baixe o pacote de software do CloudResetPwdAgent.

#### D NOTA

O plug-in de redefinição de senha com um clique pode ser atualizado automaticamente somente se um EIP estiver vinculado à VM.

Você pode baixar o pacote CloudResetPwdAgent.zip em:

Para sistemas operacionais de 32 bits: http://ap-southeast-1-cloud-reset-pwd.obs.apsoutheast-1.myhuaweicloud.com/linux/32/reset\_pwd\_agent/ CloudResetPwdAgent.zip

Para sistemas operacionais de 64 bits: http://ap-southeast-1-cloud-reset-pwd.obs.apsoutheast-1.myhuaweicloud.com/linux/64/reset\_pwd\_agent/ CloudResetPwdAgent.zip

2. Execute o seguinte comando para descompactar CloudResetPwdAgent.zip: unzip -o -d *Decompressed directory* CloudResetPwdAgent.zip Não há nenhum requisito especial para o diretório que armazena o **CloudResetPwdAgent.zip** descompactado. Você pode escolher um diretório como você precisa. Se o diretório for /**home/PwdAgent/test**, o comando será o seguinte:

#### unzip -o -d /home/PwdAgent/test CloudResetPwdAgent.zip

- 3. Instale o plug-in de redefinição de senha com um clique
  - a. Execute o seguinte comando para abrir o arquivo CloudResetPwdAgent.Linux:

#### cd CloudResetPwdAgent/CloudResetPwdAgent.Linux

b. Execute o seguinte comando para adicionar a permissão de execução para o arquivo **setup.sh**:

#### chmod +x setup.sh

c. Execute o seguinte comando para instalar o plug-in:

#### sudo sh setup.sh

d. Execute o seguinte comando para verificar se a instalação foi bem-sucedida:

#### service cloudResetPwdAgent status

Se o status do CloudResetPwdAgent não for **unrecognized service**, a instalação será bem-sucedida. Caso contrário, a instalação falhará.

#### **NOTA**

Se a instalação falhar, verifique se o ambiente de instalação atende aos requisitos e instale o plug-in novamente.

# 3.4.5 Configuração do NetworkManager

O Linux permite que você use o NetworkManager para configurar automaticamente a rede de VM. É aconselhável usar o NetworkManager para novas versões do sistema operacional.

Como alternativa, você pode usar o serviço de gerenciamento de rede nativo do sistema operacional.

# Red Hat, Oracle, CentOS 6.x, CentOS 7.x, EulerOS 2.x, Fedora 22 ou posterior

Instale o NetworkManager e use-o para configuração automática de rede.

1. Para instalar o NetworkManager, execute o seguinte comando:

yum install NetworkManager

- 2. Exclua ifcfg-eth1 para ifcfg-eth11 do diretório /etc/sysconfig/network-scripts/ e mantenha apenas ifcfg-eth0.
- 3. Execute o seguinte comando para desativar a rede:

#### service network stop

4. Execute o seguinte comando para desativar a inicialização automática da rede:

#### chkconfig network off

5. Execute os seguintes comandos para reiniciar o messagebus e o NetworkManager e ative o NetworkManager para iniciar automaticamente na inicialização:

service messagebus restart

#### service NetworkManager restart

chkconfig NetworkManager on

# Debian 9.0 ou posterior

Instale o NetworkManager e use-o para configuração automática de rede.

1. Para instalar o NetworkManager, execute o seguinte comando:

apt-get install network-manager

- 2. Altere o valor de managed no arquivo /etc/NetworkManager/NetworkManager.conf para true.
- 3. Modifique /etc/network/interfaces e retenha apenas eth0.
- 4. Execute os seguintes comandos para desativar a rede, reiniciar o messagebus e o NetworkManager e permitir que o NetworkManager seja iniciado automaticamente na inicialização:
  - service network-manager restart
  - chkconfig network-manager on
  - service networking stop
  - service messagebus restart
  - service network-manager restart

# Ubuntu 14 ou posterior

Instale o NetworkManager e use-o para configuração automática de rede.

- 1. Para instalar o NetworkManager, execute o seguinte comando: apt-get install network-manager
- 2. Altere o valor de **managed** no arquivo /**etc/NetworkManager/NetworkManager.conf** para **true**.
- 3. Modifique /etc/network/interfaces e retenha apenas eth0.
- 4. Execute o seguinte comando para desativar a rede:

#### service networking stop

- 5. Execute o seguinte comando para desativar a inicialização automática da rede: chkconfig network off
- Execute os seguintes comandos para reiniciar o D-Bus e o NetworkManager: service dbus restart service network-manager restart

#### SUSE 11 SP3 e openSUSE 13 ou posterior

Instale o NetworkManager e use-o para configuração automática de rede.

- 1. Exclua **ifcfg-eth1** para **ifcfg-eth11** do diretório /**etc/sysconfig/network-scripts**/ e mantenha apenas **ifcfg-eth0**.
- 2. Para instalar o NetworkManager, execute o seguinte comando:

#### zypper install NetworkManager

3. Inicie o YaST, escolha Network Devices no painel de navegação à esquerda e selecione Network Settings no painel direito. Na área Network Setup Method da página Global Options, altere Traditional Method with ifup para User Controlled with NetworkManager.

# 3.5 Obtenção do arquivo de imagem

Depois que a VM for configurada, execute as seguintes operações para gerar e exportar um arquivo de imagem do Linux:

- Abra o VirtualBox e selecione a VM, escolha Settings > Storage e selecione Linux.vhd. Linux é o nome da VM.
- 2. No painel direito, visualize o local do arquivo de imagem.
- 3. Vá para o local para obter o arquivo de imagem Linux.vhd gerado.

# 3.6 Registro do arquivo de imagem como uma imagem privada

Carregue o arquivo de imagem em um bucket do OBS e registre-o como uma imagem privada.

# Restrições

- Somente um arquivo de imagem não criptografado ou um arquivo de imagem criptografado usando SSE-KMS pode ser carregado em um bucket do OBS.
- Ao fazer upload de um arquivo de imagem, você deve selecionar um bucket do OBS com a classe de armazenamento Padrão.

# Procedimento

1. Use o OBS Browser+ para carregar o arquivo de imagem. Para obter detalhes, consulte Melhores práticas do OBS Browser+.

Para saber como baixar o OBS Browser+, consulte https://support.huaweicloud.com/ intl/pt-br/browsertg-obs/obs\_03\_1003.html.

2. Registre o arquivo de imagem externo como uma imagem privada. Para obter detalhes, consulte **Registro de um arquivo de imagem como uma imagem privada (Linux)**.

# **4** Limpeza do espaço em disco de um ECS do Windows

# Cenários

Para limpar o espaço em disco de um ECS do Windows, você precisa executar as seguintes operações.

#### Desativar memória virtual

Algum espaço em disco de um ECS serve como memória virtual que pode ser usada quando a memória do ECS estiver esgotada. No entanto, quando o uso da memória é alto, a alternância frequente entre a memória e a memória virtual causa um grande número de I/Os extras, o que deteriora o desempenho de I/O. Portanto, você pode desativar a memória virtual para liberar espaço em disco no Windows.

Um ECS executando o Windows Server 2008 R2 Standard 64-bit é usado como um exemplo para descrever como desativar a memória virtual.

- 1. Clique com o botão direito do mouse no ícone **Computer** e escolha **Properties**. Na janela exibida, clique em **Advanced System Settings**.
- 2. Na caixa de diálogo System Properties, clique na guia Advanced.
- 3. Clique em Settings na área Performance.
- 4. Na caixa de diálogo **Performance Options** exibida, clique na guia **Advanced** e, em seguida, em **Change**. A caixa de diálogo **Virtual Memory** é exibida.
- 5. Exclua a memória virtual.

Na caixa de diálogo Virtual Memory, desmarque Automatically manage paging file size for all drives, selecione o arquivo de paginação do disco cuja memória virtual deve ser excluída, selecione No paging file e clique em Set.

### 

Se o aviso "If you disable the paging file or set the initial size to less than xxx megabytes and a system error occurs, Windows might not record details that could help identify the problem. Do you want to continue?" for exibido, defina o tamanho inicial como xxx mostrado no aviso. A partição para armazenar arquivos de paginação deve ter espaço suficiente. Se os recursos do disco forem insuficientes, a memória virtual será insuficiente. Você só precisa definir a memória virtual em uma partição do ECS.

6. Escolha Start > Control Panel > Appearance and Personalization > Show hidden files and folders. A caixa de diálogo Folder Options é exibida. Clique na guia View, desmarque Hide protected operating system files (Recommended) e selecione Show hidden files, folders, and drives. Quando você desmarca Hide protected operating system files (Recommended), um aviso é exibido, conforme mostrado em Figura 4-1. Clique em Yes e, em seguida, clique em Apply.

#### Figura 4-1 Aviso

| Warning | 9                                                                                                    |              |          |
|---------|----------------------------------------------------------------------------------------------------|--------------|----------|
| <u></u> | You have chosen to display protected operating system files (files labeled Syst<br>Windows Explorer.                                            | tem and Hide | den) in  |
|         | These files are required to start and run Windows. Deleting or editing them can<br>inoperable.<br>Are you sure you want to display these files? | n make your  | computer |
|         |                                                                                                    | Yes          | No       |
|         |                                                                                                    |              |          |

Figura 4-2 Exibição de arquivos ocultos

| Folder Options |                                                                                       | x |
|----------------|---------------------------------------------------------------------------------------|---|
| General View   | Search                                                                                |   |
| - Folder views |                                                                                       |   |
|                | You can apply the view (such as Details or Icons) that                                |   |
|                | you are using for this folder to all folders of this type.                            |   |
|                | Apply to Folders Reset Folders                                                        |   |
|                |                                                                                       |   |
| Advanced set   | tings.                                                                                |   |
|                | lav file size information in folder tips                                              |   |
| Disp           | lay the full path in the title bar (Classic theme only)                               |   |
| 🔋 📔 🕌 Hidd     | en files and folders                                                                  |   |
|                | Don't show hidden files, folders, or drives<br>Show hidden files, folders, and drives |   |
| ✓ Hide         | empty drives in the Computer folder                                                   |   |
| Hide           | extensions for known file types                                                       |   |
| Hide           | protected operating system files (Recommended)                                        |   |
|                | nch folder windows in a separate process                                              |   |
|                | w drive letters                                                                       |   |
| Shov           | w encrypted or compressed NTFS files in color                                         |   |
|                |                                                                                       |   |
|                | Restore Defaults                                                                      |   |
|                |                                                                                       |   |
|                | OK Cancel Apply                                                                       |   |

7. Depois que a ocultação de arquivos estiver desativada, exclua o arquivo oculto **pagefile.sys** do disco C. Depois que o sistema operacional é reiniciado, o espaço disponível aumenta.

# Desativar hibernação

Um ECS executando o Windows Server 2008 R2 Standard 64-bit é usado como um exemplo para descrever como desativar a hibernação.

Método 1: excluir o arquivo Hiberfil.sys.

O arquivo **Hiberfil.sys** é gerado pela hibernação do Windows e ocupa grande espaço em disco do sistema. Ele salva dados de memória e sessões em discos para que o arquivo de imagem de memória exigido pelas sessões possa ser rapidamente restaurado após a reinicialização do computador. Execute as seguintes etapas para excluir o arquivo **Hiberfil.sys** para liberar espaço em disco:

- 1. Execute **cmd.exe** como administrador para abrir a interface de linha de comando (CLI).
- 2. Execute o seguinte comando para desativar a hibernação (o arquivo **Hiberfil.sys** será excluído automaticamente):

#### powercfg -h off

Método 2: desativar a hibernação.

- 1. Escolha Start > Control Panel > Appearance and Personalization > Personalization > Change screen saver e clique em Change plan settings.
- 2. Na janela Power Options, clique em Change plan settings à direita de Balanced (recommended).
- 3. Defina Turn off the display como Never.

| 🐌 Edit Plan Settings |                                                                         |     |            |             |   |
|----------------------|-------------------------------------------------------------------------|-----|------------|-------------|---|
| () - () - A          | Il Control Panel Items ▼ Power Options ▼ Edit Plan Settings             | - 2 | Search Co  | ntrol Panel | 2 |
|                      |                                                                         |     |            |             |   |
| Ch                   | ange settings for the plan: Balanced                                    |     |            |             |   |
| Ch                   | oose the sleep and display settings that you want your computer to use. |     |            |             |   |
| ſĊ                   | Turn off the display: Never                                             |     |            |             |   |
| Ch                   | ange advanced power settings                                            |     |            |             |   |
| Re                   | store default settings for this plan                                    |     |            |             |   |
|                      |                                                                         | Sa  | we changes | Cancel      |   |

# Excluir arquivos temporários do Internet Explorer

Um ECS executando o Windows Server 2008 R2 Standard 64bit é usado como um exemplo para descrever como excluir arquivos temporários gerados pelo Internet Explorer.

O Internet Explorer armazena todas as informações sobre o acesso à Internet em uma pasta especificada, incluindo arquivos de cache do Internet Explorer, arquivos de cookies, histórico de navegação, sites visitados, URLs na barra de endereços e formulários/senhas do Internet Explorer. Execute as seguintes etapas para excluir os arquivos temporários gerados pelo Internet Explorer:

1. Escolha Start > Control Panel > Network and Internet > Internet Options. Clique em Delete browsing history and cookies para excluir cookies e arquivos temporários do Internet Explorer.

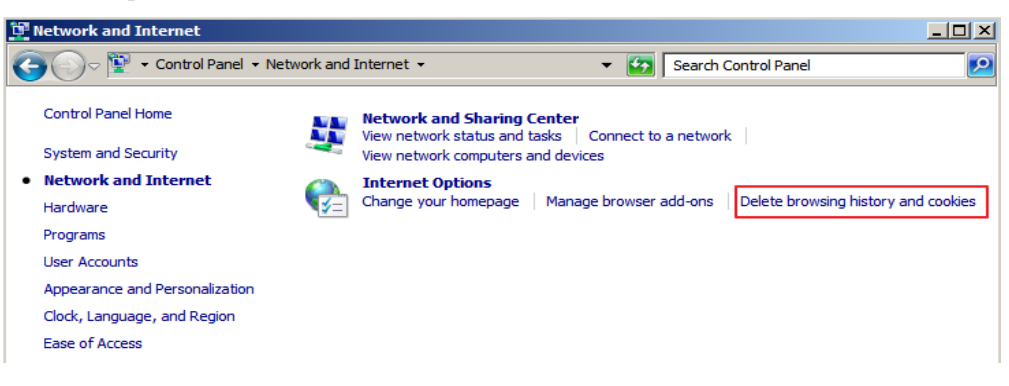

| 🛃 Internet Properties 🔗 🔀                                                            |  |  |  |  |  |  |  |
|--------------------------------------------------------------------------------------|--|--|--|--|--|--|--|
| General Security Privacy Content Connections Programs Advanced                       |  |  |  |  |  |  |  |
| Home page                                                                            |  |  |  |  |  |  |  |
| To create home page tabs, type each address on its own line.                         |  |  |  |  |  |  |  |
| Use current Use default Use new tab                                                  |  |  |  |  |  |  |  |
| Startup                                                                              |  |  |  |  |  |  |  |
| C Start with tabs from the last session                                              |  |  |  |  |  |  |  |
| Start with home page                                                                 |  |  |  |  |  |  |  |
| Tabs                                                                                 |  |  |  |  |  |  |  |
| Change how webpages are displayed in tabs. Tabs                                      |  |  |  |  |  |  |  |
| Browsing history                                                                     |  |  |  |  |  |  |  |
| Delete temporary files, history, cookies, saved passwords, and web form information. |  |  |  |  |  |  |  |
| Delete browsing history on exit                                                      |  |  |  |  |  |  |  |
| Delete Settings                                                                      |  |  |  |  |  |  |  |
| Appearance                                                                           |  |  |  |  |  |  |  |
| Colors Languages Fonts Accessibility                                                 |  |  |  |  |  |  |  |
| OK Cancel Apply                                                                      |  |  |  |  |  |  |  |

Após a execução da etapa anterior, pode haver arquivos ou registros residuais. Abra as pastas C:\Windows\temp e C:\Users\Username\AppData\Local\Temp e exclua todos os arquivos nelas. (As pastas armazenam sites visitados e outras informações temporárias.)

| C:\Windows\Temp                           | $\sim$ |
|-------------------------------------------|--------|
|                                           |        |
| C:\Users\Administrator\AppData\Local\Temp | $\sim$ |

# Desativar a Prevenção de execução de dados (DEP)

A DEP reserva uma parte da memória do ECS para armazenar temporariamente dados de aplicações e outra parte da memória para armazenar temporariamente instruções de aplicações. Isso protege os ECSs contra vírus e outras ameaças à segurança.

Um ECS executando o Windows Server 2008 R2 Standard 64-bit é usado como um exemplo para descrever como desativar a DEP.

- 1. Clique com o botão direito do mouse no ícone **Computer** e escolha **Properties**. Na janela exibida, clique em **Advanced System Settings**.
- 2. Na caixa de diálogo System Properties, clique na guia Advanced.

- 3. Clique em Settings na área Performance.
- 4. Na caixa de diálogo **Performance Options**, clique na guia **Data Execution Prevention**, selecione **Turn on DEP for essential Windows programs and services only** e clique em **Apply**.

| Visual Effects       Advanced       Data Execution Prevention         Visual Effects       Data Execution Prevention (DEP) helps protect against damage from viruses and other security threats. How does it work?         Image: Turn on DEP for essential Windows programs and services only       Image: Turn on DEP for all programs and services except those I select:         Image: Turn on DEP for all programs and services except those I       Image: Turn on DEP for all programs and services except those I         Image: Mathematical exception of the program is and services except those I       Image: Turn on DEP for all programs and services except those I         Image: Mathematical exception of the program is and services except those I       Image: Turn on DEP for all program is and services except those I         Image: Mathematical exception of the program is and services except those I       Image: Turn on DEP for all program is and services except those I         Image: Mathematical exception of the program is an exception of the program is an exception of the program exception of the program is an exception of the progr | Performance Options                                                                                                    | × |
|----------------------------------------------------------------------------------------------------|----------------------------------------------------------------------------------------------------|---|
| Data Execution Prevention (DEP) helps protect against damage from viruses and other security treats. How does it work?         Image: Turn on DEP for essential Windows programs and services only.         Image: Turn on DEP for all programs and services except those I select:                                                                                                    | Visual Effects Advanced Data Execution Prevention                                                                                    |   |
| Data Execution Prevention (DEP) helps protect against damage from viruses and other security threats. How does it work?         Image: Turn on DEP for essential Windows programs and services only         Image: Turn on DEP for all programs and services except those I select:         Image: Turn on DEP for all programs and services except those I select:         Image: Turn on DEP for all programs and services except those I                                                                                                    | · · · · · · · · · · · · · · · · · · ·                                                                                                |   |
| Turn on DEP for essential Windows programs and services<br>only     Turn on DEP for all programs and services except those I<br>select:                                                                                                    | Data Execution Prevention (DEP) helps protect<br>against damage from viruses and other security<br>threats. <u>How does it work?</u> |   |
| C Turn on DEP for all programs and services except those I select:                                                                                                    | <ul> <li>Turn on DEP for essential Windows programs and services<br/>only</li> </ul>                                                 |   |
| Add Remove                                                                                                    | O Turn on DEP for all programs and services except those I select:                                                                   |   |
| Add Remove                                                                                                    |                                                                                                    |   |
| Add Remove                                                                                                    |                                                                                                    |   |
| Add, Remove                                                                                                    |                                                                                                    |   |
| Add, Remove                                                                                                    |                                                                                                    |   |
| Add Remove                                                                                                    |                                                                                                    |   |
| Add Remove                                                                                                    |                                                                                                    |   |
| Add Remove                                                                                                    |                                                                                                    |   |
|                                                                                                    | Add Remove                                                                                                    |   |
| Your computer's processor supports hardware-based DEP.                                                                                                    | Your computer's processor supports hardware-based DEP.                                                                               |   |
|                                                                                                    |                                                                                                    |   |
|                                                                                                    |                                                                                                    |   |
| OK Cancel Apply                                                                                                    | OK Cancel Apply                                                                                                    |   |

# Excluir arquivos redundantes da aplicação

A pasta C:\Windows\prefetch armazena os arquivos de índice gerados pelas aplicações. Os arquivos são usados para melhorar o desempenho do sistema e acelerar a inicialização do sistema e a leitura de arquivos. No entanto, o número de arquivos aumenta com o tempo. A exclusão de arquivos redundantes pode liberar espaço em disco no Windows.

Exclua todos os arquivos na pasta C:\Windows\prefetch para excluir arquivos de aplicações redundantes.

# Limpar discos

Você pode usar **Disk Cleanup** de ECSs para excluir arquivos temporários, esvaziar a lixeira e excluir arquivos redundantes do sistema e outros arquivos.

No ECS, clique em **Start**. Na caixa de pesquisa, digite **Disk Cleanup**. Clique na **Disk Cleanup** exibida para verificar o espaço que pode ser liberado. Após a conclusão da

verificação, confirme os arquivos a serem excluídos e clique em **OK** para iniciar a limpeza do disco.

Se **Disk Cleanup** não estiver disponível, você precisará instalar Desktop Experience primeiro. Um ECS executando o Windows Server 2008 R2 Standard 64bit é usado como exemplo para descrever como instalar Desktop Experience.

- 1. Escolha Start > All Programs > Administrative Tools > Server Manager. No painel de navegação, clique em Features.
- 2. Clique em Add Features.
- 3. Na caixa de diálogo Select Features, selecione Desktop Experience e clique em Next.

| Add Features Wizard                             |                                                | ×                                                                                                    |
|-------------------------------------------------|------------------------------------------------|----------------------------------------------------------------------------------------------------|
| Select                                          | t Features                                     |                                                                                                    |
| Features<br>Confirmation<br>Progress<br>Results | Select one or more features to im<br>Peatures: | tal on this server.  eatures cansfer Service (BITS) n inisitration Kit tt Console tt cscol lideo Experience pression ation Tools |

Figura 4-3 Instalação de Desktop Experience

- 4. Na caixa de diálogo **Confirm Installation Selections**, confirme a instalação de Desktop Experience e clique em **Install**.
- 5. Quando o progresso da instalação atingir 100% na caixa de diálogo **Results**, o sistema solicitará que você reinicie o servidor. Clique em **Close** e, em seguida, clique em **Yes** para reiniciar o servidor.
- 6. Depois que o servidor for reiniciado, inicie o gerenciador de servidor. Na área **Function Summary**, verifique se o Desktop Experience está instalado.

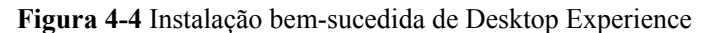

| Server Manager                                                                                                    |                                                                                                    |                                 | _ 🗆 🗵 |
|----------------------------------------------------------------------------------------------------|----------------------------------------------------------------------------------------------------|---------------------------------|-------|
| Server Manager         File       Action       View       Help         Image: Server Manager (ECS-373896-02)       Image: Server Manager (ECS-373896-02)       Image: Server Manager (ECS-373896-02)         Image: Server Manager (ECS-373896-02)       Image: Server Manager (ECS-373896-02)       Image: Server Manager (ECS-373896-02)         Image: Server Manager (ECS-373896-02)       Image: Server Manager (ECS-373896-02)       Image: Server Manager (ECS-373896-02)         Image: Server Manager (ECS-373896-02)       Image: Server Manager (ECS-373896-02)       Image: Server Manager (ECS-373896-02)         Image: Server Manager (ECS-373896-02)       Image: Server Manager (ECS-373896-02)       Image: Server Manager (ECS-373896-02)         Image: Server Manager (ECS-373896-02)       Image: Server Manager (ECS-373896-02)       Image: Server Manager (ECS-373896-02)         Image: Server Manager (ECS-373896-02)       Image: Server Manager (ECS-373896-02)       Image: Server Manager (ECS-373896-02)         Image: Server Manager (ECS-373896-02)       Image: Server Manager (ECS-373896-02)       Image: Server Manager (ECS-373896-02)         Image: Server Manager (ECS-373896-02)       Image: Server Manager (ECS-373896-02)       Image: Server Manager (ECS-373896-02)         Image: Server Manager (ECS-373896-02)       Image: Server Manager (ECS-373896-02)       Image: Server Manager (ECS-373896-02)         Image: Server Manager (ECS-373896-02)       Image: Server Manager (ECS-37389 | Features         View the status of features installed on this serv         Features Summary         Features 4 of 4 installed                    | ver and add or remove features. |       |
|                                                                                                    | Features: 4 of 41 installed     Desktop Experience     Group Policy Management     Ink and Handwriting Services     Ink Support     Telnet Client | Add Features                    |       |

7. Escolha Start > All Programs > Accessories > System Tools > Disk Cleanup para iniciar a ferramenta de limpeza de disco.

# Desfragmentar e otimizar unidades

A desfragmentação de disco é um processo no qual o software do sistema ou o software profissional de desfragmentação de disco é usado para organizar os fragmentos gerados durante o uso a longo prazo de discos no menor número de fragmentos contíguos, melhorando o desempenho e a velocidade de execução do servidor.

Um ECS executando o Windows Server 2012 R2 Datacenter 64bit é usado como um exemplo para descrever como desfragmentar e otimizar unidades.

1. Escolha Control Panel > All Control Panel Items > Administrative Tools e clique duas vezes em Defragment and Optimize Drives.

| Call D =   Shortcut Tools Application Tools                |            |                              |              |                | Administrative Tools 📃 🗖 🗙 |          |                |          | x    |     |
|------------------------------------------------------------|------------|------------------------------|--------------|----------------|----------------------------|----------|----------------|----------|------|-----|
| File Home Share                                            | View       | Manage                       | Manage       |                |                            |          |                |          | ~    | 0   |
| 🔄 🔄 👻 🛧 🔞 « All Control Panel Items 🕨 Administrative Tools |            |                              |              |                | ~ ¢                        | Sear     | ch Administrat | ive Tool | s 🌶  | D   |
| ⊿ 🔆 Favorites                                              | Name       | •                            |              |                | Date modified              |          | Туре           |          | Size | ^   |
| E Desktop                                                  | 🌗 Termin   | al Services                  |              |                | 8/22/2013 23:3             | 9        | File folder    |          |      |     |
| 🐌 Downloads                                                | 🎓 Compo    | nent Services                |              |                | 8/22/2013 14:57 Shortc     |          | Shortcut       |          |      |     |
| 🖳 Recent places                                            | 🛃 Compu    | ter Managemer                | nt           |                | 8/22/2013 14:5             | i4       | Shortcut       |          |      |     |
|                                                            | 🛅 Defragr  | nent and Optim               | nize Drives  |                | 8/22/2013 14:4             | 17       | Shortcut       |          |      |     |
| 🔺 🖳 This PC                                                | 🔝 Event V  | iewer                        |              |                | 8/22/2013 14:5             | 5        | Shortcut       |          |      |     |
| 🛛 隆 Desktop                                                | 🔝 iSCSI In | itiator                      |              |                | 8/22/2013 14:5             | 7        | Shortcut       |          |      |     |
| 🛛 📗 Documents                                              | 📠 Local Se | ecurity Policy               |              |                | 8/22/2013 14:5             | 54       | Shortcut       |          |      | ≡   |
| 🛛 \rm 🐌 Downloads                                          | 🔊 Microso  | oft Azure Service            | es           |                | 11/22/2014 9:4             | 46       | Shortcut       |          |      |     |
| 🛛 🚺 Music                                                  | 📷 ODBC 🛛   | 📷 ODBC Data Sources (32-bit) |              | 8/22/2013 7:56 | 5                          | Shortcut |                |          |      |     |
| 🛛 📔 Pictures                                               | 📷 ODBC 🛙   | 📷 ODBC Data Sources (64-bit) |              | 8/22/2013 14:5 | i9                         | Shortcut |                |          |      |     |
| 🛛 📴 Videos                                                 | 🔊 Perform  | nance Monitor                |              |                | 8/22/2013 14:5             | 52       | Shortcut       |          |      |     |
| 🛛 📥 Local Disk (C:)                                        | Resource   | e Monitor                    |              |                | 8/22/2013 14:5             | 52       | Shortcut       |          |      |     |
|                                                            | 声 Security | Configuration                | Wizard       |                | 8/22/2013 14:4             | 15       | Shortcut       |          |      |     |
| Þ 📬 Network                                                | 🛃 Server N | Manager                      |              |                | 8/22/2013 14:5             | 5        | Shortcut       |          |      |     |
|                                                            | 😹 Services | 5                            |              |                | 8/22/2013 14:5             | i4       | Shortcut       |          |      |     |
|                                                            | 🛃 System   | Configuration                |              |                | 8/22/2013 14:5             | 53       | Shortcut       |          |      |     |
|                                                            | 🗊 System   | Information                  |              |                | 8/22/2013 14:5             | 3        | Shortcut       |          |      |     |
|                                                            | 🔊 Task Sc  | heduler                      |              |                | 8/22/2013 14:5             | 5        | Shortcut       |          |      |     |
| ſ                                                          | < Window   | ue Eirennell mith            | Advanced Sec | urite.<br>III  | 0/22/2012 1/1./            | 15       | Charteut       |          |      | × × |
| 24 items 1 item selected 1.13 KB                           |            |                              |              |                |                            |          |                |          |      |     |

2. Selecione a partição de disco a ser otimizada e clique em **Analyze** para analisar se a partição de disco precisa ser otimizada. Se o resultado da análise indicar que a otimização é necessária, clique em **Optimize**.

| 6                                                   |                                                         | Optimize Drives                                  |                             | _ 🗆 🗙              |
|-----------------------------------------------------|---------------------------------------------------------|--------------------------------------------------|-----------------------------|--------------------|
| You can optimize your d<br>optimized. Only drives o | lrives to help your comput<br>n or connected to your co | ter run more efficiently, o<br>mputer are shown. | or analyze them to find out | if they need to be |
| Status                                              |                                                         |                                                  |                             |                    |
| Drive                                               | Media type                                              | Last run                                         | Current status              |                    |
| 📥 (C:)                                              | Hard disk drive                                         | 8/16/2019 10:14                                  | OK (0% fragmented)          |                    |
| igging System Reserved                              | Hard disk drive                                         | Never run                                        | OK (0% fragmented)          |                    |
| Scheduled optimization                              |                                                         |                                                  | Analyze                     | Optimize           |
| On                                                  |                                                         |                                                  | [                           | Change settings    |
| Drives are being opti                               | imized automatically.                                   |                                                  | L                           |                    |
| Frequency: Weekly                                   |                                                         |                                                  |                             |                    |
|                                                     |                                                         |                                                  |                             | Close              |

#### Excluir arquivos .dmp

Quando ocorre uma tela azul da morte (BSOD) em um ECS do Windows, o sistema gera automaticamente um arquivo de erro BSOD com o suffix .dmp. Um arquivo .dmp é um arquivo de erro de sistema no Windows, como **memory.dmp** e **minixxxx.dmp**.

Você pode excluir manualmente arquivos .dmp do disco C para liberar espaço em disco do sistema.

#### **CUIDADO**

Depois que o arquivo .dmp é excluído, a causa de BSOD no ECS não pode ser consultada.

#### Limpar o Repositório de componentes

O Repositório de componentes do Windows armazena todos os arquivos necessários para a instalação do Windows. Os arquivos de instalação atualizados também são armazenados no Repositório de componentes, o que faz com que o tamanho do Repositório de componentes aumente à medida que a atualização aumenta.

Um ECS executando o Windows Server 2012 R2 Datacenter 64-bit é usado como um exemplo para descrever como limpar o Repositório de componentes.
1. No PowerShell do Windows, execute o seguinte comando para excluir os arquivos de backup gerados durante a instalação do Service Pack:

#### dism /online /cleanup-image /spsuperseded

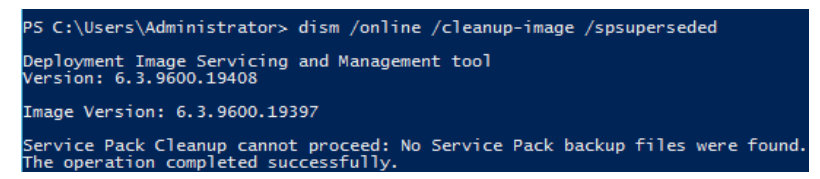

2. Execute o seguinte comando para verificar o tamanho do Repositório de componentes:

#### Dism.exe /Online /Cleanup-Image /AnalyzeComponentStore

3. Execute o seguinte comando para limpar o Repositório de componentes:

Dism.exe /online /Cleanup-Image /StartComponentCleanup

#### **Excluir logs do sistema**

Os logs do sistema registram informações de hardware e software, problemas do sistema e eventos do sistema. Você pode usar os logs para localizar causas de erro ou rastrear ações do invasor. Os logs do sistema incluem logs de aplicações, logs de segurança, logs de inicialização e logs de encaminhamento de eventos. A pasta **System32** > **LogFiles** no disco C do Windows armazena os logs de operação e os logs de eventos do Windows. A exclusão da pasta pode liberar o espaço do disco C.

Um ECS executando o Windows Server 2008 R2 Standard 64-bit é usado como um exemplo para descrever como excluir logs do sistema.

 $\sim$ 

1. Abra a pasta C:\Windows\System32\LogFiles e exclua todos os arquivos e pastas nela.

C:\Windows\System32\LogFiles

- 1. Escolha **Start**, clique com o botão direito do mouse em **Computer** e escolha **Manage** no menu de atalho.
- 2. Na janela exibida, escolha **Diagnostics** > **Event Viewer** > **Windows Logs** e exclua logs de **Application**, **Security**, **Setup**, **System e Forwarded Events**.

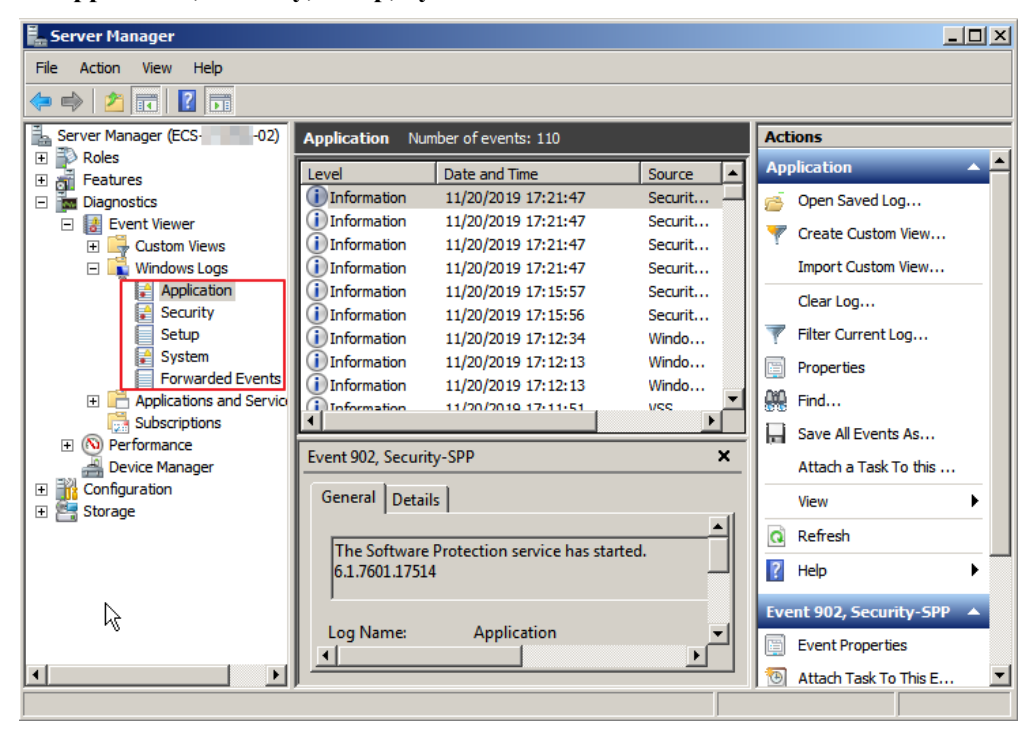

# **5** Conversão do formato da imagem

# 5.1 Conversão do formato da imagem usando o qemu-img

# Cenários

Você pode importar um arquivo de imagem no formato VHD, VMDK, QCOW2, RAW, VHDX, QCOW, VDI, QED, ZVHD ou ZVHD2 para HUAWEI CLOUD. Arquivos de imagem em outros formatos precisam ser convertidos antes de serem importados. A ferramenta de código aberto **qemu-img** é fornecida para você converter formatos de arquivo de imagem.

## Descrição

Esta seção descreve como converter um formato de imagem em um PC local com Windows ou Linux.

## Ferramenta e custos

| Ferramenta | Descrição                                                                            | Custos   |
|------------|--------------------------------------------------------------------------------------|----------|
| qemu-img   | <b>qemu-img</b> é uma ferramenta de código aberto para converter formatos de imagem. | Gratuito |
|            | Você pode obtê-lo a partir de:                                                       |          |
|            | https://qemu.weilnetz.de/w64/                                                        |          |

Tabela 5-1Ferramenta e custos

# Restrições

- O **qemu-img** oferece suporte à conversão mútua dos formatos de imagem VHD, VMDK, QCOW2, RAW, VHDX, QCOW, VDI e QED.
- ZVHD e ZVHD2 são formatos de arquivo de imagem desenvolvidos automaticamente e não podem ser identificados pelo **qemu-img**. Para converter arquivos de imagem para

qualquer um dos dois formatos, use a ferramenta **qemu-img-hw**. Para obter detalhes, consulte **Conversão do formato da imagem usando o qemu-img-hw**.

 Ao executar o comando para converter o formato de arquivos de imagem VHD, use a VPC para substituir o VHD. Caso contrário, o qemu-img não pode identificar o formato da imagem.

Por exemplo, para converter um arquivo de imagem de CentOS 6.9 de VHD para QCOW2, execute o seguinte comando:

#### qemu-img convert -p -f vpc -O qcow2 centos6.9.vhd centos6.9.qcow2

#### Windows

- 1. Instale o qemu-img.
  - a. Baixe o pacote de instalação do qemu-img do https://qemu.weilnetz.de/w64/.
  - b. Clique duas vezes no arquivo de instalação para instalar o qemu-img em **D:\Program Files\qemu** (um exemplo de caminho de instalação).
- 2. Configure variáveis de ambiente.
  - a. Escolha Start > Computer e clique com o botão direito do mouse em Properties.
  - b. Clique em Advanced system settings.
  - c. Na caixa de diálogo System Properties, clique em Advanced > Environment Variables.
  - Na caixa de diálogo Environment Variables, procure Path na área System Variable e clique em Edit. Adicione D:\Program Files\qemu para Variable Value. Use ponto-e-vírgula (;) para separar valores de variáveis.

#### D NOTA

Se Path não existir, adicione-o e defina seu valor como D:\Program Files\qemu.

- Clique em **OK**.
- 3. Verifique a instalação.

e.

Escolha **Start** > **Run**, insira **cmd** e pressione **Enter**. Na janela **cmd**, digite **qemu-img** -- **help**. Se as informações de versão do qemu-img estiverem contidas na saída do comando, a instalação será bem-sucedida.

- 4. Converta o formato da imagem.
  - a. Na janela cmd, execute os seguintes comandos para alternar para D:\Program Files \qemu:

d:

#### cd D:\Program Files\qemu

b. Execute o seguinte comando para converter o formato de arquivo de imagem de VMDK para QCOW2:

#### qemu-img convert -p -f vmdk -O qcow2 centos6.9.vmdk centos6.9.qcow2

Os parâmetros são descritos a seguir:

- -p indica o progresso da conversão da imagem.
- **-f** indica o formato da imagem de origem.
- A parte após -O (que deve estar em letras maiúsculas) consiste no formato necessário, no arquivo de imagem de origem e no arquivo de imagem de destino.

Após a conclusão da conversão, o arquivo de imagem de destino é exibido no diretório onde o arquivo de imagem de origem está localizado.

As seguintes informações são exibidas:

```
# qemu-img convert -p -f vmdk -O qcow2 centos6.9.vmdk centos6.9.qcow2
  (100.00/100%)
```

c. Execute o seguinte comando para consultar detalhes sobre o arquivo de imagem convertido no formato QCOW2:

#### qemu-img info centos6.9.qcow2

As seguintes informações são exibidas:

#### Linux

#### **NOTA**

Se ocorrer algum erro, consulte "Apêndice 2: erros comuns durante a execução do qemu-img-hw" em **Conversão do formato da imagem usando o qemu-img-hw**.

- 1. Instale o qemu-img.
  - Para Ubuntu ou Debian, execute o seguinte comando:

#### apt install qemu-img

- Para CentOS, Red Hat ou Oracle, execute o seguinte comando:

#### yum install qemu-img

- Para SUSE ou openSUSE, execute o seguinte comando:

#### zypper install qemu-img

2. Execute o seguinte comando para verificar se a instalação foi bem-sucedida:

#### qemu-img -v

Se as informações de versão e o manual de ajuda da ferramenta qemu-img estiverem contidos na saída do comando, a instalação foi bem-sucedida. Se o CentOS 7 for usado, a saída do comando será a seguinte:

```
[root@CentOS7 ~]# qemu-img -v
qemu-img version 1.5.3, Copyright (c) 2004-2008 Fabrice Bellard
usage: qemu-img command [command options]
QEMU disk image utility
Command syntax:
    check [-q] [-f fmt] [--output=ofmt] [-r [leaks | all]] [-T src_cache]
filename
    create [-q] [-f fmt] [-o options] filename [size]
    commit [-q] [-f fmt] [-t cache] filename
    compare [-f fmt] [-F fmt] [-T src_cach]
```

- Converta o formato da imagem. Por exemplo, execute as seguintes etapas para converter um arquivo de imagem VMDK executando o CentOS 7 em um arquivo de imagem QCOW2:
  - a. Execute o seguinte comando para converter o formato de arquivo de imagem para QCOW2:

#### qemu-img convert -p -f vmdk -O qcow2 centos6.9.vmdk centos6.9.qcow2

Os parâmetros são descritos a seguir:

- -p: indica o progresso da conversão.
- **-f** indica o formato da imagem de origem.
- A parte após -O (que deve estar em letras maiúsculas) é o formato da imagem convertida + nome do arquivo de imagem de origem + nome do arquivo de imagem de destino.

Após a conclusão da conversão, o arquivo de imagem de destino é exibido no diretório onde o arquivo de imagem de origem está localizado.

As seguintes informações são exibidas:

```
[root@CentOS7 home]# qemu-img convert -p -f vmdk -O qcow2 centos6.9.vmdk
centos6.9.qcow2
  (100.00/100%)
```

b. Execute o seguinte comando para consultar detalhes sobre o arquivo de imagem convertido no formato QCOW2:

#### qemu-img info centos6.9.qcow2

As seguintes informações são exibidas:

#### **Exemplos**

#### Cenário

Uma imagem pré-alocada depende de dois arquivos: *xxxx*.vmdk (arquivo de configuração) e *xxxx*-flat.vmdk (arquivo de dados) e não pode ser importada diretamente para a plataforma de nuvem. Ao exportar um arquivo de imagem pré-alocado no formato VMDK monolítico Flat da plataforma VMware, você deve converter seu formato para VMDK comum ou QCOW2 antes que ele possa ser importado para a plataforma de nuvem.

O seguinte usa os arquivos de imagem **centos6.9-64bit-flat.vmdk** e **centos6.9-64bit.vmdk** como um exemplo para descrever como usar qemu-img para converter formatos de imagem.

- Procedimento
- 1. Execute os seguintes comandos para consultar os detalhes do arquivo de imagem:
  - ls -lh centos6.9-64bit\*

qemu-img info centos6.9-64bit.vmdk

qemu-img info centos6.9-64bit-flat.vmdk

As seguintes informações são exibidas:

```
[root@CentOS7 tmp]# ls -lh centos6.9-64bit*
-rw-r--r-. 1 root root 10G Jun 13 05:30 centos6.9-64bit-flat.vmdk
-rw-r--r-. 1 root root 327 Jun 13 05:30 centos6.9-64bit.vmdk
[root@CentOS7 tmp]# qemu-img info centos6.9-64bit.vmdk
image: centos6.9-64bit.vmdk
file format: vmdk
```

```
virtual size: 10G (10737418240 bytes)
disk size: 4.0K
Format specific information:
   cid: 3302005459
   parent cid: 4294967295
   create type: monolithicFlat
   extents:
        [0]:
            virtual size: 10737418240
            filename: centos6.9-64bit-flat.vmdk
            format: FLAT
[root@CentOS7 tmp]# gemu-img info centos6.9-64bit-flat.vmdk
image: centos6.9-64bit-flat.vmdk
file format: raw
virtual size: 10G (10737418240 bytes)
disk size: O
```

#### **NOTA**

A saída do comando mostra que o formato de **centos6.9-64bit.vmdk** é VMDK e que de **centos6.9-64bit-flat.vmdk** é RAW. Você pode converter o formato de apenas **centos6.9-64bit.vmdk**. Para obter detalhes sobre como convertê-lo, consulte **3**.

 Execute o seguinte comando para consultar a configuração do arquivo de imagem préalocado:

#### cat centos6.9-64bit.vmdk

ddb.geometry.heads = "16"
ddb.geometry.sectors = "63"

As seguintes informações são exibidas:

```
[root@CentOS7 tmp]# cat centos6.9-64bit.vmdk
# Disk DescriptorFile
version=1
CID=c4d09ad3
parentCID=ffffffff
createType="monolithicFlat"
# Extent description
RW 20971520 FLAT "centos6.9-64bit-flat.vmdk" 0
# The Disk Data Base
#DDB
ddb.virtualHWVersion = "4"
ddb.geometry.cylinders = "20805"
```

```
ddb.adapterType = "ide"
Coloque centos6.9-64bit-flat.vmdk e centos6.9-64bit.vmdk no mesmo diretório.
Execute o seguinte comando para converter o formato de centos6.9-64bit.vmdk para
```

QCOW2 usando qemu-img: [root@CentOS7 tmp]# qemu-img convert -p -f vmdk -O qcow2 centos6.9-64bit.vmdk centos6.9-64bit.qcow2 (100.00/100%)

4. Execute o seguinte comando para consultar detalhes sobre o arquivo de imagem convertido no formato QCOW2:

#### qemu-img info centos6.9-64bit.qcow2

As seguintes informações são exibidas:

# Procedimento de acompanhamento

Depois que o formato do arquivo de imagem for convertido, você poderá usar obsutil para carregar o arquivo de imagem em um intervalo do OBS para criar uma imagem privada. Para obter detalhes sobre como usar o obsutil para carregar um arquivo de imagem, consulte **Carregando um objeto**.

# 5.2 Conversão do formato da imagem usando o qemu-imghw

# Cenários

Você pode importar um arquivo de imagem no formato VHD, VMDK, QCOW2, RAW, VHDX, QCOW, VDI, QED, ZVHD ou ZVHD2 para HUAWEI CLOUD. Arquivos de imagem em outros formatos precisam ser convertidos em qualquer um desses formatos usando a ferramenta de código aberto **qemu-img** antes de serem importados. No entanto, a ferramenta **qemu-img** não consegue converter arquivos de imagem para o formato ZVHD ou ZVHD2. Para converter arquivos de imagem para qualquer um dos dois formatos, use a ferramenta autodesenvolvida **qemu-img-hw**. Esta seção descreve como usar **qemu-img-hw** para converter um arquivo de imagem para ZVHD2.

#### Ferramenta e custos

| Ferramenta  | Descrição                                                                                                    | Custos   |
|-------------|----------------------------------------------------------------------------------------------------|----------|
| qemu-img-hw | <b>qemu-img-hw</b> é desenvolvido pela Huawei e<br>é usado para converter formatos de imagem.<br>Você pode obtê-lo a partir de: | Gratuito |
|             | https://cn-south-1-cloud-reset-pwd.obs.cn-<br>south-1.myhuaweicloud.com/<br>imageImportTools/qemu-img-hw.zip                    |          |

# Restrições

**qemu-img-hw** pode ser usado apenas no Linux. Você pode executá-lo em um servidor do Linux local ou em um ECS do Linux na plataforma de nuvem. O procedimento a seguir usa um ECS de EulerOS como exemplo.

# Procedimento

- 1. Faça upload do arquivo de imagem a ser convertido para o ECS.
  - Se o host local executar um sistema operacional Linux, execute o comando scp.
     Por exemplo, para carregar image01.qcow2 no diretório /usr/ do ECS, execute o seguinte comando:

scp /var/image01.qcow2 root@xxx.xxx.xxx.xxx:/usr/

xxx.xxx.xxx indica o EIP vinculado ao ECS.

- Se o host local executar um SO Windows, use uma ferramenta de transferência de arquivos, como o WinSCP, para carregar o arquivo de imagem no ECS.
- 2. Obtenha o pacote de software **qemu-img-hw**, carregue-o no ECS e, em seguida, descompacte o pacote.

| Tabela 5-3 | Pacote de | e qemu-in | ıg-hw |
|------------|-----------|-----------|-------|
|------------|-----------|-----------|-------|

| Pacotes de<br>ferramentas | Como obter                                                                                                   |
|---------------------------|----------------------------------------------------------------------------------------------------|
| qemu-img-hw.zip           | https://cn-south-1-cloud-reset-pwd.obs.cn-<br>south-1.myhuaweicloud.com/imageImportTools/qemu-<br>img-hw.zip |

#### 

Esta ferramenta pode ser usada apenas em servidores x86.

- 3. Converta o formato da imagem.
  - a. Vá para o diretório onde **qemu-img-hw** está armazenado, por exemplo, /**usr/qemu-img-hw**.

cd /usr/qemu-img-hw

b. Execute o seguinte comando para alterar as permissões de arquivo:

chmod +x qemu-img-hw

c. Execute o comando **qemu-img-hw** para converter o arquivo de imagem para o formato ZVHD2.

O formato de comando do **qemu-img-hw** é o seguinte:

./**qemu-img-hw convert -p -O** *Target\_image\_format Source\_image\_file Target\_image\_file* 

Por exemplo, execute o seguinte comando para converter um arquivo image01.qcow2 para um arquivo image01.zvhd2:

./qemu-img-hw convert -p -O zvhd2 image01.qcow2 image01.zvhd2

## Apêndice 1: comandos comuns do qemu-img-hw

• Conversão de formatos de arquivo de imagem: **qemu-img-hw convert -p -O** *Target\_image\_format Source\_image\_file Target\_image\_file* 

Os parâmetros são descritos a seguir:

-p: indica o progresso da conversão.

A parte que segue **-O** (que deve estar em maiúsculas) consiste no formato de imagem de destino, arquivo de imagem de origem e arquivo de imagem de destino.

Por exemplo, execute o seguinte comando para converter um arquivo de imagem QCOW2 em um arquivo ZVHD2:

## qemu-img-hw convert -p -O zvhd2 test.qcow2 test.zvhd2

 Consulta de informações do arquivo de imagem: qemu-img-hw info *Image file* Um exemplo de comando é qemu-img-hw info test.zvhd2. • Visualização de informações de ajuda: qemu-img-hw –help

# Apêndice 2: erros comuns durante a execução do qemu-img-hw

• Sintoma:

As seguintes informações são exibidas quando você executa o comando **qemu-img-hw**: ./qemu-img-hw: /lib64/libc.so.6: version `GLIBC\_2.14' not found (required by ./qemu-img-hw)

#### Solução:

Execute o comando **strings** /**lib64**/**libc.so.6** | **grep glibc** para verificar a versão de glibc. Se a versão for muito antiga, instale a versão mais recente. Execute os seguintes comandos em sequência:

wget http://ftp.gnu.org/gnu/glibc/glibc-2.15.tar.gz

wget http://ftp.gnu.org/gnu/glibc/glibc-ports-2.15.tar.gz

tar -xvf glibc-2.15.tar.gz

tar -xvf glibc-ports-2.15.tar.gz

mv glibc-ports-2.15 glibc-2.15/ports

mkdir glibc-build-2.15

cd glibc-build-2.15

../glibc-2.15/configure --prefix=/usr --disable-profile --enable-add-ons --withheaders=/usr/include --with-binutils=/usr/bin

#### D NOTA

Se configure: error: no acceptable C compiler found in **\$PATH** for exibido, execute o comando **yum -y install gcc**.

#### make

#### make install

• Sintoma:

As seguintes informações são exibidas quando você executa o comando qemu-img-hw:

./qemu-img-hw: error while loading shared libraries: libaio.so.1: cannot open shared object file: No such file or directory

Solução: execute o comando yum install libaio.

## Procedimento de acompanhamento

Depois que o formato do arquivo de imagem for convertido, você poderá usar obsutil para carregar o arquivo de imagem em um bucket do OBS para criar uma imagem privada. Para obter detalhes sobre como usar o obsutil para carregar um arquivo de imagem, consulte **Carregamento de um objeto**.

# 6 Criação de uma imagem privada usando o

# Packer

Packer é uma ferramenta de código aberto para criar imagens personalizadas. O comportamento do Packer é determinado por um modelo que é uma Linguagem de configuração do HashiCorp (HCL2) ou arquivo JSON e contém principalmente três tipos de componentes: construtor, provisionador e pós-processador. Esses componentes podem ser combinados de forma flexível no modelo para criar automaticamente arquivos de imagem para várias plataformas de nuvem em paralelo. O Packer simplifica a criação de imagens privadas usando código gerenciável. Desta forma, os usuários podem personalizar imagens de forma flexível e usar facilmente imagens idênticas entre diferentes plataformas de nuvem.

Esta seção descreve como usar o Packer para criar uma imagem privada de Ubuntu 22.04 Server 64-bit em um ECS do CentOS 8.2 64-bit.

# Restrições

As imagens do ECS completo não podem ser usadas como uma fonte de imagem quando você usa o Packer para criar imagens privadas.

# Procedimento

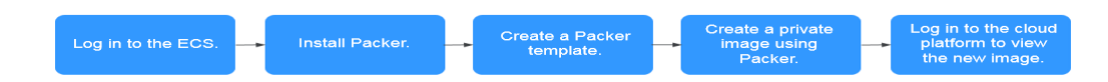

# Instalar o Packer

- 1. Faça logon no console de gerenciamento, crie um ECS (por exemplo, um ECS executando o CentOS 8.2 64-bit) e vincule um EIP ao ECS.
- 2. Faça logon no ECS.
- 3. Visite https://www.packer.io/downloads e baixe a versão mais recente do Packer que corresponde ao sistema operacional e à arquitetura do ECS.
- 4. Execute o seguinte comando para instalar o Packer (packer\_1.9.1\_linux\_amd64.zip como exemplo):

wget --no-check-certificate https://releases.hashicorp.com/packer/1.9.1/ packer\_1.9.1\_linux\_amd64.zip

#### Ο ΝΟΤΑ

- Certifique-se de que você vinculou um EIP ao ECS para que o ECS possa acessar a Internet.
- Se a mensagem "command not found" for exibida, a ferramenta wget não está instalada. Execute o comando **yum install wget** para instalá-lo.
- 5. Execute o seguinte comando para descompactar o pacote de instalação do Packer:

#### unzip packer\_1.9.1\_linux\_amd64.zip

6. Execute o seguinte comando para mover o pacote de instalação do Packer para o diretório /usr/local/bin:

#### mv packer /usr/local/bin

#### **NOTA**

O diretório /**usr/local/bin** foi adicionado às variáveis de ambiente. Você também pode mover o pacote de instalação do Packer para outro diretório que tenha sido adicionado às variáveis de ambiente.

7. Execute o seguinte comando para verificar se o Packer foi instalado com sucesso:

#### packer -v

- Se a saída do comando contiver o número da versão do Packer, o Packer foi instalado com sucesso.
- Se "command not found" for exibido, a instalação do Packer falhou. Verifique se o diretório em que o Packer reside foi adicionado às variáveis de ambiente.

#### D NOTA

Execute o comando **env** | **grep PATH** para verificar se a variável de ambiente **PATH** contém o diretório de instalação do Packer.

Se **PATH** não contiver o diretório de instalação do Packer, execute as seguintes operações para adicioná-lo ao **PATH**:

- 1. Execute o seguinte comando para abrir o arquivo profile:
  - vim /etc/profile
- 2. Pressione i para entrar no modo de edição e adicione export PATH=\$PATH:/usr/ local/bin ao final do arquivo.

Se o seu Packer reside em um diretório diferente de /usr/local/bin, substitua /usr/ local/bin no comando pelo diretório real.

- 3. Pressione **Esc** para sair do modo de edição. Digite **:wq** e pressione **Enter** para salvar as alterações e sair.
- 4. Execute o seguinte comando para que a alteração tenha efeito:

source /etc/profile

#### Criar um modelo do Packer

Para criar uma imagem usando o Packer, você precisa de um modelo no formato .pkr.hcl. No modelo, você precisa configurar **construtores**, **provisionadores** e pós-processadores. Em um provisionador, você pode modificar a imagem de origem conforme necessário. Por exemplo, você pode modificar as configurações e especificar o software a ser pré-instalado. Neste exemplo, um pós-processador é usado para redirecionar o caminho de saída do manifesto. Se o modelo do Packer tiver vários construtores, você poderá localizar o ID da imagem criada de cada construtor com base na saída do manifesto. Para obter mais informações sobre construtores, provisionadores e pós-processadores, consulte a **documentação oficial do Packer**.

Esta seção usa um provisionador Shell como exemplo.

1. Execute o seguinte comando para criar um arquivo hwcloud.pkr.hcl:

#### touch hwcloud.pkr.hcl

2. Execute o seguinte comando para abrir o arquivo hwcloud.pkr.hcl:

#### vim hwcloud.pkr.hcl

 Pressione i para entrar no modo de edição e editar o modelo com base nos requisitos do site. Para obter detalhes do parâmetro, consulte Tabela 6-1. O conteúdo a seguir é apenas para referência.

```
packer {
 required plugins {
   huaweicloud = {
     version = ">= 1.0.0"
     source = "github.com/huaweicloud/huaweicloud"
   }
 }
}
source "huaweicloud-ecs" "artifact" {
 region
           = "xxx"
 availability_zone = "xxx"
 flavor
               = "c6.large.2"
 source_image_name = "Ubuntu 22.04 server 64bit"
  image_name = "Ubuntu-2204-image-powered-by-Packer"
 image tags = {
   builder = "packer"
os = "Ubuntu-22.04-server"
  }
 ssh_username = "root"
eip_type = "5_bgp"
  eip bandwidth size = 5
1
build {
 sources = ["source.huaweicloud-ecs.artifact"]
 provisioner "shell" {
   inline = ["apt-get update -y"]
  }
 post-processor "manifest" {
   strip_path = true
   output = "packer-result.json"
  }
}
```

#### D NOTA

Em **Tabela 6-1**, **region**, **availability\_zone**, **flavor** e **source\_image\_name** são os atributos do ECS temporário que serão usados para criar a imagem privada.

| Parâmetro  | Descrição                                                                               | Obrigatório |
|------------|-----------------------------------------------------------------------------------------|-------------|
| region     | Nome da região. Obtenha o nome da região<br>em <b>Regiões e pontos de extremidade</b> . | Sim         |
| flavor     | Flavor do ECS temporário.                                                               | Sim         |
| image_name | Nome da imagem privada a ser criada.                                                    | Sim         |

Tabela 6-1 Parâmetros do modelo de Packer

| Parâmetro              | Descrição                                                                                                    | Obrigatório |
|------------------------|----------------------------------------------------------------------------------------------------|-------------|
| image_tags             | Tags da imagem privada a ser criada.                                                                                                    | Não         |
| availability_zo<br>ne  | AZ. Obtenha o nome da região em <b>Regiões</b><br>e pontos de extremidade.                                                                                                    | Não         |
| source_image_<br>name  | Nome da imagem de origem. Esta é a<br>imagem sobre a qual você pretende construir<br>o sistema operacional base. Você pode obter<br>o nome da imagem de origem na lista de<br>imagens públicas no console do IMS.<br><b>NOTA</b><br>Para especificar uma imagem de origem, você<br>também pode usar <b>source_image</b> para especificar<br>um ID de imagem ou usar <b>source_image_filter</b><br>para filtrar uma imagem de origem. | Não         |
| ssh_username           | Nome de usuário de logon SSH da imagem<br>privada a ser criada.<br>Este parâmetro é obrigatório para logon<br>SSH.                                                                                                    | Não         |
| eip_type               | Tipo de linha do EIP.                                                                                                    | Não         |
| eip_bandwidth<br>_size | Largura de banda do EIP (Mbit/s). Este<br>parâmetro é obrigatório se o acesso à<br>Internet for necessário.<br>NOTA<br>eip_type e eip_bandwidth_size são<br>configurados para criar um novo EIP. Para usar<br>um EIP existente, configure reuse_ips e<br>floating_ip.                                                                                                    | Não         |
| provisioner            | Tipo de provisionador. Para obter detalhes, consulte <b>Provisionadores de Packer</b> .                                                                                                    | Sim         |
| post-processor         | Tipo de pós-processador.                                                                                                    | Não         |

#### D NOTA

Para obter mais parâmetros, consulte https://github.com/huaweicloud/packer-plugin-huaweicloud/wiki.

# Criar uma imagem privada usando o Packer

1. Depois que o modelo do Packer for criado, execute o seguinte comando para importar AK/SK:

export HW\_ACCESS\_KEY=<AccessKey ID>

export HW\_SECRET\_KEY=<AccessKey Secret>

2. Execute o seguinte comando para criar uma imagem:

#### packer build hwcloud.pkr.hcl

huaweicloud-ecs.artifact: output will be in this color.

```
==> huaweicloud-ecs.artifact: Loading availability zones...
   huaweicloud-ecs.artifact: the specified availability zone ap-southeast-1a
is available
==> huaweicloud-ecs.artifact: Loading flavor: c6.large.2
==> huaweicloud-ecs.artifact: Creating temporary keypair: packer_64abc4fd-
xxxx-xxxx-xxxx-2139eee76819...
==> huaweicloud-ecs.artifact: Created temporary keypair: packer 64abc4fd-xxxx-
xxxx-xxxx-2139eee76819
   huaweicloud-ecs.artifact: Found Image ID: 19d9079e-xxxx-xxxx-
xxxx-642116ad6557
 => huaweicloud-ecs.artifact: Creating temporary VPC...
   huaweicloud-ecs.artifact: temporary VPC ID: 6e309adc-xxxx-xxxx-
xxxx-4c3356b972c7
==> huaweicloud-ecs.artifact: Creating temporary subnet...
   huaweicloud-ecs.artifact: temporary subnet ID: 66ab3bc3-xxxx-xxxx-
d8ca2d9378cc
   huaweicloud-ecs.artifact: the [default] security groups will be used ...
==> huaweicloud-ecs.artifact: Creating EIP ...
   huaweicloud-ecs.artifact: Created EIP: 'Ocd696e3-xxxx-xxxx-
xxxx-220b8d277604' (159.xxx.xxx.180)
 => huaweicloud-ecs.artifact: Launching server in AZ ap-southeast-1a...
   huaweicloud-ecs.artifact: Waiting for server to become ready...
   huaweicloud-ecs.artifact: Server ID: 13f78f88-xxxx-xxxx-7e8c27a9ad1f
==> huaweicloud-ecs.artifact: Using SSH communicator to connect:
159.138.141.180
==> huaweicloud-ecs.artifact: Waiting for SSH to become available...
==> huaweicloud-ecs.artifact: Connected to SSH!
==> huaweicloud-ecs.artifact: Provisioning with shell script: /tmp/packer-
shell2456008753
huaweicloud-ecs.artifact: Hit:1 http://repo.huaweicloud.com/ubuntu jammy
InRelease
        . . . . . .
   huaweicloud-ecs.artifact: Fetched 5,536 kB in 3s (2,006 kB/s)
   huaweicloud-ecs.artifact: Reading package lists...
==> huaweicloud-ecs.artifact: Stopping server: 13f78f88-xxxx-xxxx-
xxxx-7e8c27a9ad1f ..
   huaweicloud-ecs.artifact: Waiting for server to stop: 13f78f88-xxxx-xxxx-
xxxx-7e8c27a9adlf ...
==> huaweicloud-ecs.artifact: Creating the system image: Ubuntu-2204-image-
powered-by-Packer ...
   huaweicloud-ecs.artifact: Image: 62dc6e37-xxxx-xxxx-a2a00a677f5b
==> huaweicloud-ecs.artifact: Terminating the source server: 13f78f88-xxxx-
xxxx-xxxx-7e8c27a9ad1f...
==> huaweicloud-ecs.artifact: Deleted temporary public IP '0cd696e3-xxx-xxxx-
xxxx-220b8d277604' (159.xxx.xxx.180)
==> huaweicloud-ecs.artifact: Deleting temporary subnet: 66ab3bc3-xxxx-xxxx-
xxxx-d8ca2d9378cc...
==> huaweicloud-ecs.artifact: Deleting temporary VPC: 6e309adc-xxxx-xxxx-
xxxx-4c3356b972c7...
==> huaweicloud-ecs.artifact: Deleting temporary keypair: packer 64abc4fd-
xxxx-xxxx-xxxx-2139eee76819 ...
==> huaweicloud-ecs.artifact: Running post-processor: (type manifest)
Build 'huaweicloud-ecs.artifact' finished after 5 minutes 48 seconds.
==> Wait completed after 5 minutes 48 seconds
==> Builds finished. The artifacts of successful builds are:
--> huaweicloud-ecs.artifact: An image was created: 62dc6e37-xxxx-xxxx-
a2a00a677f5b
```

- 3. Faça logon no console de gerenciamento e clique em **Image Management Service** em **Compute**.
- Clique na guia Private Images e visualize a imagem criada usando o Packer. Figura 6-1 mostra a imagem criada.

Figura 6-1 Visualização da imagem privada criada usando o Packer

| nage Management Service 🕜                                                                             |                       |                 |                   |             |                                |  |
|----------------------------------------------------------------------------------------------------|-----------------------|-----------------|-------------------|-------------|--------------------------------|--|
| IMS is now in commercial use. Any private images sto                                                  | red will be billed ac | ccording to IMS | pricing.          |             |                                |  |
| Public Images Private Images Image                                                                    | s Shared with M       | e               |                   |             |                                |  |
| You can create 499 more private images.           Delete         Share         Cross-region replicate | ion                   |                 |                   | All EPSs    | <ul> <li>All images</li> </ul> |  |
| □ Name JΞ                                                                                             | Status                | OS Type         | OS                | Ima         | ge Type                        |  |
| Ubuntu-2204-image-powered-by-Packer                                                                   | Normal                | Linux           | Ubuntu 22.04 serv | er 64bit EC | S system disk image(x86)       |  |

# Links úteis

Guia oficial do Packer: https://www.packer.io/intro/getting-started/install.html

# **7** Configuração de um arquivo ISO como uma fonte de imagem local

# Contexto

Quando você instala um software em um ECS do Linux, a rede pode ser desconectada ou os recursos da rede podem ser inválidos, resultando em falhas na instalação do software. Neste caso, você pode configurar um arquivo ISO como uma fonte de imagem local para instalar o software.

# Gerenciadores de pacotes

Antes de configurar uma fonte local, você precisa determinar o gerenciador de pacotes a ser usado. Geralmente, existem três tipos de gerenciadores de pacotes: yum, apt e zypper.

- O yum é para sistemas operacionais baseados em RHEL: RHEL, CentOS, EulerOS e Fedora.
- O apt é para Debian e Ubuntu.
- zypper é para SUSE e openSUSE.

# Configuração de uma fonte de imagem local

Configure uma fonte de imagem local seguindo as instruções em yum, apt ou zypper.

- yum
  - a. Carregue o arquivo ISO para o ECS e monte-o no diretório /mnt.

#### mount XXX.iso /mnt

b. Digite o diretório /etc/yum.repo.d onde o arquivo de configuração do yum está armazenado e faça backup de todos os arquivos .repo. Em seguida, crie um arquivo .repo, por exemplo, local.repo. Adicione as seguintes informações ao arquivo local.repo:

```
[rhel-local]
name=local
baseurl=file:///mnt
enabled=1
gpgcheck=0
```

#### **NOTA**

O diretório /**mnt** especificado no arquivo de configuração deve ser o mesmo que o diretório de montagem do arquivo ISO.

c. Limpe o yum.

#### yum clean all

d. Gere um novo cache.

#### yum makecache

- apt
  - a. Carregue o arquivo ISO para o ECS e monte-o no diretório /mnt. mount XXX.iso /mnt
  - b. Adicione a fonte de **apt cdrom**.

#### apt-cdrom -m -d /mnt/ add

c. Visualize a fonte adicionada no arquivo de configuração.

#### cat /etc/apt/sources.list

d. Atualize a fonte.

#### apt-get update

- zypper
  - a. Carregue o arquivo ISO para o ECS.
  - b. Adicione o arquivo ISO como fonte.

# sudo zypper addrepo iso:/?iso=/media/SOFTWARE/openSUSE-11.4-DVD-i586.iso DVDISO

No comando anterior:

- /media/SOFTWARE/openSUSE-11.4-DVD-i586.iso é o local do arquivo ISO.
- **DVDISO** é o alias de fonte.
- c. Verifique se a fonte foi adicionada com sucesso.

#### zypper repos

d. Atualize a fonte.

zypper refresh

# Exemplos

As operações em **Configuração de uma fonte de imagem local** podem ser diferentes dependendo da versão do sistema operacional. Basicamente, você precisa adicionar a fonte e atualizá-la. Debian 10.1.0 e CentOS 8.0 são usados como exemplos para descrever como adicionar uma fonte local.

• Debian 10.1.0

Execute o comando **cat** /**etc**/**apt**/**sources.list** para verificar se o arquivo **sources.list** contém uma fonte padrão do cdrom.

Figura 7-1 Visualização da fonte

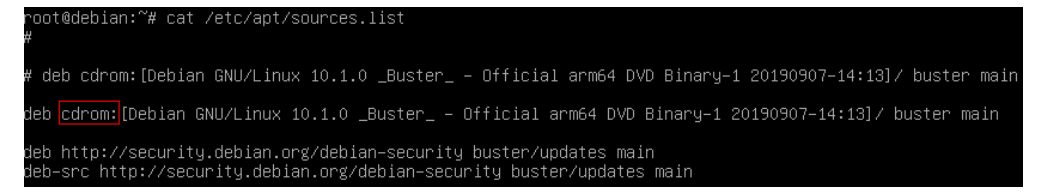

A fonte direciona para a unidade de CD-ROM /dev/cdrom. Debian 10.1.0 fornece um link simbólico para vincular a unidade de CD-ROM a /media/cdrom.

Figura 7-2 Verificação do diretório de mídia

| root@debiar | י:י | <b>~#</b> ls | -l /r | media∕ | /   |   |       |          |        |
|-------------|-----|--------------|-------|--------|-----|---|-------|----------|--------|
| total 8     |     |              |       |        |     |   |       |          |        |
| lrwxrwxrwx  | 1   | root         | root  | 6      | Nov | 5 | 14:40 | cdrom -> | cdrom0 |
| drwxr-xr-x  | 2   | root         | root  | 4096   | Nov | 5 | 14:40 | cdrom0   |        |
| drwxr-xr-x  | 2   | root         | root  | 4096   | Nov | 5 | 14:40 | cdrom1   |        |

Portanto, monte o arquivo ISO em /media/cdrom.

- CentOS 8.0
  - a. Monte o arquivo ISO no diretório /mnt.
  - b. Renomeie todos os arquivos de fonte, exceto **CentOS-Media.repo** no diretório /etc/yum.repo.d como arquivos .bak ou mova-os para outro diretório.
  - c. Modifique o arquivo CentOS-Media.repo.

Figura 7-3 Modificação do arquivo CentOS-Media.repo

```
[c8-media-Base0S]
name=Cent0S-Base0S-$releasever - Media
paseurl=file:///mnt/Base0S
gpgcheck=@
enabled=1
gpgkey=file:///etc/pki/rpm-gpg/RPM-GPG-KEY-centosofficial
[c8-media-AppStream]
name=Cent0S-AppStream.$releasever - Media
paseurl=file:///mnt/AppStream
gpgcheck=0
enabled=1
gpgkey=file:///etc/pki/rpm-gpg/RPM-GPG-KEY-centosofficial
```

As modificações na caixa vermelha são as seguintes:

- Defina baseurl como file:///mnt/BaseOS e file:///mnt/AppStream. mnt é o diretório de montagem do arquivo ISO. Exclua caminhos inválidos da configuração padrão. Caso contrário, ocorrerá um erro de soma de verificação.
- Altere o valor de gpgcheck para 0, indicando que a verificação não foi realizada.
- Altere o valor de enabled para 1 para que as configurações entrem em vigor.

d. Limpa o yum e gera um novo cache.yum clean all && yum makecache

# **8** Migração de ECSs entre contas e regiões

# Contexto

Você pode migrar um ECS implementando os serviços em um novo ECS, usando o Server Migration Service (SMS) ou o Image Management Service (IMS). Se você deseja migrar ECSs entre contas da HUAWEI CLOUD em diferentes regiões, recomendamos que você use o IMS para implementar a migração.

| Método<br>de<br>migraçã<br>o                          | Descrição                                                                                                    | Características                                                                                                    | Restrições                                                                                                    |
|-------------------------------------------------------|----------------------------------------------------------------------------------------------------|----------------------------------------------------------------------------------------------------|----------------------------------------------------------------------------------------------------|
| Implemen<br>tação de<br>serviços<br>em um<br>novo ECS | Compre um novo ECS<br>para implementar os<br>serviços. Desta forma,<br>você precisa fazer upload<br>de arquivos, instalar<br>software, criar diretórios<br>de arquivos e atribuir<br>permissões de arquivo<br>novamente. | A migração de serviço não é<br>necessária, mas os dados no<br>disco de dados precisam ser<br>migrados.                                                                                                    | Os serviços<br>precisam ser<br>implementado<br>s e<br>configurados<br>no novo ECS,<br>o que<br>consome mão<br>de obra,<br>materiais e<br>tempo. |
| Server<br>Migratio<br>n Service                       | Você pode usar o SMS<br>para migrar servidores<br>físicos x86 ou VMs em<br>nuvens privadas ou<br>públicas para a HUAWEI<br>CLOUD por meio de<br>migração física para<br>virtual (P2V) ou virtual<br>para virtual (V2V).  | <ul> <li>Você só precisa instalar e configurar um Agente no servidor de origem e criar a tarefa de migração no SMS. O SMS concluirá a migração.</li> <li>Os serviços não são interrompidos durante a migração. Há suporte para a transferência de dados retomável.</li> </ul> | O servidor a<br>ser migrado<br>deve ser capaz<br>de acessar a<br>Internet.                                                                      |

| Tabela 8-1 Métodos de | migração do ECS |
|-----------------------|-----------------|
|-----------------------|-----------------|

| Método<br>de<br>migraçã<br>o                | Descrição                                                                                                    | Características                                                                                                    | Restrições                                                                                                    |
|---------------------------------------------|----------------------------------------------------------------------------------------------------|----------------------------------------------------------------------------------------------------|----------------------------------------------------------------------------------------------------|
| Image<br>Manage<br>ment<br>Service<br>(IMS) | Migre um ECS de um<br>IDC local, nuvem privada<br>ou outras nuvens públicas<br>para a HUAWEI CLOUD<br>ou migre um ECS entre<br>contas da HUAWEI<br>CLOUD em diferentes<br>regiões importando<br>imagens privadas,<br>replicando imagens entre<br>regiões e compartilhando<br>imagens. | <ul> <li>Somente arquivos de<br/>imagem no formato VHD,<br/>VMDK, QCOW2, RAW,<br/>VHDX, QCOW, VDI, QED,<br/>ZVHD ou ZVHD2 podem<br/>ser importados.</li> <li>Os principais sistemas<br/>operacionais, como SUSE,<br/>Oracle Linux, Red Hat,<br/>Ubuntu, openSUSE,<br/>CentOS, Debian, Fedora e<br/>EulerOS são compatíveis.</li> <li>Você pode criar imagens de<br/>disco do sistema, imagens de<br/>disco de dados e imagens do<br/>ECS completo que podem<br/>ser usadas para criar ECSs<br/>idênticos para<br/>implementação de serviços<br/>em lote.</li> </ul> | O espaço de<br>armazenament<br>o local é<br>ocupado e<br>somente<br>arquivos de<br>imagem não<br>maiores que 1<br>TB podem ser<br>usados. |

# Migração de ECS entre contas e regiões

Para migrar um ECS para uma conta diferente em outra região, use o ECS para criar uma imagem, replique a imagem para a região de destino com a mesma conta e, em seguida, compartilhe a imagem com a conta de destino. A conta de destino aceita a imagem compartilhada e usa a imagem para criar um novo ECS.

Por exemplo, se um site estiver configurado em um ECS na região CN-Hong Kong e você quiser migrar o ECS para outra conta na região CN East-Shanghai2, o processo é o seguinte:

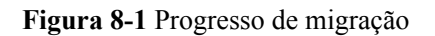

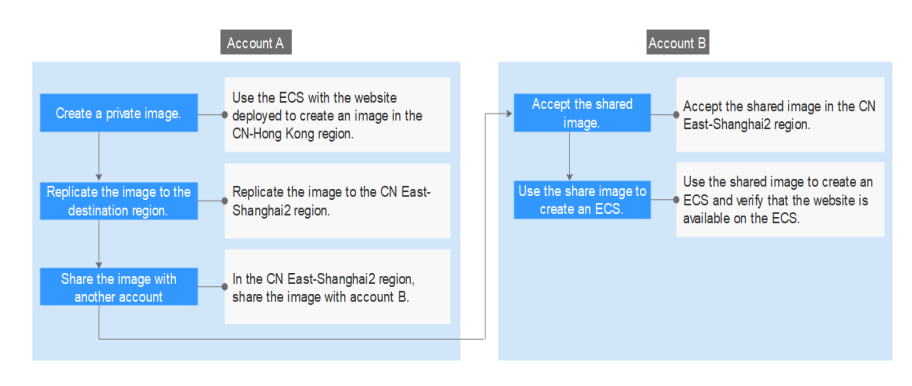

- 1. Crie uma imagem privada
- 2. Replique a imagem para a região de destino
- 3. Compartilhe a imagem com a conta de destino
- 4. Aceite a imagem compartilhada
- 5. Use a imagem compartilhada para criar um ECS

#### Etapa 1: criar uma imagem privada

Use o ECS com o site implementado para criar uma imagem na região CN-Hong Kong. Suponha que o endereço da Web do ECS seja http://121.36.xxx.xxx/index.html.

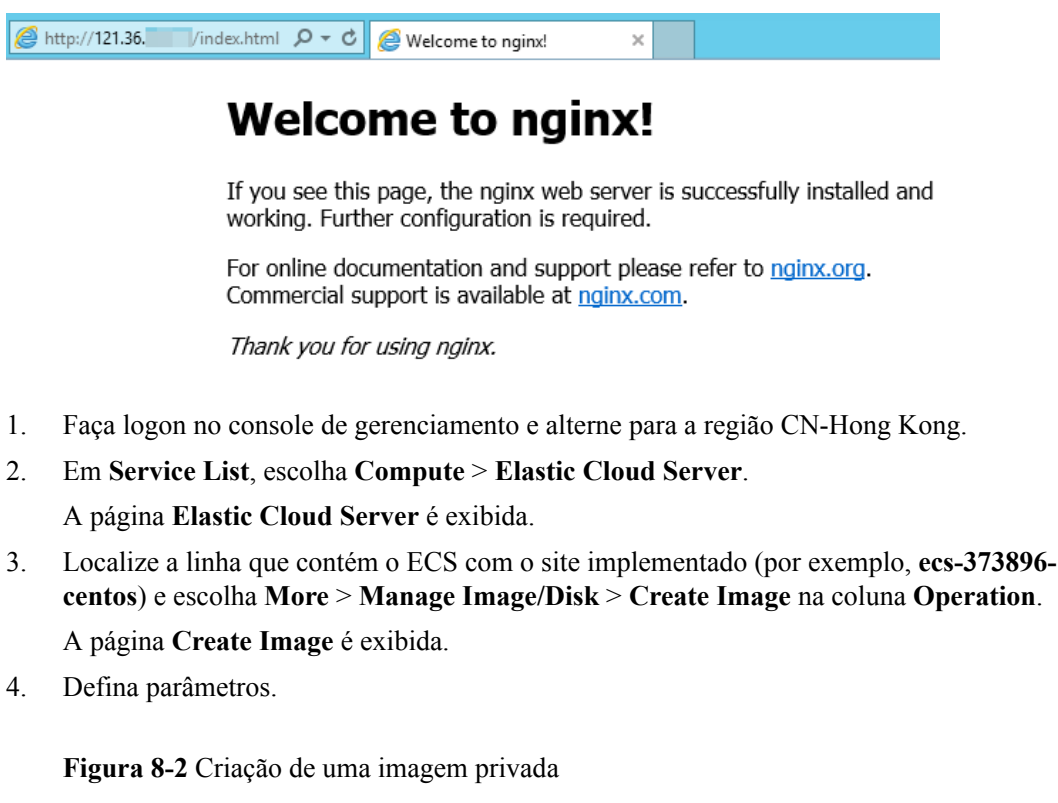

| Region | CN-Hong Kong                                                                                                    | •                                                                                                    |                                                                                             |                                         |                              |                                 |              |
|--------|----------------------------------------------------------------------------------------------------|----------------------------------------------------------------------------------------------------|---------------------------------------------------------------------------------------------|-----------------------------------------|------------------------------|---------------------------------|--------------|
|        | Regions are geographic areas<br>network latency and quick res                                                                                           | s isolated from each other.<br>source access, select the n                                                          | Resources are region-spe<br>earest region.                                                  | cific and cannot be                     | used across regi             | ons through internal network co | nnections. F |
| Туре   | System disk image                                                                                                    | Full-ECS image                                                                                                    | Data disk image                                                                             | ISO image                               |                              |                                 |              |
| Source | ECS BMS I                                                                                                    | mage File                                                                                                    |                                                                                             |                                         |                              |                                 |              |
|        |                                                                                                    |                                                                                                    |                                                                                             |                                         |                              |                                 |              |
|        | <ul> <li>You can only use a ru</li> <li>You need to first custor</li> <li>install Cloudbase-Init if th</li> <li>Do not perform any operation</li> </ul> | nning or stopped ECS to co<br>omize and optimize the EC3<br>re ECS runs Windows. Lea<br>peration on the selected EC | eate a private image.<br>S to suit your needs. For e<br>n more<br>S or associated resources | kample, you need t<br>during image crea | o install Cloud-Ini<br>tion. | t if the ECS runs Linux and     |              |
|        |                                                                                                    |                                                                                                    | All statuses                                                                                | •                                       | ID 🔻                         | 65d389c X   Q C                 |              |
|        | Name                                                                                                    | OS                                                                                                    | Status                                                                                      | Priva                                   | ite IP Address               | Created                         |              |
|        | N @ 000 272906 00                                                                                                    | ntos CentOS 7.2                                                                                                    | 64bit 📀 Ru                                                                                  | ning 192.                               | 168.10.233                   | Jun 04, 2020 09:02:05           |              |
|        | ✓ ● ecs-373890-cel                                                                                                    |                                                                                                    |                                                                                             |                                         |                              |                                 |              |
|        | Selected: ecs-373896-centos                                                                                                    | OS: CentOS 7.2 64bit Sys                                                                                            | em Disk: High I/O   40 GB                                                                   |                                         |                              |                                 |              |

- Type: selecione System disk image.
- Source: selecione ECS e, em seguida, ecs-373896-centos na lista.

- **Name**: digite um nome para a imagem, por exemplo, **migrate\_test**.
- Enterprise Project: selecione default.
- 5. Clique em Next.
- 6. Confirme as configurações, leia e concorde com o contrato e clique em Submit.
- 7. O sistema redireciona para a lista de imagens privadas. Aguarde alguns minutos e verifique se a imagem privada foi criada com sucesso.

#### Figura 8-3 Visualização de imagens privadas

| Name J≡     | Status     | OS Type | OS       | Image Type                 |
|-------------|------------|---------|----------|----------------------------|
| migrate_tes | st 📀 Norma | l Linux | CentOS 7 | ECS system disk image(x86) |

#### Etapa 2: replicar a imagem para a região de destino

Replique a imagem privada criada em **Etapa 1: criar uma imagem privada** para a região CN East-Shanghai2. Antes de executar a replicação, crie uma agência do IAM.

- 1. Crie uma agência do IAM.
  - a. No canto superior direito da página, clique no nome de usuário e selecione **Identity** and Access Management.
  - b. No painel de navegação, escolha Agencies.
  - c. Clique em Create Agency.
  - d. Na página Create Agency, defina os seguintes parâmetros:
    - Agency Name: insira um nome de agência, por exemplo, ims\_admin\_agency.

#### Figura 8-4 Criação de uma agência

| * Agency Name     | ims_admin_agency                                                                                                    |
|-------------------|----------------------------------------------------------------------------------------------------|
| * Agency Type     | <ul> <li>Account         Delegate another HUAWEI CLOUD account to perform operations on your resources.     </li> <li>Cloud service         Delegate a cloud service to access your resources in other cloud services.     </li> </ul> |
| * Cloud Service   | Image Management Service (IMS)                                                                                                    |
| * Validity Period | Unlimited •                                                                                                    |
| Description       | Agency with IMS Administrator privileges                                                                                                    |
|                   | Next Cancel                                                                                                    |

- Agency Type: selecione Cloud service.
- Cloud Service: esse parâmetro estará disponível somente se você selecionar Cloud service para Agency Type. Clique em Select. Na caixa de diálogo Select Cloud Service exibida, selecione Image Management Service (IMS) e clique em OK.
- Validity Period: selectione Unlimited.
- Description: este parâmetro é opcional. Você pode insira Agency with IMS Administrator privileges.
- Permissions: clique em Assign Permissions. Por padrão, Policy View é exibido. Insira IMS Administrator na caixa de pesquisa, selecione a caixa de seleção IMS Administrator, selecione CN-Hong Kong e CN East-Shanghai2 na coluna Project [Region] e clique em OK.

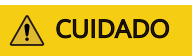

Não selecione **All projects** na coluna **Project [Region]**. Caso contrário, a agência criada será inválida.

#### Figura 8-5 Configuração de permissões

| ssign Permissions                                                                                                    |                                                                      |                                           |                  |
|----------------------------------------------------------------------------------------------------|----------------------------------------------------------------------|-------------------------------------------|------------------|
| Multiple policies can be sele                                                                                                    | cted. You can also modify or create pol                              | icies. ①                                  |                  |
| View Selected (1)                                                                                                    | All policies/roles 🔹 IMS Ad                                          | ministrator X Q C Po                      | Project view     |
| Policy/Role Nam                                                                                                    | ne Description                                                       | Project [Region]                          |                  |
| <ul> <li>IMS Administrat</li> </ul>                                                                                                    | or IMS Administrator                                                 | 3 ap-southeast-1 [Ct<br>cn-east-2 [CN Eas | V-Hong Kong] 🛞 👻 |
|                                                                                                    |                                                                      |                                           | JSON             |
| 1 - [d     "Version": "       2     "Statement":       4 -     {       5 -     [       6     "Act       9     ],       10     ],       11     "Eff       13     ],       14 -     "Cet       16     "cat       17     "dis       18     ]       19     1 | <pre>1.0", [ ion": [ 'mm:":", """"""""""""""""""""""""""""""""</pre> | or."                                      |                  |
|                                                                                                    |                                                                      |                                           | Cancel           |

e. Clique em OK.

Figura 8-6 Visualização de agências

| Agency | y Name/ID J≡     | Delegated Party ↓Ξ                        | Validity Peri $\exists \exists$ | Created JF        | Description ↓= | Operation       |
|--------|------------------|-------------------------------------------|---------------------------------|-------------------|----------------|-----------------|
| ~      | ims_admin_agency | Cloud service<br>Image Management Service | Unlimited                       | Jun 04, 2020 10:3 | 1              | Modify   More + |

 Em Service List, escolha Compute > Image Management Service. Em seguida, clique na guia Private Images.

A página **Private Images** é exibida.

3. Localize a linha que contém a imagem de **migrate\_test** e escolha **More** > **Replicate** em **Operation**.

A caixa de diálogo **Replicate Image** é exibida.

- 4. Defina parâmetros.
  - Name: mantenha o valor padrão copy\_ap-southeast-1\_migrate\_test.
  - Destination Region: selectione CN East-Shanghai2.
  - **Destination Project**: selecione **cn-east-2**.
  - IAM Agency: selectione ims\_admin\_agency criado em 1.
- 5. Clique em **OK**.
- 6. Mude para a região CN East-Shanghai2. Aguarde alguns minutos e verifique se a imagem foi replicada com sucesso.

#### Figura 8-7 Visualização de imagens privadas

| Name J≡                          | Status | OS Type | 0\$        | Image Type            |
|----------------------------------|--------|---------|------------|-----------------------|
| copy_ap-southeast-1_migrate_test | Normal | Linux   | CentOS 7.2 | ECS system disk image |

# Etapa 3: compartilhar a imagem com a conta de destino

Antes do compartilhamento da imagem, obtenha o ID do projeto da conta de destino. (Você pode obter o ID do projeto em **My Credentials**. Para obter detalhes, consulte **Figura 8-8**.)

Figura 8-8 Exibindo o ID do projeto

| My Credentials  | API Credentials ⑦ |                 |                         |
|-----------------|-------------------|-----------------|-------------------------|
| API Credentials | IAM User Name     |                 | Account Name            |
| Access Keys     | IAM User ID       |                 | Account ID              |
|                 | Projects          |                 | Enter a project name. Q |
|                 | Project ID ↓Ξ     | Project Name JΞ | Region J≡               |
|                 | 0503 a4d          | cn-north-1      | CN North-Beijing1       |
|                 | 0504 f33          | cn-north-4      | CN North-Beijing4       |

1. Na região CN East-Shanghai2, escolha Service List > Compute > Image Management Service e clique na guia Private Images.

A página **Private Images** é exibida.

2. Localize a linha que contém a imagem privada copy\_ap-southeast-1\_migrate\_test. Escolha More > Share na coluna Operation.

A caixa de diálogo Share Image é exibida.

- 3. Na caixa de diálogo Share Image, insira o ID do projeto da conta de destino.
- 4. Clique em **OK**.

## Etapa 4: aceitar a imagem compartilhada

Aceite a imagem compartilhada na região East-Shanghai2.

1. Faça logon no console de gerenciamento usando a conta com a qual a imagem é compartilhada e mude para a região CN East-Shanghai2.

- Em Service List, escolha Compute > Image Management Service. Em seguida, clique 2. na guia Images Shared with Me.
- Selecione copy ap-southeast-1 migrate test e clique em Accept. 3. Depois que a imagem é aceita, ela é exibida na lista de imagens compartilhadas.

#### Figura 8-9 Aceitação de uma imagem compartilhada

| ^ | Tenant has shared 1 imag | ges with you.     |       |                  |               | Accept All C  |
|---|--------------------------|-------------------|-------|------------------|---------------|---------------|
|   | Accept Decline           |                   |       |                  |               |               |
|   | Name                     | ID                | 0§ T  | OS               | Disk Capacity | Source Tenant |
|   | copy_ap-southeast        | 302d96f0-2024-45c | Linux | CentOS 7.2 64bit | 40            | Account       |

# Etapa 5: usar a imagem compartilhada para criar um ECS

Use a imagem compartilhada para criar um ECS e verifique se o site está disponível no ECS.

1. Localize a linha que contém a imagem compartilhada copy apsoutheast-1 migrate test e clique em Apply for Server na coluna Operation.

A página de compra de ECSs é exibida.

Configure o modo de cobrança, a AZ, as especificações e a rede conforme necessário 2. para criar um ECS. Mantém o valor padrão para Image.

#### Figura 8-10 Selecionar uma imagem

| Image | Public image     | Private image         | Shared image | Marketplace image |   |
|-------|------------------|-----------------------|--------------|-------------------|---|
|       | copy_ap-southeas | t-1_migrate_test(40GB | )            |                   | * |

3. Aguarde alguns minutos e verifique se o novo ECS é exibido na lista do ECS.

#### Figura 8-11 Visualização de ECSs

| Name/ID                                 | Monitoring | AZ 🏹 | Status 🍞 | Specifications/Image                                            | IP Address                                     |
|-----------------------------------------|------------|------|----------|-----------------------------------------------------------------|------------------------------------------------|
| ecs-5d74<br>249b8e52-87e6-49d2-95ec-730 | Ø          | AZ1  | Running  | 2 vCPUs   4 GB   s6.large.2<br>copy_ap-southeast-1_migrate_test | 124.70. (EIP) 5 M<br>192.168.10.178 (Private I |

4. Acesse o site para verificar se o site está disponível no novo ECS.

Na caixa de endereço do navegador, digite http://ECS EIP/index.html, por exemplo, http://124.70.xxx.xxx/index.html. Se o site puder ser acessado normalmente, a migração será bem-sucedida. Nenhuma ação adicional é necessária.

#### Figura 8-12 Verificação do site

124.70. /index.html

# Welcome to nginx!

If you see this page, the nginx web server is successfully installed and working. Further configuration is required.

For online documentation and support please refer to <u>nginx.org</u>. Commercial support is available at <u>nginx.com</u>.

Thank you for using nginx.

# **9** Migração de dados de serviço entre contas (discos de dados)

# Cenários

Geralmente, os dados de serviço são armazenados em discos de dados. Para migrar os dados entre contas, você precisa criar imagens de disco de dados e compartilhá-las com a conta de destino. Esta seção usa o Linux como um exemplo para descrever como migrar dados de serviço (somente discos de dados) entre contas na mesma região.

# Migração de dados do serviço entre contas (discos de dados)

Para migrar dados de serviço armazenados em um disco de dados entre contas, crie uma imagem para o disco de dados, compartilhe a imagem com a conta de destino. A conta de destino aceita a imagem compartilhada e anexa o novo disco de dados criado a partir da imagem compartilhada a um ECS existente ou novo.

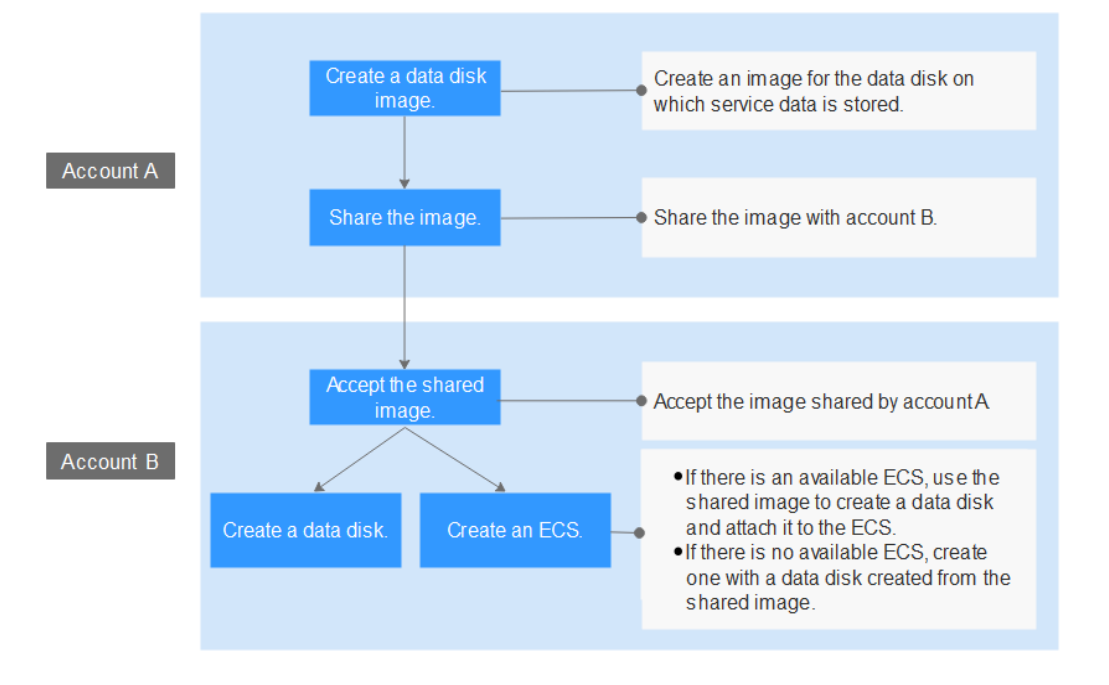

Figura 9-1 Progresso de migração

- 1. Crie uma imagem de disco de dados
- 2. Compartilhe a imagem com a conta de destino
- 3. Aceite a imagem compartilhada
- 4. Crie um disco de dados ou um ECS

#### Etapa 1: criar uma imagem de disco de dados

Suponha que **qianyi.txt** esteja armazenado no disco de dados do seu ECS e que você queira migrar o arquivo para outra conta.

| [root@ecs-disk- | -image-test | : data]     | l# cat | : qiany | ji.txt | -<br>-         |
|-----------------|-------------|-------------|--------|---------|--------|----------------|
| This is a test. |             |             |        |         |        |                |
| [root@ecs-disk- | -image-test | : data]     | l# df  | -TH     |        |                |
| Filesystem      | Туре        | Size        | Used   | Avail   | Use%   | Mounted on     |
| devtmpfs        | devtmpfs    | 2.0G        | 0      | 2.0G    | 0%     | ∕de∨           |
| tmpfs           | tmpfs       | 2.0G        | 0      | 2.0G    | 0%     | /dev/shm       |
| tmpfs           | tmpfs       | 2.0G        | 9.0M   | 2.0G    | 1%     | /run           |
| tmpfs           | tmpfs       | 2.0G        | 0      | 2.0G    | 0%     | /sys/fs/cgroup |
| /dev/vda1       | ext4        | <b>43</b> G | 2.2G   | 38G     | 6%     | /              |
| tmpfs           | tmpfs       | 398M        | 0      | 398M    | Ø%     | /run/user/0    |
| /dev/vdb1       | ext4        | 106G        | 63M    | 101G    | 1%     | ∕mnt/data      |
| [root@ecs-disk- | -image-test | : data]     | 1# _   |         |        |                |

- 1. Faça logon no console de gerenciamento e alterne para a região CN-Hong Kong.
- 2. Em Service List, escolha Compute > Image Management Service.

A página Image Management Service é exibida.

3. No canto superior direito, clique em **Create Image**.

A página Create Image é exibida.

4. Defina parâmetros.

Figura 9-2 Criação de uma imagem de disco de dados

| Create Image       |                                                                                                    |                                |                    |                    |                          |  |  |  |
|--------------------|----------------------------------------------------------------------------------------------------|--------------------------------|--------------------|--------------------|--------------------------|--|--|--|
| 1MS is now com     | IMS is now commercially available. Any private images stored will be billed according to IMS pricing. |                                |                    |                    |                          |  |  |  |
| Image Type and Sou | irce                                                                                                  |                                |                    |                    |                          |  |  |  |
| * Туре             | System disk image Fu                                                                                  | Ill-ECS image Data o           | disk image ISO ir  | nage               |                          |  |  |  |
| * Source           | ECS Image File                                                                                        |                                |                    |                    |                          |  |  |  |
|                    | resources when an image is be                                                                         | eing created.                  | All statuses       | ▼ Name ▼           | Q C                      |  |  |  |
|                    | Name                                                                                                  | OS Type                        | Status             | Private IP Address | Created                  |  |  |  |
|                    | ∧ ecs-disk-image-test                                                                                 | Linux                          | Running            | 192.168.0.67       | Feb 07, 2022 10:26:01 GM |  |  |  |
|                    | Disk Information                                                                                      |                                |                    |                    |                          |  |  |  |
|                    | Name                                                                                                  | Capacity (GB)                  | Disk Type          | Function           | Encrypted                |  |  |  |
|                    | ecs-disk-image-test-volu                                                                              | 100                            | High I/O           | Data disk          | No                       |  |  |  |
|                    | ecs-disk-image-test                                                                                   | 40                             | High I/O           | System Disk        | No                       |  |  |  |
|                    |                                                                                                    |                                |                    |                    |                          |  |  |  |
|                    | Selected: ecs-disk-image-test   Data D                                                                | isk: ecs-disk-image-test-volum | e(High I/O,100 GB) |                    |                          |  |  |  |
|                    | Buy ECS                                                                                               |                                |                    |                    |                          |  |  |  |

- Type: selecione Data disk image.

- Source: selecione ECS e, em seguida, selecione o disco de dados data disk ecsdisk-image-test-volume.
- Name: digite um nome para a imagem de disco de dados, por exemplo, diskimage-test.
- Enterprise Project: selecione default.
- 5. Clique em Next.
- 6. Confirme as configurações, leia e concorde com o contrato e clique em Submit.
- 7. O sistema redireciona para a lista de imagens privadas. Aguarde alguns minutos e verifique se a imagem do disco de dados foi criada com sucesso.

| Figura   | 9_3 | Visua  | lização | de | imagens | privadas |  |
|----------|-----|--------|---------|----|---------|----------|--|
| r igui a | 9-5 | visua. | nzaçao  | ue | imagens | privauas |  |

| Name J≡         | Status   | OS Type | OS | Image Type      | Disk Capacity (GB) | Encrypted |
|-----------------|----------|---------|----|-----------------|--------------------|-----------|
| disk-image-test | 📀 Normal | Linux   |    | Data disk image | 100                | No        |

# Etapa 2: compartilhar a imagem com a conta de destino

Compartilhe a imagem de disco de dados criada em **Etapa 1: criar uma imagem de disco de dados** com a conta de destino. Antes do compartilhamento da imagem, obtenha o ID do projeto da conta de destino. (Você pode obter o ID do projeto em **My Credentials**. Para obter detalhes, consulte **Figura 9-4**.)

Figura 9-4 Exibindo o ID do projeto

| My Credentials                 | API Credentials ⑦ |                 |                         |  |  |
|--------------------------------|-------------------|-----------------|-------------------------|--|--|
| API Credentials<br>Access Keys | IAM User Name     |                 | Account Name            |  |  |
|                                | Projects          |                 | Enter a project name. Q |  |  |
|                                | Project ID ↓Ξ     | Project Name ↓Ξ | Region ↓=               |  |  |
|                                | 0503 a4d          | cn-north-1      | CN North-Beijing1       |  |  |
|                                | 0504 f33          | cn-north-4      | CN North-Beijing4       |  |  |

1. Localize a linha que contém a imagem privada **disk-image-test**. Escolha **More** > **Share** na coluna **Operation**.

A caixa de diálogo Share Image é exibida.

- 2. Na caixa de diálogo Share Image, insira o ID do projeto da conta de destino.
- 3. Clique em **OK**.

# Etapa 3: aceitar a imagem compartilhada

Aceite a imagem de disco de dados compartilhada.

- 1. Faça logon no console de gerenciamento usando a conta com a qual a imagem é compartilhada e mude para a região CN-Hong Kong.
- 2. Em Service List, escolha Compute > Image Management Service. Em seguida, clique na guia Images Shared with Me.

3. Selecione disk-image-test e clique em Accept.

Figura 9-5 Aceitação de uma imagem compartilhada

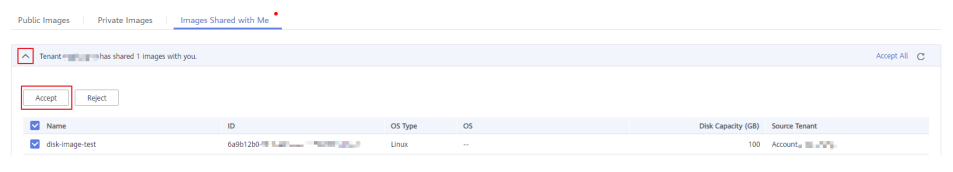

Depois que a imagem é aceita, ela é exibida na lista de imagens compartilhadas.

#### Etapa 4: criar um disco de dados ou um ECS

Use a imagem compartilhada para criar um novo disco de dados e anexá-lo a um ECS existente. Como alternativa, crie um ECS com um disco de dados criado a partir da imagem compartilhada. Em seguida, verifique se os dados de serviço foram migrados com sucesso.

- Crie um novo disco de dados e anexe-o a um ECS existente.
  - a. Localize a linha que contém a imagem compartilhada **disk-image-test** e clique em **Create Data Disk** na coluna **Operation**.

Figura 9-6 Criação de um disco de dados

| Name ↓Ξ             | OS Type | OS | Image Type      | Disk Capacity (GB) | Source Tenant | Source Project Name | Source Project ID | Operation               |
|---------------------|---------|----|-----------------|--------------------|---------------|---------------------|-------------------|-------------------------|
| ✓ □ disk-image-test | Linux   | -  | Data disk image | 100                | Account       | ap-southeast-1      | b1e456f           | Create Data Disk More 🔻 |

A página para compra de discos do EVS é exibida.

- b. Configure o modo de cobrança e as especificações do disco conforme necessário. A AZ deve ser a mesma do ECS ao qual o disco de dados será anexado. Clique em Next.
- c. Retorne à lista de discos do EVS. Aguarde alguns minutos até que o disco do EVS seja criado com sucesso.
- d. Localize a linha que contém o novo disco do EVS e clique em Attach na coluna **Operation** para anexar o disco de dados ao ECS.
- Faça logon no ECS e verifique se os dados de serviço foram migrados com sucesso.
   Execute o comando fdisk -l. A saída do comando mostra que o novo disco de dados foi particionado.

104856576

83

Linux

#### [root@ecs-f04d ~]# fdisk -1 Disk /dev/vda: 42.9 GB, 42949672960 bytes, 83886080 sectors Units = sectors of 1 \* 512 = 512 bytes Sector size (logical/physical): 512 bytes / 512 bytes I/O size (minimum/optimal): 512 bytes / 512 bytes Disk label type: dos Disk identifier: 0x000f1217 Device Boot Start Blocks End Id System 2048 83886079 41942016 Linux ′dev/vda1 83 Disk /dev/vdb: 107.4 GB, 107374182400 bytes, 209715200 sectors Units = sectors of 1 \* 512 = 512 bytes Sector size (logical/physical): 512 bytes / 512 bytes I/O size (minimum/optimal): 512 bytes / 512 bytes Disk label type: dos Disk identifier: 0x7abde66f Device Boot Start End Blocks Id System

Monte a nova partição em um diretório do ECS e verifique o arquivo **qianyi.txt**. O conteúdo do arquivo é impresso corretamente, o que significa que a migração de dados do serviço é bem-sucedida.

209715199

| [root@ecs-f04d  | ~]# cd ∕mnt                                                             |
|-----------------|-------------------------------------------------------------------------|
| [root@ecs-f04d  | mnt]# ls                                                                |
| [root@ecs-f04d  | mnt]# mkdir data                                                        |
| [root@ecs-f04d  | mnt]# ls                                                                |
| lata            |                                                                         |
| [root@ecs-f04d  | mmt]# mount /dev/vdb1 /mmt/data                                         |
| [ 170.467473]   | EXT4-fs (vdb1): recovery complete                                       |
| [ 170.468655]   | EXT4-fs (vdb1): mounted filesystem with ordered data mode. Opts: (null) |
| [root@ecs-f04d  | mnt]# cd data                                                           |
| [root@ecs-f04d  | data]# ls                                                               |
| lost+found qia  | nyi.txt                                                                 |
| [root@ecs-f04d  | data]# cat qianyi.txt                                                   |
| This is a test. |                                                                         |

• Crie um ECS com um disco de dados anexado.

/dev/vdb1

a. Em Service List, escolha Compute > Elastic Cloud Server.

2048

b. No canto superior direito, clique em Buy ECS.

A página de compra de ECSs é exibida.

c. Configure o modo de cobrança, AZ e especificações conforme necessário e adicione um disco de dados que será criado a partir da imagem de disco de dados compartilhada. Conclua a criação do ECS conforme as instruções.

| Figura 9-7 | Adição | de um | disco | de | dados |
|------------|--------|-------|-------|----|-------|
|------------|--------|-------|-------|----|-------|

| System Disk | High I/O         +         GiB         IOPS limit: 2,120, IOPS burst limit: 5,000         (2) |
|-------------|-----------------------------------------------------------------------------------------------|
| Data Disk   | ⊖ High I/O                                                                                    |
|             | SCSI ? Share ? Encryption ? disk-image-test X                                                 |

- d. Aguarde alguns minutos e verifique se o novo ECS é exibido na lista do ECS.
- e. Efetue logon no novo ECS e verifique se os dados de serviço foram migrados com sucesso.

Execute o comando **fdisk** -l. A saída do comando mostra que o novo disco de dados foi particionado. Monte a nova partição em um diretório do ECS e verifique o arquivo **qianyi.txt**. O conteúdo do arquivo é impresso corretamente, o que significa que a migração de dados do serviço é bem-sucedida.

| [root@ecs-38e4 ~                                                                                                    | l# fdisk -1                                                                      |                                                                    |                                                |                |                 |           |       |          |
|----------------------------------------------------------------------------------------------------|----------------------------------------------------------------------------------|--------------------------------------------------------------------|------------------------------------------------|----------------|-----------------|-----------|-------|----------|
| Disk /dev/vda: 4:<br>Units = sectors o<br>Sector size (log<br>I/O size (minimu<br>Disk label type:<br>Disk identifier: | 2.9 GB, 4294<br>of 1 * 512 =<br>ical/physica<br>n/optimal):<br>dos<br>0x000f1217 | 9672960 byte<br>512 bytes<br>1): 512 byte<br>512 bytes /           | es, 83886080<br>es / 512 byt<br>512 bytes      | ð seo<br>tes   | ctors           |           |       |          |
| Device Boot<br>/dev/vda1 *                                                                                             | Start<br>2048                                                                    | End<br>83886079                                                    | Blocks<br>41942016                             | Id<br>83       | System<br>Linux |           |       |          |
| Disk /dev/vdb: 10<br>Units = sectors (<br>Sector size (log<br>I/O size (minimu<br>Disk label type:<br>Disk identifier: | 97.4 GB, 197<br>of 1 * 512 =<br>ical/physica<br>n/optimal):<br>dos<br>0x7abde66f | 374182400 by<br>512 bytes<br>1): 512 byte<br>512 bytes /           | ytes, 209715<br>es / 512 byt<br>512 bytes      | 5200<br>tes    | sectors         |           |       |          |
| Device Boot                                                                                                    | Start                                                                            | End                                                                | Blocks                                         | Id             | System          |           |       |          |
| /dev/vdb1<br>[root@ecs-38e4 ~<br>[root@ecs-38e4 ~<br>[ 1177.739741] E<br>[ 1177.741032] E                              | 2048<br>]# mkdir /mn<br>]# mount /de<br>XT4-fs (vdb1<br>XT4-fs (vdb1             | 209715199<br>t/data<br>v/vdb1 /mnt/<br>): recovery<br>): mounted f | 104856576<br>/data<br>complete<br>filesustem w | 83<br>Jith     | Linux           | ata mode. | Onts: | (nu11)   |
| [root0ecs-38e4 ~                                                                                                    | 1# cd /mnt/d                                                                     | ata                                                                | •                                              | <b>*</b> 1 031 | or dor ou d     |           | 0100. | (110.11) |
| lrootwees-3864 al                                                                                                    | ji.txt                                                                           |                                                                    |                                                |                |                 |           |       |          |
| [root@ecs-38e4 da<br>This is a test.                                                                                   | ata]# cat qi                                                                     | anyi.txt                                                           |                                                |                |                 |           |       |          |
|                                                                                                    |                                                                                  |                                                                    |                                                |                |                 |           |       |          |